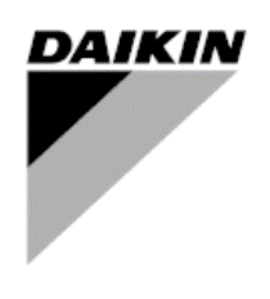

| REV        | 05                 |
|------------|--------------------|
| Data       | Feb 2024           |
| Supersedes | D-SSMAC01310-22_04 |

Service Manual

# Startup Guide – EWAD-TZB, EWAH-TZB, EWAD-TZC, EWAH-TZC, EWAD-MZB, EWAD-MZC

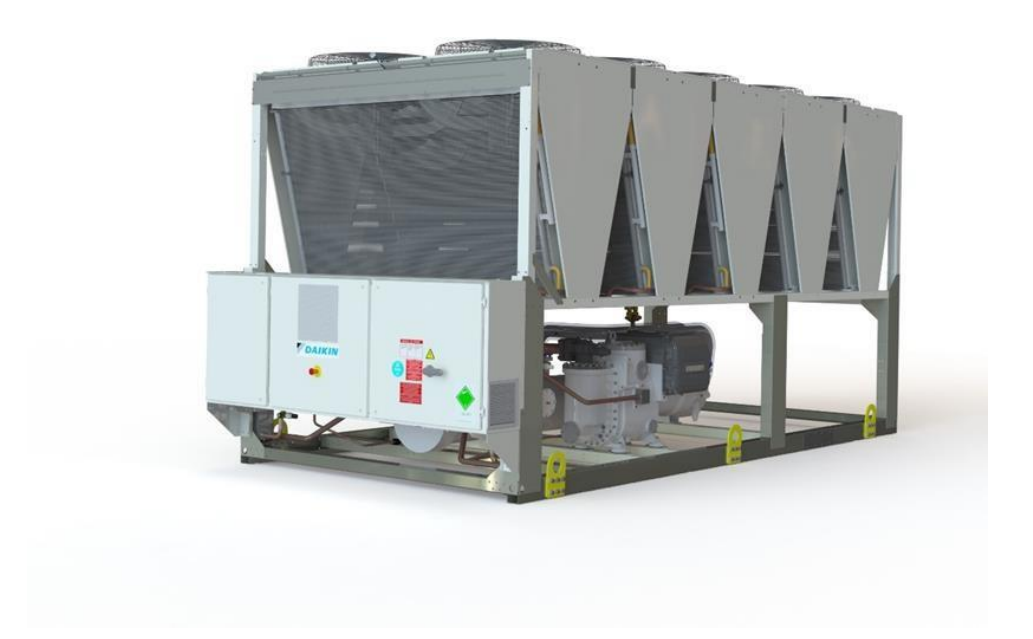

# Contents

| 1          | Techniciar          | Qualifications                                       | 3          |
|------------|---------------------|------------------------------------------------------|------------|
| 2          | Required 1          | ools and Supplies                                    | 3          |
| 3          | Collaborat          | ion and Responsibilities                             | 4          |
| 4<br>5     | Before Arriv        | iving at Jobsite                                     | 4<br>1     |
| 6          | Pre-Power           | on Checks                                            |            |
| 6.1        | Visual Insp         | ection                                               | 5          |
| 6.2        | Leak Test           |                                                      | 5          |
| 6.3        | Water Pipir         | g System Check                                       | 5          |
| 6.4        | Water Flow          |                                                      | 5          |
| 6.5        | Electric Co         | nnections Check                                      | 6          |
| 7          | Pre-Startu          | o Checks                                             | 7          |
| 7.1        | Voltage Ch          | eck                                                  | 7          |
| 7.2        | Flow Switch         | 10S                                                  | /          |
| 1.5        | 731                 | Units                                                | /          |
|            | 732                 | Circuit configuration                                | <i>i</i>   |
|            | 7.3.3               | Options Configuration                                | .10        |
|            | 7.3.4               | Software Options                                     | 12         |
| 7.4        | Fan layout.         | '                                                    | 12         |
| 7.5        | Twin evapo          | rator pump setting                                   | 12         |
| 7.6        | Alarm Limit         | S                                                    | 12         |
| 7.7        | Energy Met          |                                                      | 13         |
| 7.8        | Liquid Prob         | e (OPT. 186 Performance Monitoring)                  | 15         |
| 70         | 7.8.1<br>Dro Dunnin | Liquid Probe mounting instructions                   | 15         |
| 7.9        | Pre-Runnin          | g Adjustments                                        | 16         |
|            | 7.9.1               | Check and calibration of circuit temperature sensors | 16         |
| 7.10       | 0 Drv T             | ests                                                 | 17         |
|            | 7.10.1              | Unit Alarm                                           | 18         |
|            | 7.10.2              | Pump #1/#2                                           | 18         |
|            | 7.10.3              | Circuit Alarm                                        | 18         |
|            | 7.10.4              | Fan                                                  | 18         |
|            | 7.10.5              | Oil/VFD Heaters                                      | 18         |
|            | 7.10.6              | VR Slides                                            | 18         |
|            | 7.10.7              | Expansion Valve                                      | 18         |
|            | 7.10.8              | Eco Expansion Valve                                  | 18         |
|            | 7.10.9              | Compressor addressing                                | 10         |
|            | 7.10.10             | Economizer antichattering system test                | 19         |
| 8          | Start-Up            |                                                      | 20         |
| 8.1        | Running Ac          | ljustments                                           | 20         |
|            | 8.1.1               | Check and calibration of pressure transducers        | 20         |
|            | 8.1.2               | Subcooling measurement point                         | 21         |
| 8.2        | Running Sa          | ifeties Test                                         | 22         |
| 0 0        | 8.2.1               | Flow Switches                                        | 22         |
| 0.3        | Data acquis         | sition                                               | 22         |
| 9<br>Q 1   | IADLES              | /Table Δ)                                            | 24         |
| 5.1        | 9 1 1               | FWAD/H TZ-B and FWAD-MZB lavout                      | 24         |
|            | 9.1.2               | EWAD TZ-C. EWAH TZ-C. EWAD-MZ-C lavout               | 26         |
| 9.2        | Unit configu        | uration (Table B)                                    | 29         |
|            | 9.2.1               | EWAD TZ-C, ÉWAH TZ-C                                 | 29         |
|            | 9.2.2               | EWAD MZ-C                                            | 32         |
|            | 9.2.3               | EWAD TZ-B and EWAH TZ-B                              | 34         |
| <u> </u>   | 9.2.4               | EWAD MZ-B                                            | 40         |
| 9.3        | Pump Inver          | ter Settings (Table C)                               | 42         |
| 9.4<br>0.5 | Commission          | ssioning Sheet (Table D)                             | 43<br>11   |
| ອ.ວ<br>10  |                     |                                                      | 44<br>15   |
| 10         | AFFENDIA<br>1 VFD   | Addressing procedure by controller                   | <b>4</b> 5 |
| 10.        | 10.1.1              | Circuit 2 compressor inverter address configuration  | 45         |
|            | 10.1.2              | Reset compressor inverter address circuit 1          | 45         |
|            | 10.1.3              | Filter setting on the pressure transducer reading    | 46         |
| 10.2       | 2 Econ              | omizer line anti chattering troubleshooting          | 46         |

### **1** Technician Qualifications

Initial startup on Daikin chillers must be performed only by Daikin Service Technicians or Authorized Service Providers. The contents of this manual are not intended as a substitute for professional skills training, or knowledge and practice of industry standards. Additional literature will be required that is product and component specific, including: product Installation Manuals, Service Bulletins, selection data, system control and piping specifications, etc. (see List of References on *Paragraph 2* for a list of some supplemental items).

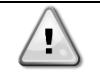

The following information is intended only as a guide for authorized personnel with a sound basic knowledge of HVAC equipment, mechanical systems, electrical wiring, controls, & microprocessors. Attempts by untrained or unauthorized persons to start, operate and service this equipment can result in equipment failure, personal injury, or death, as well as invalidation of product warranty. It is the responsibility of the technician to ensure that proper safety equipment safe practices are used.

Be sure that before beginning any work, the Startup Service Technician has reviewed and is thoroughly familiar with all Daikin Factory Service Safety Policies and Procedures and has reviewed any Service Bulletins or Rapid News regarding this product.

### 2 Required Tools and Supplies

In addition to standard tools needed on most service jobs, be sure to bring the following items to the jobsite for Startup:

- ☑ Personal Protective Equipment (Safety)
- Commissioning Sheet
- $\ensuremath{\boxtimes}$  Chiller Technical Data, Selection Sheet, and Certified Submittal Drawings
- ☑ Manuals:

Note: Be sure that all manuals are the current revision appropriate for this unit.

- This Manual: Startup Guide EWAD-TZB, EWAH-TZB, EWAD-TZC, EWAH-TZC, EWAD-MZB, EWAD-MZC
- Installation, Operation and Maintenance Manual Air cooled chiller with inverter driven screw compressor (D-EIMAC01603-18\_03EN)
- Control Manual: Air cooled chiller with inverter driven screw compressor (D-EOMZC00309-19\_02EN)
- EWAD\_TZ P&ID (last revision) check in IOM Manual
- Wiring Diagram

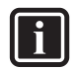

### INFORMATION

DAE TZ Family IOM and OM pdf documents, are available in different languages at the following public portal link: <u>Daikin Screw inverter EWAD(H)-TZ</u>

- $\ensuremath{\boxtimes}$  Other technical reference material as necessary
- ☑ Current operating software version downloaded and ready to install if needed:
  - Last ATLAS version available on official repository
- Miscellaneous gauges and hand tools, including:
  - Electronic Leak Detector
  - Differential Pressure Gauge (adequate for system pressures)
  - Phase Rotation Meter
  - Refrigeration Gauge Manifold (Range: 50bar, Accuracy: ±0.5% of Final Value, Resolution: 0.01bar/0.1psi/1kPa)
  - Digital thermometer (Range: -50°C/+150°C, Accuracy: ±0.1°C, Resolution: 0.1°C)
  - Amp probe
  - Voltmeters
  - Recover refrigerant cylinder (for eventual charge adjustments)

- Full refrigerant cylinder (for eventual charge adjustments)
- Recovery pump (for eventual charge adjustments)

### 3 Collaboration and Responsibilities

Throughout the installation and startup process, members of the Daikin Service Department (Supervisor / Coordinator / Technician) must establish contact and meet regularly with the following persons and/or their designated representatives:

- Mechanical, Electrical, and Controls Contractors
- Installing Contractor
- Daikin Sales Department
- Customer/Owner
- Personnel to be trained in unit operation

It is the responsibility of the Daikin Service Representative to ensure that all items on the *Pre-Power On Checklist* are complete and the system is ready for start-up. Upon arrival at the jobsite, the DAIKIN Service technician will verify that all items on the *Pre-Power On Checklist* are complete.

The Chiller Start-up Technician must confirm that the unit installation conforms to Daikin specifications and requirements. This includes mounting and support, piping, electrical and control installations related to the unit. These items must, as a minimum, meet acceptable industry standards and Daikin published requirements. All factory supplied controls and valves must be set and, where required, calibrated. Electrical power and control wiring must be selected and sized as specified by Daikin and the applicable electrical code.

The various contractors associated with the installation have the responsibility to provide the following items (as noted on the Pre-Start Checklist), in accordance with the product IOM, applicable codes and acceptable practices for the trade involved. Note any discrepancies on Commissioning Sheet and notify Supervisor as appropriate. Ensure that access to appropriate systems is available for startup operations.

### 4 Before Arriving at Jobsite

- Review and Verify Pre-Commissioning Sheet received from the Installer/Customer (*Table D*) Company/Contractor.
- Review Required Materials List on (refer to paragraph 2) and gather necessary items.
- Review Unit Design Specifications.
- Review Unit Selection Sheet.
- Review Startup Guide and Commissioning Form.
- Review IOM.
- Review Control Manual.
- Establish estimated timeline and milestones for Startup.

### 5 Upon Arrival at Jobsite

Meet with Mechanical, Electrical, and Control Contractors to discuss Startup Process and identify any potential issues that may interfere with a successful startup.

Be sure to meet with the Controls Contractor to discuss and clarify the chiller control sequence and settings for the chiller, towers, pumps, BAS integration, etc...

### 6 Pre-Power on Checks

Initial Chiller Inspection has to be performed according to the *Pre-Power On Checklist* of the Commissioning Sheet by following the instruction below shown.

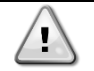

Verify that all the items are correct. If the system is not ready and/or items on the Pre-Power On Checklist are incomplete, the technician should immediately notify his supervisor and request direction on how to proceed. A separate work order authorization may be required.

### 6.1 Visual Inspection

- Inspect the chiller for shipping/installation damage including fans and internal parts of condenser.
- Verify that chiller is adequately located, and level mounted as per the IOM (*Paragraph 4.4*) according to the minimum space requirements (*Paragraph 4.5*)
- Verify that appropriate anti-vibration pads are installed.
- Visually inspect for oil and refrigerant leaks.
- Record component model and serial numbers as appropriate on Commissioning Form.
- Clean the chiller from any foreign debris and surrounding area.

Note any issues in the Commissioning Form (Pre-Startup Comments)

### 6.2 Leak Test

Before to start with Leak Test, verify that during stock period (from Delivery Date), leak tests have been performed periodically as per local FGas Regulation. Collect all leak test reports for recording purpose.

Connect service gauges. Confirm pressure in the condenser and evaporator, to verify that charge was not leaked during storage/shipping. Using Electronic Leak Detector, leak check entire unit. Be sure to note any leaks found and repairs performed on the Commissioning Sheet. Follow all applicable industry and regulatory authority standards. If refrigerant loss is catastrophic, startup may need to be postponed until appropriate warranty leak repairs are completed.

Note any issues in the Commissioning Form (Pre-Startup Comments)

### 6.3 Water Piping System Check

- Verify water piping as per IOM (*Paragraph 4.7*). The water filter must be installed as close as possible to the chiller, as in Figs. 8 and 9. If the water filter is installed in another part of the water system, the Installer has to guarantee the cleaning of the water pipes between the water filter and the evaporator. Missing filter results withdraw of heat-exchangers warranty.
- Verify if proper glycol percentage for the application in accordance with Daikin specifications is present as per IOM (Paragraph 2.12)
- Walk length of piping system (in equipment area). Ensure that connections are correctly installed, and piping is properly supported (i.e., not supported by the chiller). Flanges must not be stressed.
- Check evaporator piping for proper flow direction through vessels by consulting Dimensional Drawing. If flow is incorrect, notify Mechanical Contractor, Service Supervisor, and Sales Rep.
- Verify that water pressure gauges are installed at proper locations
- Confirm that all piping specialties (expansion tank, make-up, relief, vents, etc), water pumps are properly installed.

Note any issues in the Commissioning Form (Pre-Startup Comments)

### 6.4 Water Flow

Use Differential Pressure Gauge at the inlet/outlet nozzles of the unit connections to measure the pressure drop across the exchanger/exchangers.

Compare actual flow with Pressure Drop specified on the Unit Selection Sheet. Verify that actual flow is in line with the selection data.

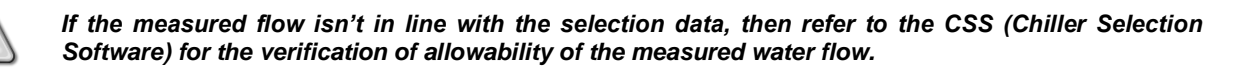

If flow is outside of acceptable margins, corrective action is required. If flow is too high, valves may be adjusted to trim flow. If flow is too low, notify Installing Contractor, and note on the Commissioning Form. If flow is different from the selection data, notify Service Supervisor and Sales Rep. Correction may be required prior to startup.

Note any issues in the Commissioning Form (*Pre-Startup Comments*)

### 6.5 Electric Connections Check

1

- Verify the Electric connections, Cable requirements, Interconnection cables and Phase unbalance as per IOM.
- Verify the proper electrical phasing U-V-W of the loads (fans, compressors, and pumps) for L1, L2 and L3 respectively.

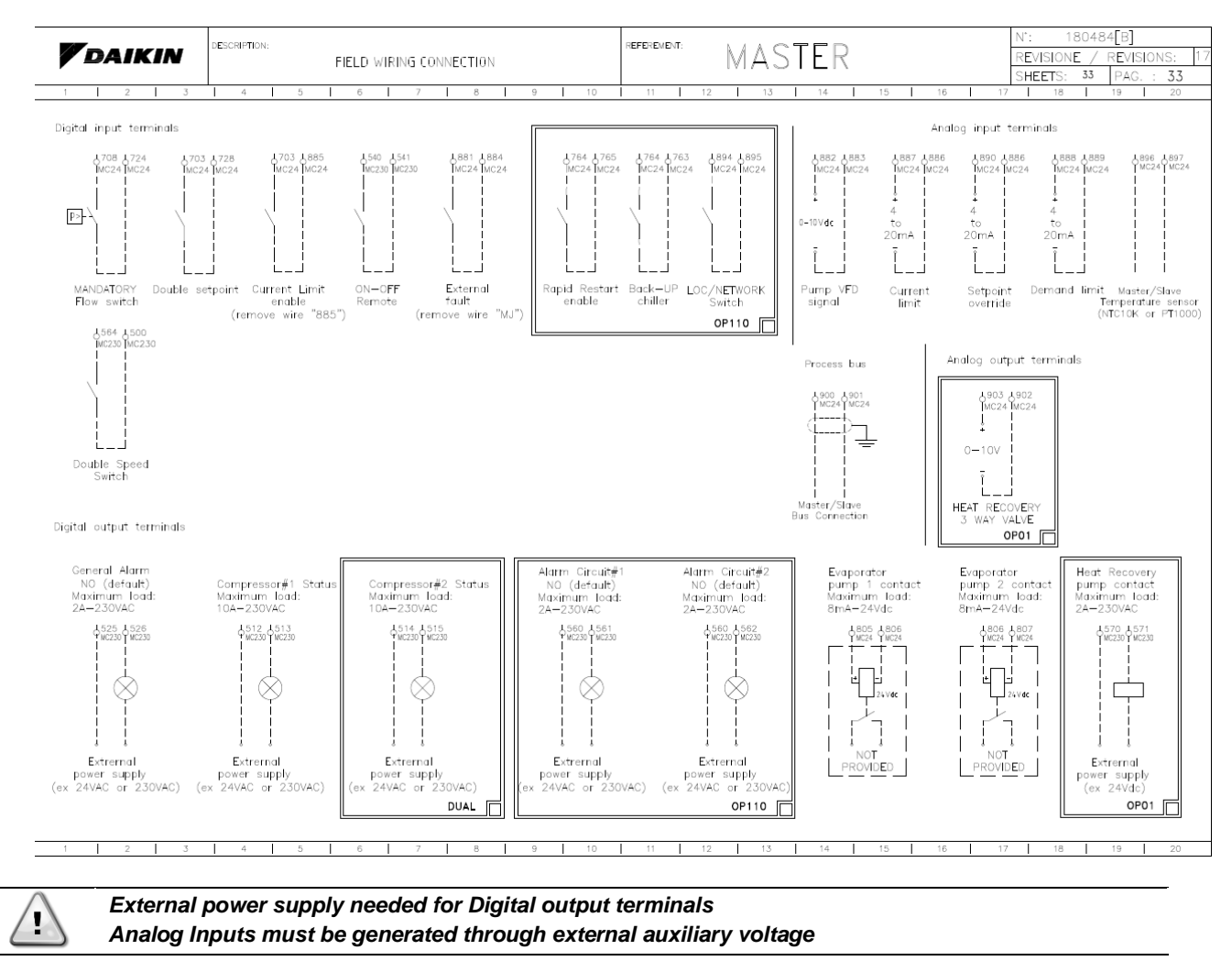

• Verify Field wiring correctness according to the unit wiring diagram

Note any issues in the Commissioning Form (*Pre-Startup Comments*)

### 7 Pre-Startup Checks

Once the "*Pre-Power On Checks*" are completed, the technician can proceed with the Pre-Startup Checks by turning on the unit main switch.

Pre-Startup checks must be performed according to the *Pre-Startup Checklist* of the Commissioning Sheet by following the instruction below shown.

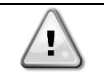

Make sure that unit switch (Q0) is set in OFF state before turning on the unit main switch

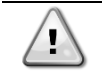

Verify that all the items are correct. If the system is not ready and/or items on the Pre-Startup Checklist are incomplete, the technician should immediately notify his supervisor and request direction on how to proceed. A separate work order authorization may be required.

### 7.1 Voltage Check

- Verify the electric Main voltage and frequency
- Verify all on-board auxiliary transformer voltages
- Check the Compressor Heater current

Note any issues in the Commissioning Form (Pre-Startup Comments)

### 7.2 Flow Switches

- Check the water flow safety switches: verify that field-installed flow switches are installed as per the manufacturer's instructions and IOM.
- Any differential pressure switch connections must be made across the vessel they protect.
- Field-installed Flow switches should not be located close to any source of turbulence and should be located in inlet or outlet piping of the vessel away from any shutoff valves or isolation devices.
- Verify flow switches operation, by throttling the flow and verify that switch opens when flow rate falls below 50% of nominal operating flow rate.

Note any issues in the Commissioning Form (Pre-Startup Comments)

### 7.3 Control Settings

- Check all MicroTech IV controller settings to verify they are optimized for application conditions.
- Download and/or install updated software as needed.

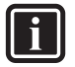

#### INFORMATION

For more information about installing and updating software, refer to "SIEMENS CONTROLLER SOFTWARE UPDATE" Manual:

- DENV affiliates the manual is available on MyDaikin.eu in the product page of EWAD-TZ
- **DAE direct affiliates and distributors** the manual can be requested to DAE Service Support department
- Verify settings of all safety and operating controls.

#### 7.3.1 Unit Configuration

On the unit controller, enter the "Technician Password" and go into Main Menu  $\rightarrow$  Commission Unit  $\rightarrow$  Configuration  $\rightarrow$  Unit

| Setpoint       | Default | Range     | Description                                                                               |
|----------------|---------|-----------|-------------------------------------------------------------------------------------------|
| Apply Changes= | No      | No<br>Yes | Use this command to reset the controller in order to confirm the<br>configuration<br>made |

|                 |          |                           | Coloct the type of chiller                                                                 |  |  |  |  |  |  |  |
|-----------------|----------|---------------------------|--------------------------------------------------------------------------------------------|--|--|--|--|--|--|--|
| Unit Type       | EVVADIZI |                           |                                                                                            |  |  |  |  |  |  |  |
|                 |          | IZ B                      | EWADXXXIZXX → EWAD IZ                                                                      |  |  |  |  |  |  |  |
|                 |          |                           | EWADXXXIZXXB > EWAD IZ B                                                                   |  |  |  |  |  |  |  |
|                 |          | MZ B                      | $EWADxxxIZxxC \to EWADIZC$                                                                 |  |  |  |  |  |  |  |
|                 |          |                           | EWAHxxxTZxxB → EWAH TZ B                                                                   |  |  |  |  |  |  |  |
|                 |          |                           | EWAHxxxTZxxC → EWAH TZ C                                                                   |  |  |  |  |  |  |  |
|                 |          |                           | $EWADxxxMZxxB \rightarrow EWAD MZ B$                                                       |  |  |  |  |  |  |  |
|                 |          |                           | EWADxxxMZxxC $\rightarrow$ EWAD TZ C                                                       |  |  |  |  |  |  |  |
| D. (I)          |          | P. c. (                   | Note: the model <b>EWAH</b> must be selected as TZ C & EWAD MZ C must be selected as TZ C. |  |  |  |  |  |  |  |
| Refrigerant     | R134A    | R134A<br>R1234ZE<br>R513A | Select the type of refrigerant                                                             |  |  |  |  |  |  |  |
| Number of Ckts= | 2        | 1 2                       | Define the number of circuits                                                              |  |  |  |  |  |  |  |
| Comp Type=      | None     | Not Set                   | Select the compressor model according to the machine model.                                |  |  |  |  |  |  |  |
| eenip i jpe     |          | 310-240 S                 | referring to the unit configuration tables (Table B) / compressor                          |  |  |  |  |  |  |  |
|                 |          | 310-240 1                 | namenlates                                                                                 |  |  |  |  |  |  |  |
|                 |          | 510-240 L                 | namepiates.                                                                                |  |  |  |  |  |  |  |
|                 |          | F4AL                      | Check that the compressor model is corresponding to the                                    |  |  |  |  |  |  |  |
|                 |          | 3120<br>3122              | nameplate info, shown in the "Style" field on the compressor label.                        |  |  |  |  |  |  |  |
|                 |          | F3AL                      |                                                                                            |  |  |  |  |  |  |  |
|                 |          | F3BL                      |                                                                                            |  |  |  |  |  |  |  |
|                 |          |                           | Screw Compressor                                                                           |  |  |  |  |  |  |  |
|                 |          |                           | Model HSA310240L-TQS32VA Eng. Rev.                                                         |  |  |  |  |  |  |  |
|                 |          |                           | Style F263TB4RA3LM4PAE2 Senal                                                              |  |  |  |  |  |  |  |
|                 |          |                           | Motor<br>Style 236275763 Month/Year                                                        |  |  |  |  |  |  |  |
|                 |          |                           | Volts and Phase a Hz on                                                                    |  |  |  |  |  |  |  |
|                 |          |                           |                                                                                            |  |  |  |  |  |  |  |
|                 |          |                           | HSA310240S → 310-240S                                                                      |  |  |  |  |  |  |  |
|                 |          |                           | HSA310240L → 310-240L<br>HSA263 → F4AI                                                     |  |  |  |  |  |  |  |
|                 |          |                           | $HSV(H)263 \rightarrow F4AL VVR$                                                           |  |  |  |  |  |  |  |
|                 |          |                           | HSA3120 → 3120                                                                             |  |  |  |  |  |  |  |
|                 |          |                           | HSA3122 → 3122                                                                             |  |  |  |  |  |  |  |
|                 |          |                           | HSA204 → F3AL                                                                              |  |  |  |  |  |  |  |
|                 |          |                           | $HSA192 \rightarrow F3AS$                                                                  |  |  |  |  |  |  |  |
|                 |          |                           | HSA215 → F3BS                                                                              |  |  |  |  |  |  |  |
| Motor           | AC       | AC                        | Define the type of compressor motor by referring to the                                    |  |  |  |  |  |  |  |
|                 |          | DC                        | configuration Table B.                                                                     |  |  |  |  |  |  |  |
|                 |          |                           | All FWAD/H TZ/MZ C have AC motor compressor                                                |  |  |  |  |  |  |  |
|                 |          |                           | All EWAD TZ B vorsion SS have AC motor compressor                                          |  |  |  |  |  |  |  |
|                 |          |                           | All EWAD 12 D Version 35 have AC motor compressor                                          |  |  |  |  |  |  |  |
|                 |          |                           | All EVVAL 12 B Version XS or PS have DC motor compressor                                   |  |  |  |  |  |  |  |
| Inverter Type   | DAE      | DAE                       | All production units are equipped with DAE Inverter                                        |  |  |  |  |  |  |  |
| Inverter Size   | 200kW    | 90kW                      | Select the type of inverter installed on the compressor. Refer to                          |  |  |  |  |  |  |  |
|                 |          | 120kW                     | Table B.                                                                                   |  |  |  |  |  |  |  |
|                 |          | 200kW                     |                                                                                            |  |  |  |  |  |  |  |
|                 |          | 330kW                     |                                                                                            |  |  |  |  |  |  |  |
|                 |          | 400kW                     |                                                                                            |  |  |  |  |  |  |  |
| Fans Control    | Step     | Step                      | Select whether the fans are Direct-start (On Off) or if they are                           |  |  |  |  |  |  |  |
|                 |          | Vfd                       | controlled by inverterby referring to the electrical wiring of the unit.                   |  |  |  |  |  |  |  |
|                 |          | SpdTrl                    | Step = All fans are with direct start (On Off) vfd = All fans are                          |  |  |  |  |  |  |  |
|                 |          |                           | controlled by VfD                                                                          |  |  |  |  |  |  |  |
|                 |          |                           | Spdtrl = Only one fan is controlled by VfD and all others are direct                       |  |  |  |  |  |  |  |
|                 |          |                           | starting (On Off)                                                                          |  |  |  |  |  |  |  |

| Fan Type=     | AC700   | AC700<br>EC900<br>AC900<br>EC900-700<br>EC700<br>EC700-600<br>DC1000-900<br>EC1400<br>DC1000<br>DC1000-700<br>AC900-700<br>KMBRS-800<br>KEMBRS-1050 | Select the fan type according<br>the unitconfiguration table (T<br>In case of Kemao fans select<br>Follow the string conversion<br>FANS TYPE – Unit Configuration (Table B)<br>AC900<br>AC900<br>AC900<br>EC900<br>EC900<br>EC900<br>EC900<br>EC900<br>EC700<br>EC700<br>EC700<br>EC700<br>EC700<br>EC1000<br>DC1000<br>DC1000<br>DC1000<br>KEMBRS-800<br>KEMBRS-1050 | y to the<br>able B)<br>t AC900<br>table be | FANS STRING - Software Option        AC900        AC900        AC900        AC900        CC900        EC900        EC900        EC900        EC900        EC900        EC700        EC700        EC700        EC1000        DC1000-700        KEMBRS-800        KEMBRS-1050 |
|---------------|---------|----------------------------------------------------------------------------------------------------|----------------------------------------------------------------------------------------------------|--------------------------------------------|----------------------------------------------------------------------------------------------------|
| Eco EXV Type= | Sporlan | Sporlan<br>Danfoss<br>Colibri                                                                                                    | Select the electronic valve m be read directly on the engin                                                                                                    | odel of t<br>e body                        | the Economizer. The model can of the valve itself                                                                                                    |

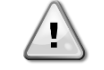

After termination of the Unit configuration it's necessary to restart the controller to activate the settings made through the "Apply changes" command.

The control part of Micro-channel EWAD/H TZ C, EWAD/H TZ B and EWAD-MZ B/C machines is composed of the controller POL688 + 1 or 2 modules POL98U (depending on whether the machine is Mono or Dual). Once the unit has been configured, after the controller has been restarted, a part of the program will automatically be transferred on the POL98U modules. Be careful not to remove the power supply if the BSP and BUS LEDs of both POL98U modules have become green.

#### 7.3.2 Circuit configuration

Technician Password -> Commission Unit -> Configuration -> circuit #1/circuit #2

| Setpoint       | Default | Range                                                                                                    | Description                                                                                                    |
|----------------|---------|----------------------------------------------------------------------------------------------------|----------------------------------------------------------------------------------------------------|
| Apply Changes= | No      |                                                                                                    | No, Yes                                                                                                    |
| Comp Freq      | -       | Compressor 310240 S:<br>60 Hz; 65 Hz; 70 Hz; 75 Hz; 80 Hz; 85 Hz; 90Hz;<br>95 Hz; 100 Hz; 105 Hz; 110 Hz;  | Select the maximum compressor<br>frequency according to the machine<br>model by referring to the<br>configuration tables. (Table B) |
|                |         | Compressor 310240 L:<br>60 Hz; 65 Hz; 70 Hz; 75 Hz; 80 Hz; 85 Hz; 90 Hz;<br>95 Hz; 100 Hz; 105 Hz; 110 Hz; |                                                                                                    |
|                |         | Compressor F4AL VVR:<br>50 Hz; 55 Hz; 60 Hz; 65 Hz; 70 Hz; 75 Hz; 80 Hz;                                   |                                                                                                    |
|                |         | Compressor 3120:<br>55Hz; 60 Hz; 65 Hz; 70 Hz                                                              |                                                                                                    |
|                |         | Compressor 3122:<br>60 Hz; 65Hz; 70 Hz; 75Hz; 80 Hz; 90 Hz                                                 |                                                                                                    |
|                |         | Compressor F3AL:<br>70Hz; 75Hz; 80Hz; 85Hz; 86Hz                                                           |                                                                                                    |
|                |         | Compressor F3AS:<br>60Hz; 65Hz; 67.5Hz; 68Hz; 70Hz; 75Hz                                                   |                                                                                                    |
|                |         | Compressor F3BL:<br>55Hz; 60Hz; 65Hz; 68Hz; 75Hz; 80Hz; 85Hz                                               |                                                                                                    |

| C1/2 # Of Fans= | 6       |                 | Enter the number of fans present on<br>the machine.<br>When the fans are all vfd controlled,<br>this parameter can be changed<br>between 1 and 2. <u>Always leave the<br/>setting to 2.</u><br>When configuring the number of fans in<br>EWAD TZC unit, <u>be careful never to<br/>set an odd number of fans!</u> |
|-----------------|---------|-----------------|----------------------------------------------------------------------------------------------------|
| Heat Recovery=  | Disable | Disable, Enable | Select whether the total heat recovery option, is present.                                                                                                    |

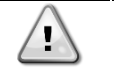

After termination of the circuit(s) configuration it's necessary to restart the controller to activate the settings made through the "Apply changes" command.

### 7.3.3 Options Configuration

| Apply Changes=        | No               |                                                                     | No, Yes                                                                                                    |
|-----------------------|------------------|---------------------------------------------------------------------|----------------------------------------------------------------------------------------------------|
| Evap Pump – Pump Type | On-Off           | On-Off<br>Fixed Speed                                               | Select whether the evaporator pump (s) are direct-start or if they are controlled by an inverter.                                                                     |
|                       |                  | DT                                                                  | ON OFF $\rightarrow$ Direct Start.                                                                                                    |
|                       |                  |                                                                     | Fixed Speed $\rightarrow$ Allows an automatic pump speed variation, between three different speed settings.                                                           |
|                       |                  |                                                                     | VPF $\rightarrow$ Pump speed is controlled in order to maintain a minimum pressure drop in a remote location of the plant                                             |
|                       |                  |                                                                     | $\text{DT} \rightarrow$ The chiller will modulate the water flow rate based on the chiller delta                                                                      |
| Load PD Sns           | None             | None<br>0-10V<br>4-20mA<br>BMS                                      | Type of pressure differential sensor used in the VPF system                                                                                                    |
| Power Supply          | 400V/50-<br>60Hz | 400V/50-60Hz<br>415V/50Hz<br>440V/60Hz<br>460V/60Hz<br>380V/50-60Hz | Define the voltage grid system: this will determine the undervoltage/overvoltage supervision managed by the compressor inverter                                       |
| Energy Mtr            | None             | None<br>Nemo D4-L<br>Nemo D4-Le                                     | Select the type of<br>energy meter device<br>in case present                                                                                                    |
| Leak Detector         | None             | None<br>Digital<br>Analog                                           | Select the type of leak detector device in case present.                                                                                                    |
| Communication 1       | None             | None<br>Modbus<br>IP<br>MSTP                                        | Select whether a connected communication module is present on the<br>left side of the controller.<br>Modbus -> POL902<br>BACNet IP -> POL908<br>BACNet MSTP -> POL904 |
| Communication 2       | None             | None<br>Modbus<br>IP<br>MSTP                                        | Select whether a connected communication module is present on the<br>left side of the controller.<br>Modbus -> POL902<br>BACNet IP -> POL908<br>BACNet MST -> POL904  |
| Communication 3       | None             | None<br>Modbus<br>IP<br>MSTP                                        | Select whether a connected communication module is present on the<br>left side of the controller.<br>Modbus -> POL902<br>BACNet IP -> POL908<br>BACNet MST -> POL904  |
| Demand Limit          | Disable          | Disable<br>Enable                                                   | Set according to the client request                                                                                                    |
| Flex Current Limit    | Disable          | Disable                                                             | Set according to the client request                                                                                                    |

|                      |          | Enable             |                                                                            |
|----------------------|----------|--------------------|----------------------------------------------------------------------------|
| Setpoint Reset       | None     | None               | In case of setpoint reset request, select on the basis of which sensor the |
|                      |          | 4-20mA             | reset will be carried out                                                  |
|                      |          | Return             | 4-20 mA → External sensor                                                  |
|                      |          | OAT                | Return $\rightarrow$ EEWT temp sensor                                      |
|                      |          |                    | $OAT \rightarrow Unit outside air temp sensor$                             |
| Fan Alarm            | No       | No                 | Select this option if the KQ1 and KQ2 relays are present in the electrical |
|                      |          | Yes                | panel                                                                      |
| Switch Box Temp      | No       | No                 | Select if the switch box temperature probe is present. (HA units)          |
|                      |          | Yes                |                                                                            |
| Rapid Restart        | Off      | Off                | Enabling the Rapid Restart Function. Check if the option is available on   |
|                      |          | On                 | the unit                                                                   |
| Ext Alarm            | Event    | Event              | Set according to the client request                                        |
|                      |          | Rapid Stop         |                                                                            |
| Loc Net Switch       | No       | No                 | Set according to the client request                                        |
|                      |          | Yes                |                                                                            |
| M/S Address          | None     | None               | Defines if the unit is master or salve                                     |
|                      |          | Master             |                                                                            |
|                      |          | Slave 1            |                                                                            |
|                      |          | Slave 2            |                                                                            |
|                      |          | Slave 3            |                                                                            |
| M/S Num Of Units     | 2        | 2                  | Set according to the number of units in the system                         |
|                      |          | 3                  | ,<br>,                                                                     |
|                      |          | 4                  |                                                                            |
| M/S Sns Type         | NTC10K   | None               | Select the type of sensor for the common water temperature sensor?         |
|                      |          | NTC10K             |                                                                            |
|                      |          | DT1000             |                                                                            |
| Display Units        | Metric   | F I 1000<br>Motrio | Set according to the client request                                        |
| Display Offics       | Metho    | Frailish           | Set according to the client request                                        |
| Language             | English  | English            | Cat apparding to the alight request                                        |
| Language             | English  | -                  | Set according to the client request                                        |
| Liquid Sensor Enable | Off      | Off                | For Unit Type= 12-12B-M2B                                                  |
|                      |          | On                 | Select On if the temperature probe and / or pressure transducer are        |
|                      |          |                    | Monitoring) select "On"                                                    |
|                      |          |                    | Monitoling), select of .                                                   |
|                      |          |                    | For Unit Type= TZC                                                         |
|                      |          |                    | For EWAD TZC and EWAH TZC always select "On".                              |
|                      |          |                    |                                                                            |
| Liquid Sensors       | Standard | Standard           | Select Standard if on the liquid line is present the temperature sensor    |
|                      |          | Full               |                                                                            |
|                      |          |                    | Select Full if on the liquid line is present the temperature sensor and    |
|                      |          |                    | pressure transducer sensor                                                 |
| Solenoid valve       | Off      | Off                | For Unit Type= TZC or MZC                                                  |
|                      |          | On                 | Select always "On"*                                                        |
|                      |          | OII                |                                                                            |
|                      |          |                    | For Unit Type- TZB or MZB                                                  |
|                      |          |                    | Select "On" if carried out $SV/20007 = 3.4$ (ESV/1008/87-24)               |
|                      |          |                    |                                                                            |
|                      |          |                    | See the Caution after the table                                            |
| Apply Changes        | No       | No                 | Lies this setting to solve and confirm all the settings                    |
| Apply Changes        | NU       | Vee                | Use this setting to save and committed the settings                        |
|                      |          | 153                |                                                                            |

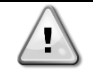

After termination of the Unit configuration it's necessary to restart the controller to activate the settings made through the "Apply changes" command.

The control part of Micro-channel EWAD/H TZ C, EWAD/H TZ B and EWAD-MZ B/C machines is composed of the controller POL688 + 1 or 2 modules POL98U (depending on whether the machine is Mono or Dual). Once the unit has been configured, after the controller has been restarted, a part of the program will automatically be transferred on the POL98U modules. Be careful not to remove the power supply if the BSP and BUS LEDs of both POL98U modules have become green.

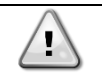

#### CAUTION

\*Solenoid valve setting: This parameter is used to configure the anti-chattering system in the software

After the apply changes function, verify the activation of the Solenoid Valve in the following menus

View/Set Circuit > Circuit ½ > Economizer > Sol Valve > With

The parameter must be set "With". In case the parameter is "Without", change to "With"

#### 7.3.4 Software Options

#### Software Options (Only for Microtech 4)

The possibility to employ a set of software options has been added to the functionality of the chiller, in according with the new Microtech 4 installed on the Unit. The Software Options do not require any additional hardware and regard communication channels and the new energy functionalities.

During the commissioning the machine is delivered with the Option Set chosen by the customer; the Password inserted is permanent and depends on the Serial Machine Number and the Option Set selected.

The available options are:

- 1. Modbus Slave MSTP for settings refer to BAS integration guide Doc. Name: D-EIGOC00203-21EN\_TZ
- 2. BACNet MSTP for settings refer to BAS integration guide Doc. Name: D-EIGOC00103-21EN-TZ
- 3. BACNet IP for settings refer to BAS integration guide Doc. Name: D-EIGOC00103-21EN-TZ
- 4. Performance Monitoring. The Energy Monitoring is a software option not requiring any additional hardware. It can be activated to achieve an estimation (5% accuracy) of the instantaneous performances of the chiller in terms of:
  - Cooling Capacity
  - Power Input
  - Efficiency-COP

An integrated estimation of these quantities is provided

- 5. iCM Standard for settings and configuration contact servicesupport@daikinapplied.eu
- 6. iCM Advanced for settings and configuration contact servicesupport@daikinapplied.eu

After termination of the Software Options configuration it's necessary to restart the controller to activate the settings made through the "Apply changes" command.

The control part of Micro-channel EWAD/H TZ C, EWAD/H TZ B and EWAD-MZ B/C machines is composed of the controller POL688 + 1 or 2 modules POL98U (depending on whether the machine is Mono or Dual). Once the unit has been configured, after the controller has been restarted, a part of the program will automatically be transferred on the POL98U modules. Be careful not to remove the power supply if the BSP and BUS LEDs of both POL98U modules have become green.

### 7.4 Fan layout

The image below shows the activation layout of the unit's fans. The number inside the single square indicates the fan activation digital output.

| Quadro    | 1 | 4 | 3 | 6     | 5      | 6 | 5          | 6 | 1 | 4 | 3 | 6 | 5 | 6 | 5 | 6 |
|-----------|---|---|---|-------|--------|---|------------|---|---|---|---|---|---|---|---|---|
| Elettrico | 4 | 2 | 4 | 5     | 6      | 5 | 6          | 6 | 4 | 2 | 4 | 5 | 6 | 5 | 6 | 6 |
|           |   |   | ( | Circu | iito 2 | 2 | Circuito 1 |   |   |   |   |   |   |   |   |   |

#### 7.5 Twin evaporator pump setting

In the case of twin evaporator pumps, set the automatic start-up management pumps.

- 1. Enter technician password in the controller
- 2. Open the menu:
- 3. Main Menu  $\rightarrow$  View / Set Unit  $\rightarrow$  Pumps  $\rightarrow$  Evp Pmp Ctrl  $\rightarrow$  Auto

### 7.6 Alarm Limits

On the unit controller, enter the "Technician password" and set the alarm limits in the following menu:

Main Menu  $\rightarrow$  Commission Unit  $\rightarrow$  Alarm Limits

At the end of the Alarm Limits setting a restart of the controller ("Apply Changes") is required BEFORE to proceed with the startup of the unit.

### 7.7 Energy Meter

If the unit is provided with Opt.16/16a, proceed with the energy meter settings check.

Function of the buttons:

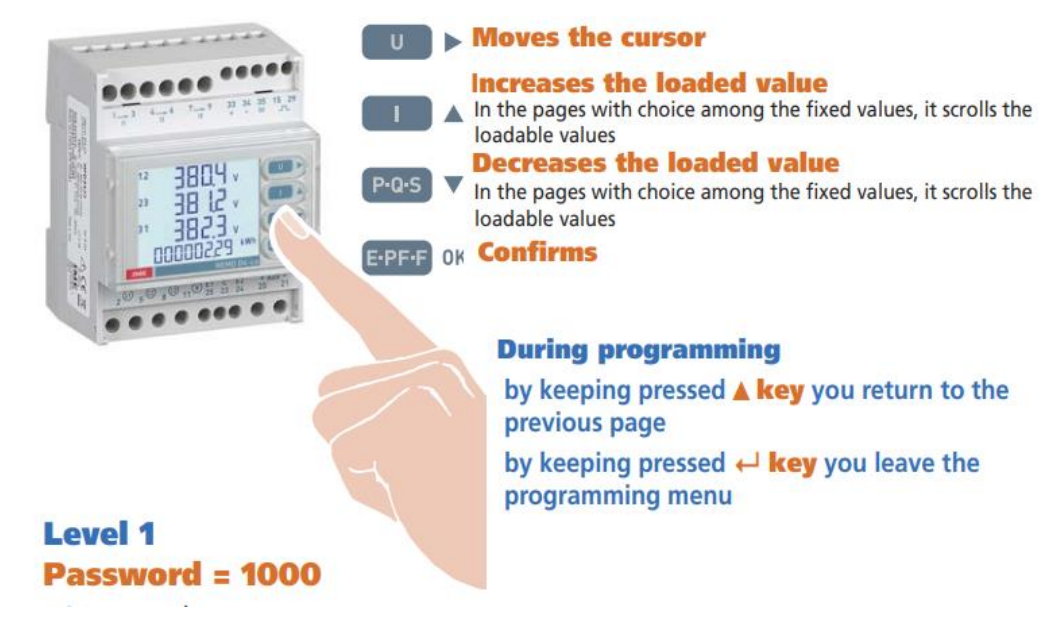

### Access the setup menu

- 1) Press "EPFF" repeatedly until the page is displayed : " 1145 "
- 2) Press and hold the "EPFF" button until you see the page: "PASS"
- 3) Enter the password "1000" and confirm with the "EPFF" button

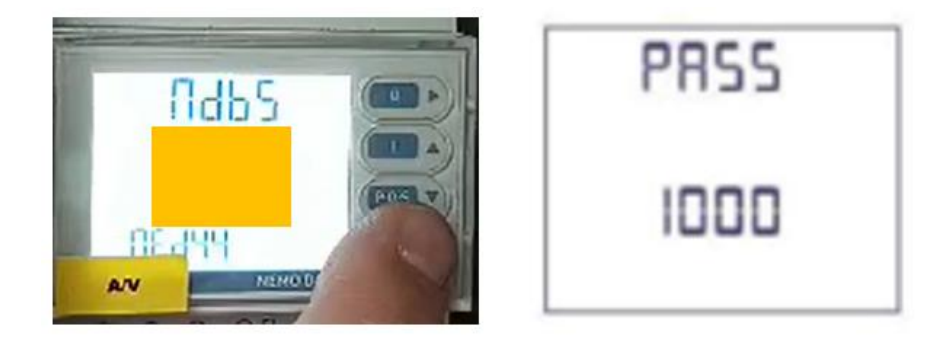

The "arrow"  $\blacktriangleright$  is used to move between the various digits, while  $\blacktriangle \lor$  is used to increment or decrement the numerical value of each digit. The ENTER key is used to confirm the password.

Depending on the wiring configuration, the respective programming scheme must be selected.

- 1) Log in with the password "1000"
- 2) Press the "EPFF" button repeatedly until the page is displayed: "SYS"
- 3) Select the desired configuration: **3-2e** if the number of current transformers is 2, which is the standard configuration.

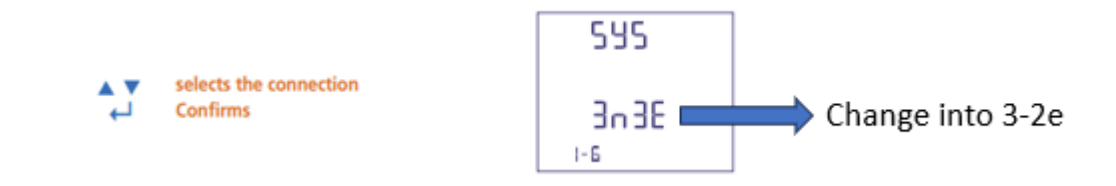

In case the energy meter is integrated with the Modbus communication network of the POL688 controller of the chiller unit, the Modbus parameters of the Nemo energy meter needs to be updated. It will be necessary to configure the address, transmission speed and parity bit on the energy meter corresponding to those on the chiller controller (POL688)

- 1) Log in with the password "1000"
- 2) Press "EPFF" repeatedly until the page is displayed: "MDB Addr"
- 3) Select Address 20

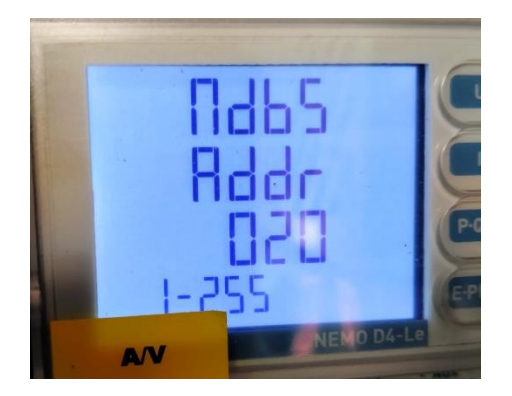

- 4) Press "EPFF" repeatedly until the page is displayed "MDB Baud"
- 5) Select the baud rate 19200

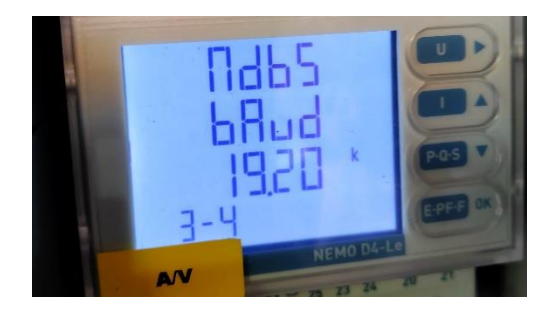

- 6) Press "EPFF" repeatedly until the page is displayed: "MDB par"
- 7) Select **None** Parity bit

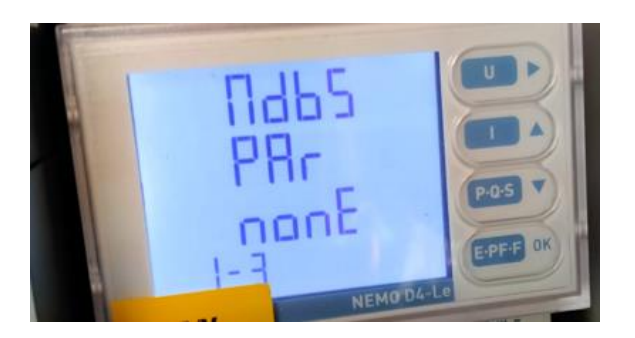

8) Press "EPFF" repeatedly until the page is displayed "SAVE"

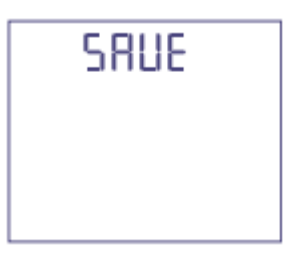

### Set the transformation ratio of the current transformers (CT ratio)

On the label of the CT it's indicated what the maximum primary and secondary currents are. For example max primary current 1250A / max secondary current 5A gives an CT ratio of 250 (1250/5)

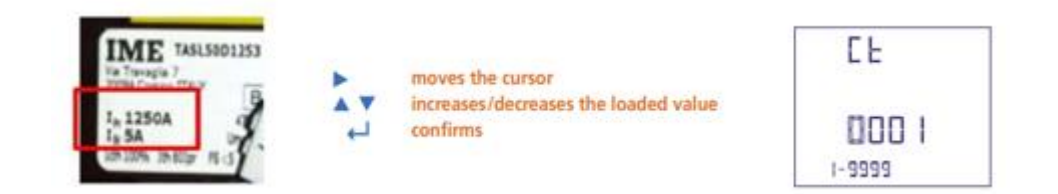

The nominal current value at the Ime Nemo Energy meter input terminals should be between 1A~5A. Do not use CT's that exceed this range in order to avoid damage to the energy meter!

### 7.8 Liquid Probe (OPT. 186 Performance Monitoring)

l

TZ Vintage B units not equipped with option 186 are supplied with an additional temperature probe electrically connected in the electrical panel but not configured and not mounted on the liquid line as shown in the photo below.

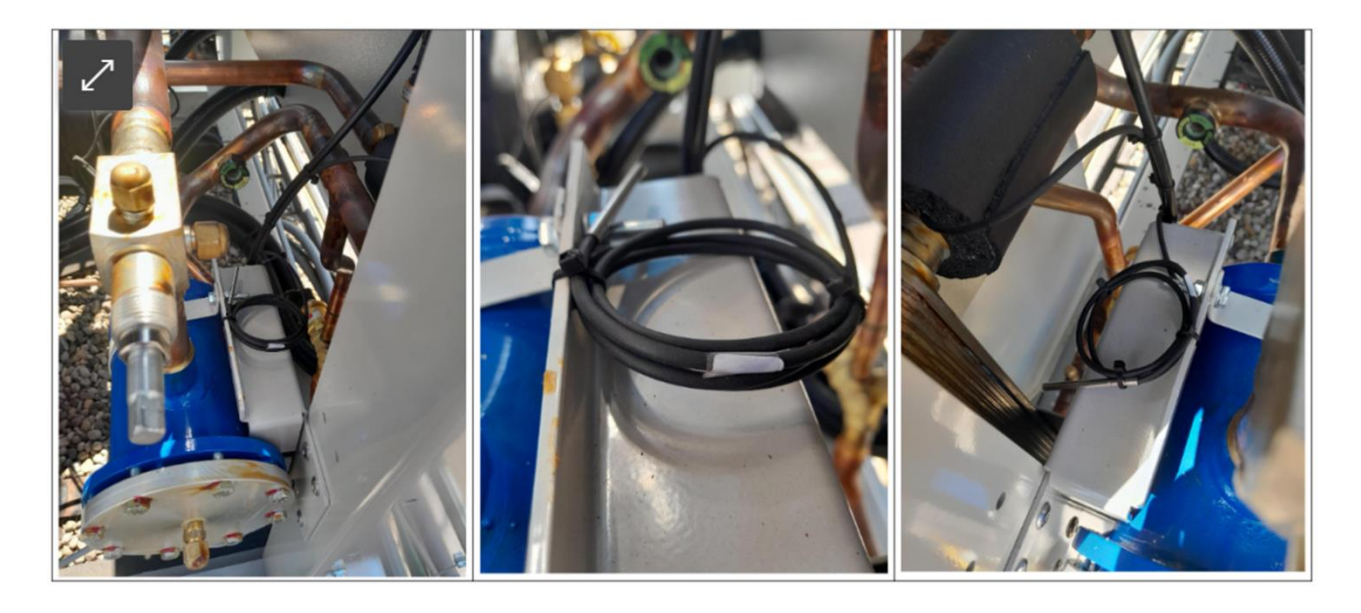

It is highly recommended to protect the unused probe from the external influences

### 7.8.1 Liquid Probe mounting instructions

1. Place the liquid probe in the correct position on the liquid line pipe and apply the thermal paste and insulation

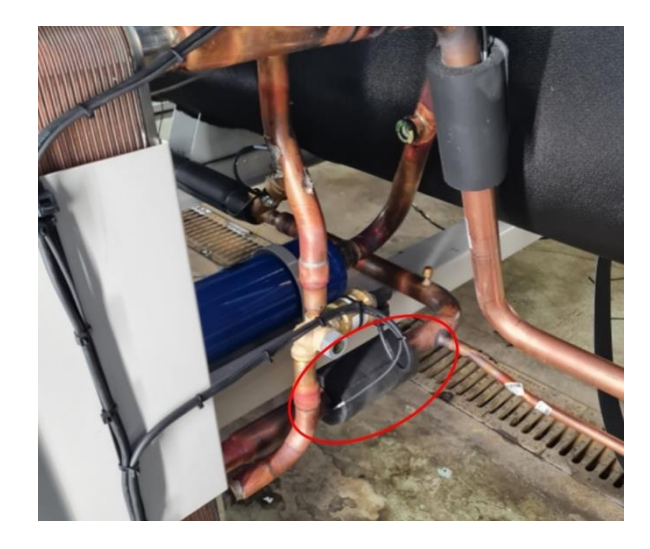

2. Enable the probe and the Performance Monitoring option from the main controller, refer to <u>Options</u> <u>Configuration</u> and <u>Software Options</u> paragraph.

### 7.9 Pre-Running Adjustments

Pre-Running Adjustments must be separately performed for each circuit

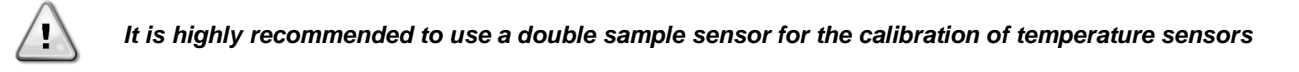

#### 7.9.1 Check and calibration of unit temperature sensors

Calibration of unit temperature sensors is a fundamental step for the correct operation of the unit. There are three temperature sensors to be calibrated (for each circuit):

- Evaporator LWT
- Evaporator EWT
- OAT

#### 7.9.1.1 Evaporator Leaving Water Temperature

- Place the sample and Evap LWT sensors in a container with ice
- Enter in *Commission Unit* → *Sensors Calibration* → *Unit* menu and then compare the Evap *LWT* value with that detected by the sample sensor
- If the temperature value measured by the unit sensor is different from the sample one, set the difference in the *Offset* parameter.

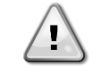

Make sure to have a good water/ice mix and wait for the water/ice system temperature to stabilize before to proceed with the calibration.

Place both sensors (sample and unit) in the middle of the container in order to not affect the readings.

#### 7.9.1.2 Evaporator Entering Water Temperature

- Place the sample and Evap EWT sensors in a container with ice
- Enter in *Commission Unit* → *Calibrate Sensors* → *Unit* menu and then compare the Evap *EWT* value with that detected by the sample sensor
- If the temperature value measured by the unit sensor is different from the sample one, set the difference in the *Offset* parameter.

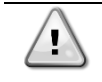

Make sure to have a good water/ice mix and wait for the water/ice system temperature to stabilize before to proceed with the calibration. Place both sensors (sample and unit) in the middle of the container in order to not affect the readings.

#### 7.9.1.3 Outside Air Temperature

- Place the sample and suction temperature sensors in ambient temperature
- Enter in Commission Unit → Sensors Calibration → Unit menu and then compare the OAT value with that detected by the sample sensor
- If the temperature value measured by the unit sensor is different from the sample one, set the difference in the *Offset* parameter.

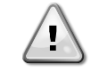

Make sure to have a stable air conditions and wait until read unit and sample temperatures are stabilized respect to air ambient temperature before to proceed with the calibration.

#### 7.9.2 Check and calibration of circuit temperature sensors

Calibration of circuit temperature sensors is a fundamental step for the correct operation of the unit. There are two temperature sensors to be calibrated (for each circuit):

- The Suction temperature sensor (ST-1 & ST-2)
- The Discharge temperature sensor (DT-1 & DT-2)

### 7.9.2.1 Suction Temperature sensor

- Place the sample and suction temperature sensors in a container with ice
- Enter in *Commission Unit* → *Sensors Calibration* → *Circuit* #1/2 menu and then compare the *Suction Tmp* value with that detected by the sample sensor
- If the temperature value measured by the unit sensor is different from the sample one, set the difference in the *Suction Offset* parameter.

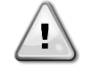

Make sure to have a good water/ice mix and wait for the water/ice system temperature to stabilize before to proceed with the calibration.

Place both sensors (sample and unit) in the middle of the container in order to not affect the readings.

Suction temperature sensor is the most crucial of chiller's sensors as will guarantee the correct working of the EXV and consequent safe compressor running

### 7.9.2.2 Discharge temperature sensor

- Place the sample and discharge temperature sensors in ambient temperature
- Enter in *Commission Unit* → *Sensors Calibration* → *Circuit* #1/2 menu and then compare the *Discharge Tmp* value with that detected by the sample sensor
- If the temperature value measured by the unit sensor is different from the sample one, set the difference in the *Disch Offset* parameter.

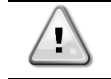

Make sure to have a stable air conditions and wait until read unit and sample temperatures are stabilized respect to air ambient temperature before to proceed with the calibration.

#### 7.9.2.3 Economizer temperature

- Place the sample and Economizer temperature sensors in ambient temperature
- Enter in Commission Unit → Calibrate Sensors → Circuit #1/2 menu and then compare the Econ Temp value with that detected by the sample sensor
- If the temperature value measured by the unit sensor is different from the sample one, set the difference in the *Eco Tmp Offset* parameter.

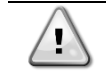

Make sure to have a stable air conditions and wait until read unit and sample temperatures are stabilized respect to air ambient temperature before to proceed with the calibration.

#### 7.9.2.4 Liquid temperature

- Place the sample and Subcooling temperature sensors in ambient temperature
- Enter in Commission Unit → Calibrate Sensors → Circuit #1/2 menu and then compare the Liquid Temp value with that detected by the sample sensor
- If the temperature value measured by the unit sensor is different from the sample one, set the difference in the *Liquid Tmp Offset* parameter.

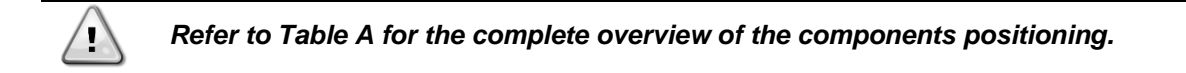

### 7.10 Dry Tests

Perform the Dry Tests by setting the unit in "test mode":

- 1. Enter the "Technician Password" on the controller
- 2. Go in Main Menu  $\rightarrow$  Unit Mode  $\rightarrow$  Mode
- 3. Set Test

All the dry tests are performable through the following menu:

Main Menu  $\rightarrow$  Commission Unit  $\rightarrow$  Manual Control

#### 7.10.1 Unit Alarm

Check the correct activation of the software general alarm:

Main Menu  $\rightarrow$  Commission Unit  $\rightarrow$  Manual Control  $\rightarrow$  Unit  $\rightarrow$  Unit Alarm

#### 7.10.2 Pump #1/#2

Check the correct activation of the water pump (if it is controlled by the unit):  $Main Menu \rightarrow Commission Unit \rightarrow Manual Control \rightarrow Unit \rightarrow Pump \#1/\#2 \rightarrow set Pump Speed in \%.$ 

#### 7.10.3 Circuit Alarm

Check the correct activation of the software general alarm:  $Main Menu \rightarrow Commission Unit \rightarrow Manual Control \rightarrow Circuit #1/2 \rightarrow Circuit Alarm$ 

#### 7.10.4 Fan

Check the correct functionality of the fans:

Main Menu  $\rightarrow$  Commission Unit  $\rightarrow$  Manual Control  $\rightarrow$  Circuit #1/2  $\rightarrow$  Fan speed

In this menu is possible choose the capacity of the fan. Moreover, during this phase check the rotation sense of the fans, if it is right the force of the air must be from the floor to the top.

### 7.10.5 Oil/VFD Heaters

Check the correct activation of compressor oil and VFD resistances:

Main Menu → Commission Unit → Manual Control → Circuit #1/2 → Oil Heater

Main Menu → Commission Unit → Manual Control → Circuit #1/2 → VFD Heater

#### 7.10.6 VR Slides

Check the correct activation of the compressor VR slides:

Main Menu → Commission Unit → Manual Control → Circuit #1/2 → VRX

#### 7.10.7 Expansion Valve

Verify the correct operation of the EXV valves:

Main Menu → Commission Unit → Manual Control → Circuit #1/2 →EXV Position

And set the opening percentage, it is possible verify the movement of the piston inside the expansion valve through the glass post on it.

#### 7.10.8 Eco Expansion Valve

Verify the correct operation of the Eco EXV valves:

Main Menu → Commission Unit → Manual Control → Circuit #1/2 →EXV Position

And set the opening percentage, it is possible verify the movement of the piston inside the expansion valve through the glass post on it.

#### 7.10.9 High Pressure Switches Test

Test the high-pressure switches by physically disconnecting them from the unit and by testing them until the intervention pressure by connecting them to a pressurized nitrogen cylinder.

#### 7.10.10 Compressor addressing

Electrically disconnect the pressure transducer on the compressor (high or low) and check the activation of the related alarm on the correct circuit.

### 7.10.11 Economizer antichattering system test

Check the proper functionality and settings of the economizer anti chattering system as per below instructions:

- 1. Check enabling of the solenoid valves in Commission Unit → Options and View Set circuit menus
- 2. Put the Unit in Test Mode and verify the functionality of the corresponding relays:
  - Unit Mode → Test
  - Commission Unit  $\rightarrow$  Manual Control  $\rightarrow$  Circuit 1 or 2  $\rightarrow$  Suction Solenoid Valve  $\rightarrow$  On

Circuit 1:

- a) Verify 230V through M230, referring to the unit wiring diagram
- b) Verify 230V through POL945 extension: C1-2 DO1

Circuit 2:

- a) Verify 230V through M230, referring to the unit wiring diagram
- b) Verify 230V through POL945 extension: C3-4 DO3

By setting to On, the solenoid valve will be energized and its coil will generate a magnetic field

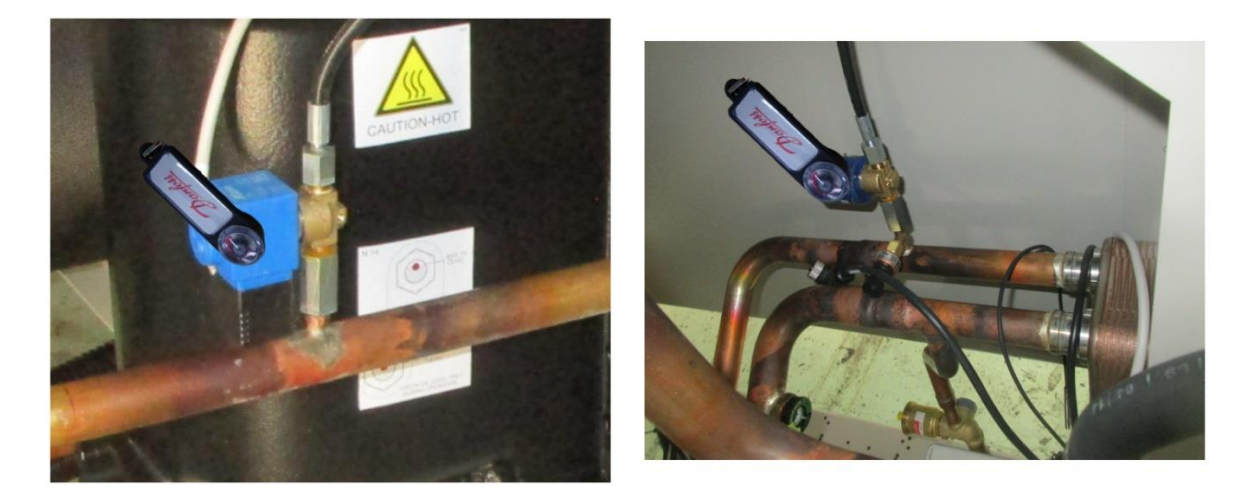

• Commission Unit  $\rightarrow$  Manual Control  $\rightarrow$  Circuit 1 or 2  $\rightarrow$  Discharge Solenoid Valve  $\rightarrow$  On

Circuit 1:

- a) Verify 230V through M230, referring to the unit wiring diagram
- b) Verify 230V through POL945 extension: C1-2 DO2

Circuit 2:

- a) Verify 230V through M230, referring to the unit wiring diagram
- b) Verify 230V through POL945 extension: C3-4 DO4

By setting to On, the solenoid valve will be energized and its coil will generate a magnetic field

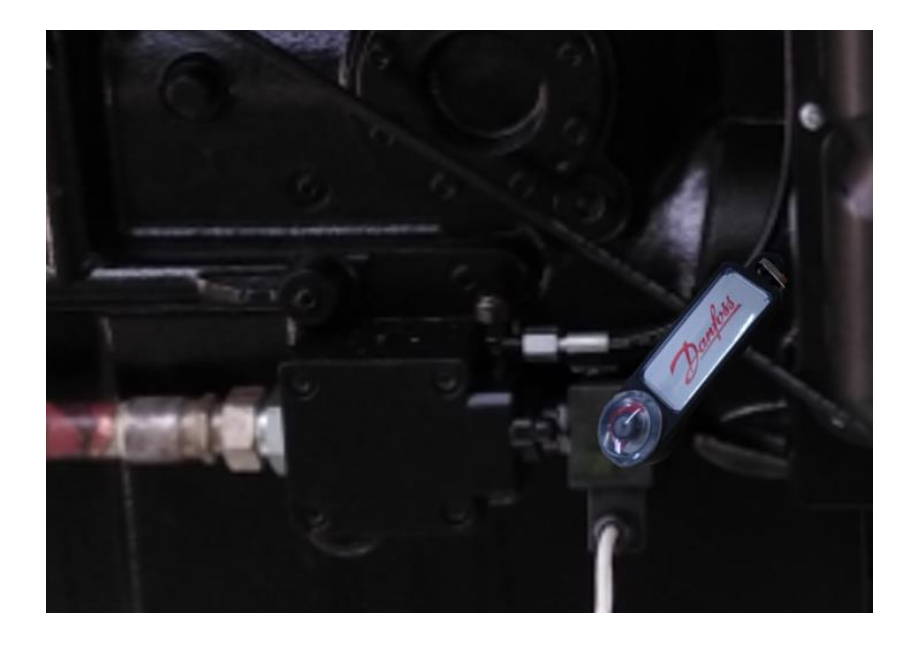

### 8 Start-Up

The first data acquisition for each circuit must be performed in "Cooling mode", in order to also check the correctness of the refrigerant charge by measuring the subcooling at the filter dryer (refer to *E2.10* item of the *Commissioning Sheet*).

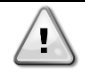

Make sure to open all the service valves before to perform the first unit Start-Up:

- Liquid line
- Discharge line (if present)
- Suction line (if present)
- Turn on the water pump

To do that, follow these steps, referring to the "Circuit #X":

- 1. Enter the "Technician Password" on the controller
- 2. Go in Main Menu $\rightarrow$ Unit Mode  $\rightarrow$  Mode and set Cool
- 3. Go in Main Menu  $\rightarrow$  Unit Enable
- 4. Set Circuit #1 → Enable, Circuit #2 →Disable
- 5. Set Unit → Enable
- 6. Set on Local the switch Q0

The circuit is now ready for the Running Adjustment (paragraph 8.1)

### 8.1 Running Adjustments

Running Adjustments must be separately performed for each circuit while it is running near the rating conditions.

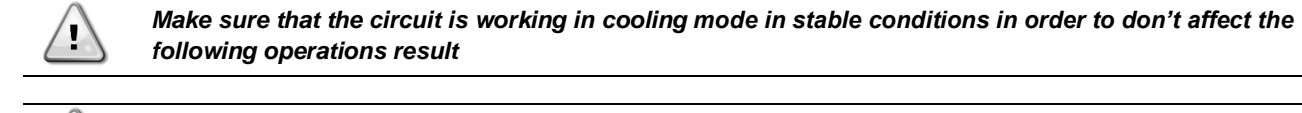

Make sure that the circuit status is "Run: Normal" before to proceed with the Running Adjustments

#### 8.1.1 Check and calibration of pressure transducers

Calibration of pressure transducers is a fundamental step for the correct operation of the unit.

There are two pressure sensors to be calibrated (for each circuit):

- The suction pressure transducers
- The discharge pressure transducers

### 8.1.1.1 Evaporator Pressure

- Connect the sample transducer to the "T shape" pressure port on which the suction pressure transducer is installed.
- With the unit on, with the Suction Temperature of 7°C ± 1°C and before making gas charge adjustments, enter the Commission Unit → Calibrate Sensors → Circuit #1/2 menu and then compare the Evap Pressure value with that detected by sample transducer
- If the pressure value measured by the unit transducer is different from the sample one, set the difference in the *Evp Pr Offset* parameter.

Sample transducer is the measuring device has been calibrated and it must be very accurate.

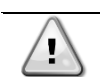

1

If this difference is greater than  $\pm$  100 kPa replace the transducer and repeat the operation.

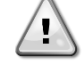

Evaporator pressure transducer is the most crucial of chiller's transducer as will guarantee the correct working of the EXV with consequent safe compressor running and since all low-pressure safeties are based on its readings.

### 8.1.1.2 Condenser Pressure

- Connect the transducer to the "T shape" pressure port on which the discharge pressure transducer is installed.
- With the unit on, enter in *Commission Unit* → *Calibrate Sensors* → *Circuit #1/2* menu and then compare the *Cond Pressure* value with the one detected by the sample transducer. If the value of the pressure measured by the unit transducer is different from the sample one, set the difference in the *Cond Pr Offset* parameter.

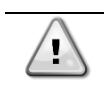

If this difference is greater than  $\pm$  100 kPa replace the transducer and repeat the operation.

### 8.1.1.3 Oil Pressure

- Connect the sample transducer to the "T shape" pressure port on which the oil pressure transducer is installed.
- With the unit on, enter in *Commission Unit* → *Calibrate Sensors* → *Circuit* #1/2 menu and then compare *Oil Pressure* value with *Condenser Pressure*.
- If the value of the pressure measured by the *Oil Pressure* transducer is different from the *Condenser Pressure*, set the difference in the *Oil PR Offset* parameter.

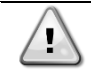

If this difference is greater than  $\pm$  100 kPa replace the transducer and repeat the operation.

#### 8.1.2 Subcooling measurement point

The calculation of the subcooling at the filter dryier (in addition to the visual inspection of any flash gas on the liquid sight glass) is the main parameter by which the need for a charge adjustment is established. This quantity must be quantified with the least possible margin of error.

What's needed:

- Additional pressure transducer
- Additional temperature sensor

Proceed to the installation as follows:

• The pressure sensor must be installed on one of the two pressure points on the corner tap, close to the dryer filter.

• The temperature sensor must be installed on a smooth pipe section (not on a weld, for example), as close as possible to the pressure sensor mentioned above.

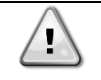

Temperature measurements are among the most difficult to perform. Install the temperature probes with a correct quantity of thermal paste, tighten the probes firmly to the pipe and abundantly insulate the probes so that external agents cannot affect the measurement.

- Subcooling (at the filter dryer) =  $5^{\circ}C \pm 1^{\circ}C$
- Full liquid sight glass

If the Subcooling value is out of range, then proceed with the charge adjustment by using the recovery pump connected on the condenser outlet (before filter dryier).

The charge adjustment has to be performed step-by-step:

- For 50÷100kg circuits, proceed by adding/removing ±1kg of refrigerant at every step
- o For 100÷500kg circuits, proceed by adding/removing ±2kg of refrigerant at every step

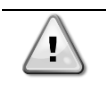

After every charge step, wait 5 minutes after the liquid temperature stabilizing before to proceed with the next eventual adjustment step.

### 8.2 Running Safeties Test

#### 8.2.1 Flow Switches

With the running unit, disable the water pumps and check if "Water Flow Loss" alarm appears after 30sec. If not, check proceed with the check of correct flow switch installation and calibration.

### 8.3 Data acquisition

Make sure that the circuit is working in stable conditions to don't affect the Data Acquisition

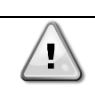

WARNING: In case the check valve economizer port is chattering and the economizer line is roughly vibrating, anti chattering kits must be checked.

If the anti-chattering system does not work properly, refer to paragraph <u>Economizer line anti</u> <u>chattering troubleshooting</u> to find the root cause.

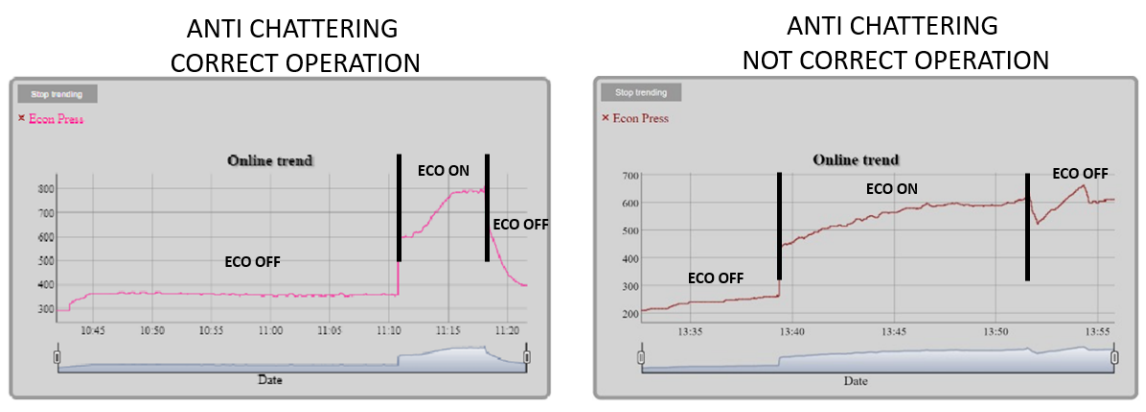

After the Economizer de-activation, the emptying of the economizer line and consequent economizer pressure decreasing to evaporating pressure values is expected

- Data acquisition must be performed according the *Data Acquisition* section of the Commissioning Sheet.
- Data acquisition must be separately performed for each circuit in Chiller and Heat Pump mode. To select the circuit working mode refer to the following setting:

Start in Cool Mode:

### Main Menu → Unit Mode → Cool

Enable this setpoint for testing the unit in Mechanical mode and through Unit Enable to select which Circuit to test.

- It is recommended to let the circuit reach the 100% of capacity before to proceed with the data acquisition (according to the plant load conditions).
  - To evaluate the stable operation of the unit check, following conditions must be satisfied:
    - o Circuit Status equal to "Run=Normal"
    - o ELWT and/or CLWT is as near as possible to the relative setpoint
    - EXV is working in Superheat mode:
      - Main Menu → View/Set Circuit → EXV Cool/Heat → State = SSH
    - SSH is equal to the SSH target for 5 minutes continuously:
      Main Menu → View/Set Circuit → EXV Cool/Heat → SSH Target

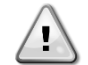

CLIMATIX Scope Light data recording during commissioning is strongly suggested. For all material required for the recording get in contact with servicesupport@daikinapplied.eu

# 9 TABLES

# 9.1 Unit Layout (Table A)

# 9.1.1 EWAD/H TZ-B and EWAD-MZB layout

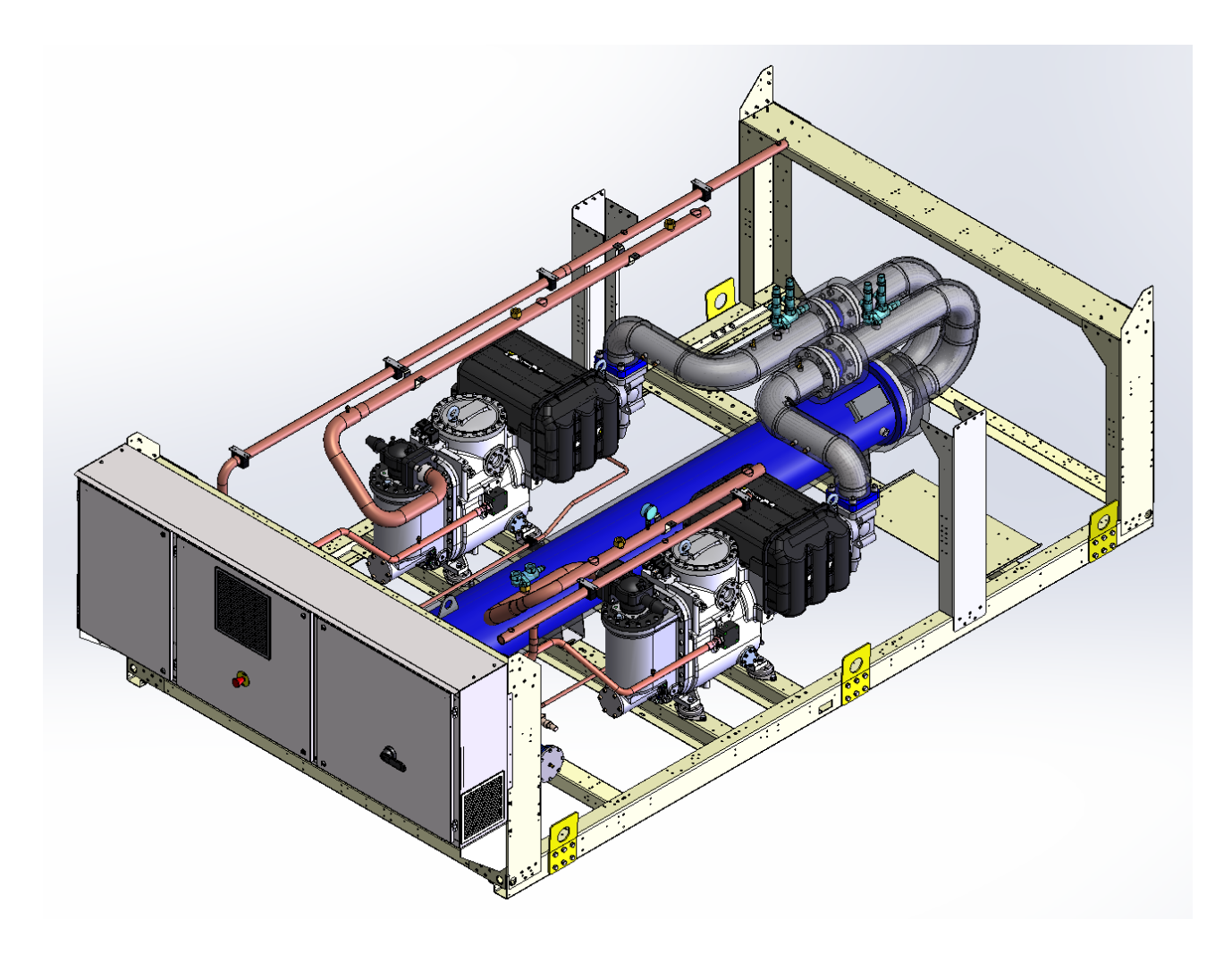

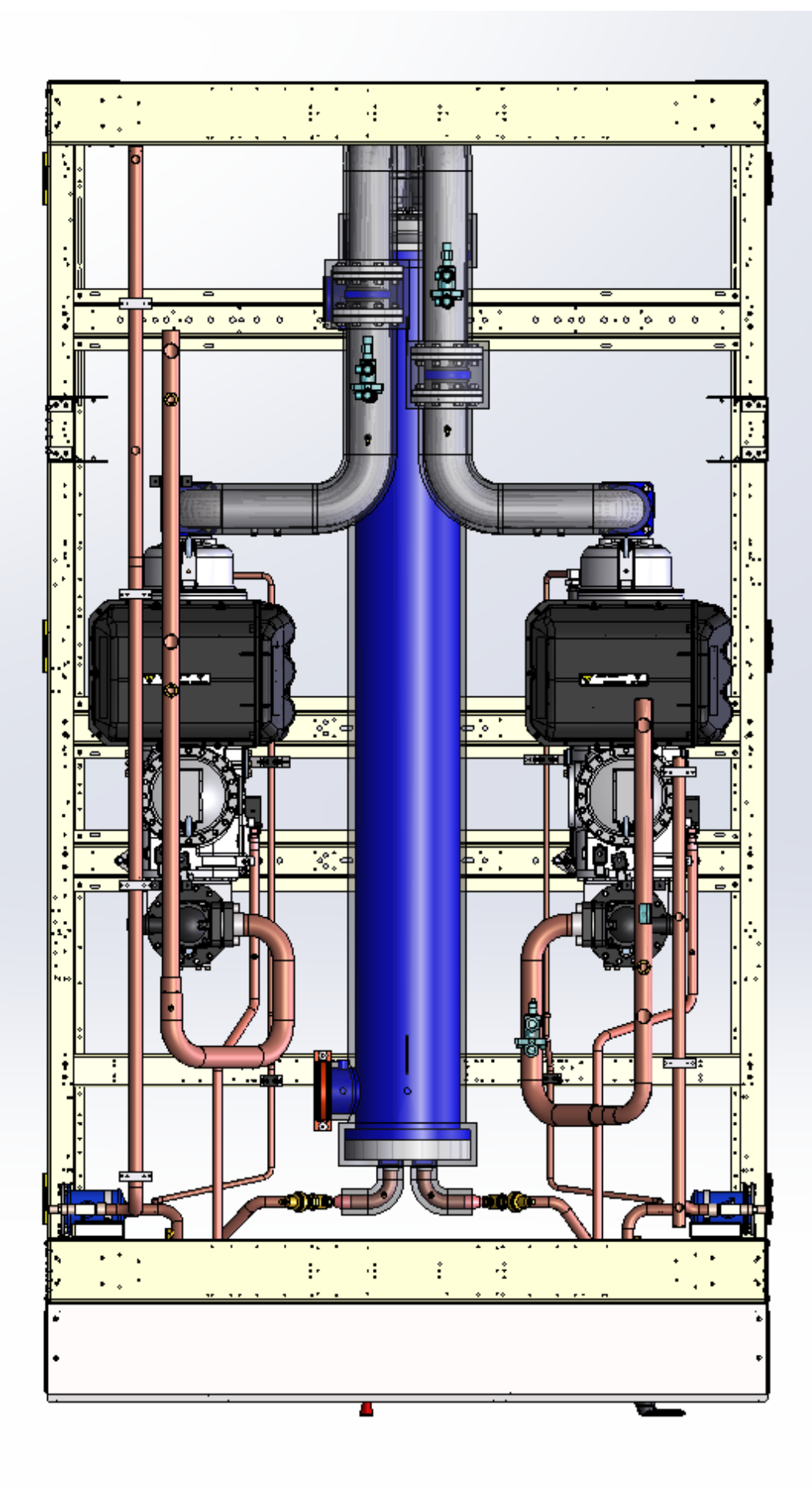

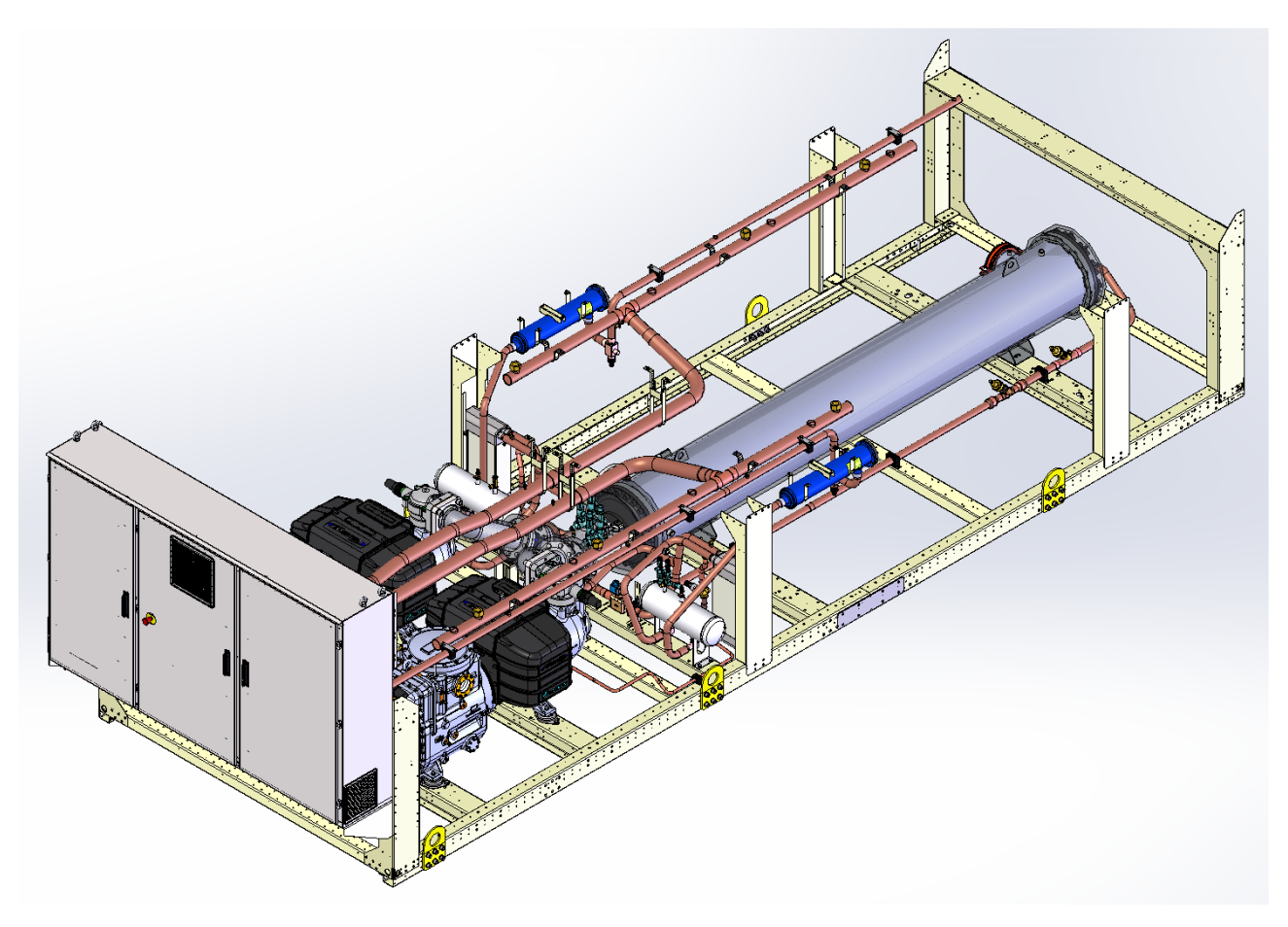

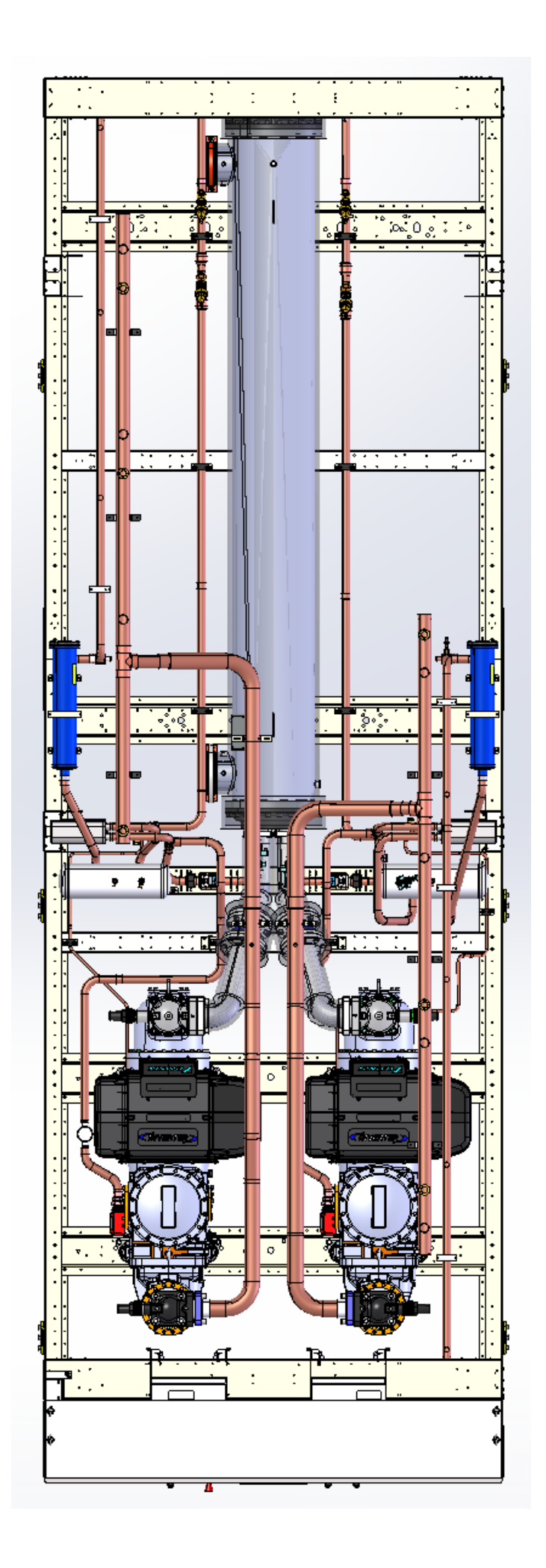

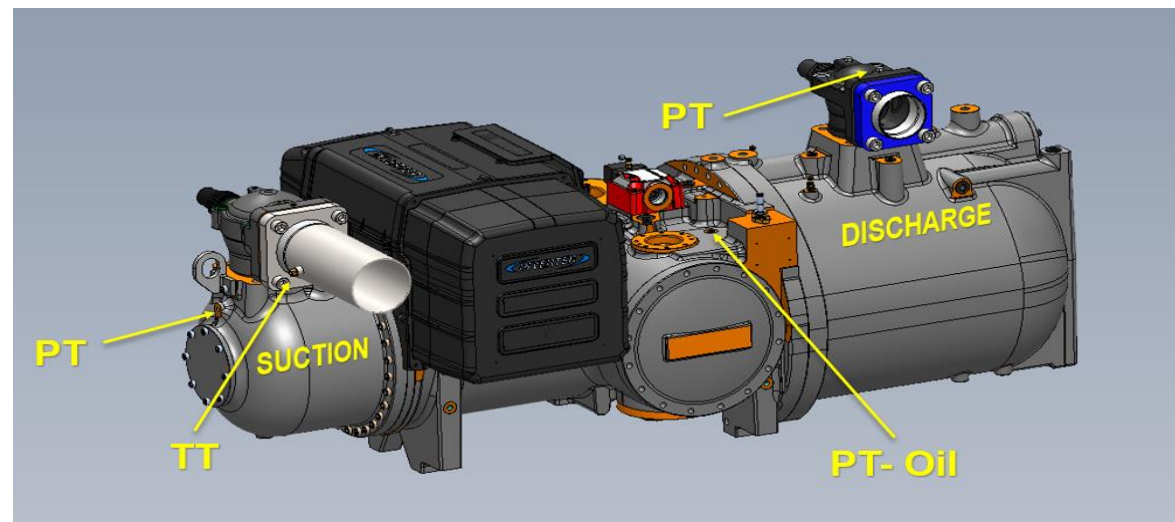

Figure 1 F4AL Compressor

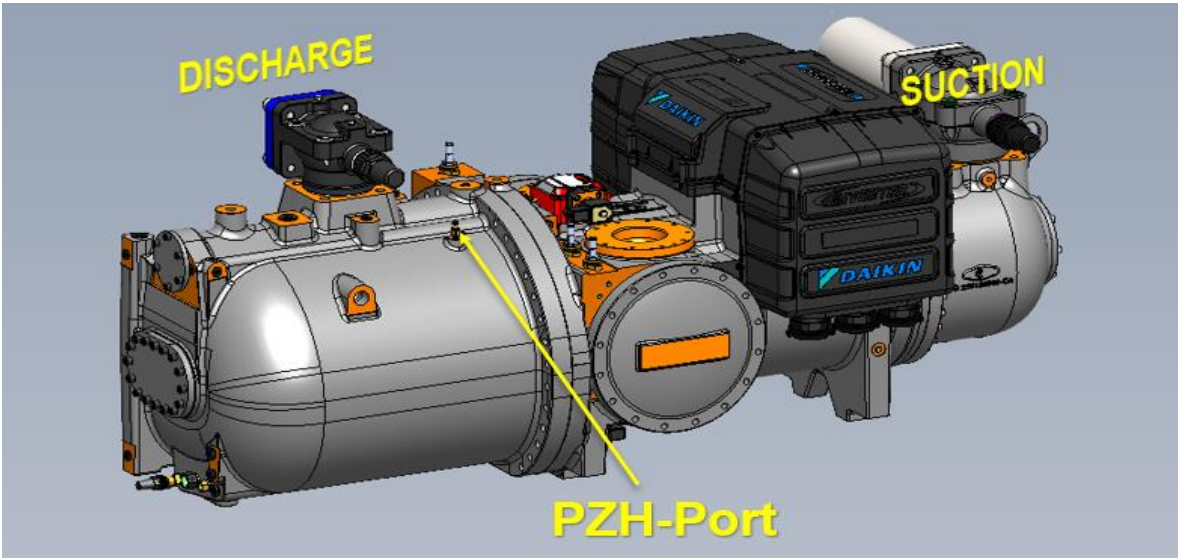

Figure 2 F4AL Compressor

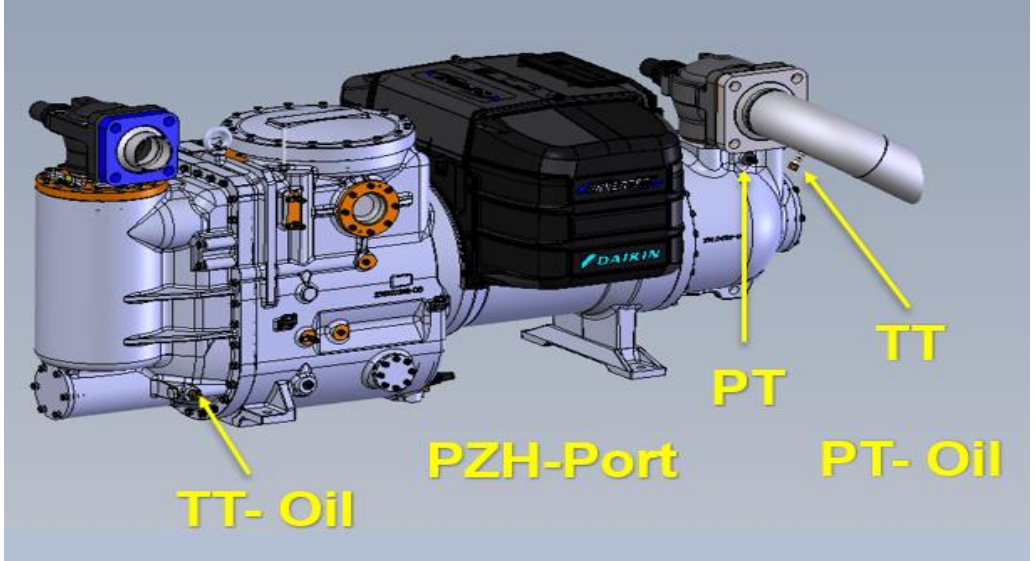

Figure 3 310240 Compressor

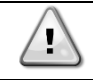

Sensor positioning is identical for all compressor models.

### 9.2 Unit configuration (Table B)

### 9.2.1 EWAD TZ-C, EWAH TZ-C

#### Unit Configuration for EWAD TZC Silver (SS, SL, SR)

| Daikin Model  | Compressor                | Motor | Inverter  | Inverter<br>Type | FANS TYPE<br>ST - LN | FANS TYPE<br>XN | FANS TYPE<br>OP.142 (HA) | FANS TYPE<br>OP.160 (100Pa)<br>ST - LN | FANS TYPE<br>OP.160 (100Pa)<br>XN | FANS TYPE<br>OP.161 (200Pa) | Fan<br>C1 | Fan<br>C2 | EXV     | Eco EXV | EXV OP.187<br>(Water high<br>temperature) |
|---------------|---------------------------|-------|-----------|------------------|----------------------|-----------------|--------------------------|----------------------------------------|-----------------------------------|-----------------------------|-----------|-----------|---------|---------|-------------------------------------------|
| EWADH11TZS-C2 | 310240L<br>VR 2.6 – 80 Hz | AC    | AC 200 kW | DAE              | AC900                | AC900L          | AC900                    | EC900                                  | AC900                             | EC1400                      | 10        | 12        | ETS 250 | Sporlan | ETS 400                                   |
| EWADH12TZS-C2 | 310240L<br>VR 2.6 – 85 Hz | AC    | AC 200 kW | DAE              | AC900                | AC900L          | AC900                    | EC900                                  | AC900                             | EC1400                      | 10        | 12        | ETS 250 | Sporlan | ETS 400                                   |
| EWADH13TZS-C2 | 310240L<br>VR 2.6 – 90 Hz | AC    | AC 200 kW | DAE              | AC900                | AC900L          | AC900                    | EC900                                  | AC900                             | EC1400                      | 12        | 12        | ETS 250 | Sporlan | ETS 400                                   |
| EWADC15TZS-C2 | F4AL VVR<br>55 Hz         | AC    | AC 330 kW | DAE              | AC900                | AC900L          | AC900                    | EC900                                  | AC900                             | EC1400                      | 12        | 12        | ETS 250 | Sporlan | ETS 400                                   |
| EWADC16TZS-C2 | F4AL VVR<br>60 Hz         | AC    | AC 330 kW | DAE              | AC900                | AC900L          | AC900                    | EC900                                  | AC900                             | EC1400                      | 12        | 14        | ETS 400 | Sporlan | ETS 400                                   |
| EWADH17TZS-C2 | F4AL VVR<br>65 Hz         | AC    | AC 400 kW | DAE              | AC900                | AC900L          | AC900                    | EC900                                  | AC900                             | EC1400                      | 14        | 14        | ETS 400 | Sporlan | ETS 400                                   |
| EWADH18TZS-C2 | F4AL VVR<br>70 Hz         | AC    | AC 400 kW | DAE              | AC900                | AC900L          | AC900                    | EC900                                  | AC900                             | EC1400                      | 14        | 16        | ETS 400 | Sporlan | ETS 400                                   |
| EWADH19TZS-C2 | F4AL VVR<br>75 Hz         | AC    | AC 400 kW | DAE              | AC900                | AC900L          | AC900                    | EC900                                  | AC900                             | EC1400                      | 14        | 16        | ETS 400 | Sporlan | ETS 400                                   |

#### Unit Configuration for EWAD TZC Silver (SS, SL, SR) New

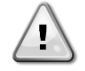

New fans and compressors models are introduced in this configuration. The new fans have been introduced for units manufactured since 13/06/2022 The new compressors have been introduced for units manufactured since 20/01/2022

| Modello Daikin | Compressore               | Inv          | Inverter<br>Type | Fan 50 Hz<br>SS-SL | Fan 60<br>Hz<br>SS-SL | Fan SR<br>50 / 60<br>Hz | Fan<br>HA<br>SS-SL<br>50/60<br>Hz | Fan HA<br>SR<br>50/60<br>Hz | Opt.160<br>SS-SL<br>50/60<br>Hz | Opt.160<br>SR | Fan<br>Opt.161<br>SS-SL-<br>SR<br>50/60<br>Hz | Fan Opt.<br>158/159<br>SS-SL | Fan Opt.<br>158/159 SR | EXV    | FanC1 | FanC2 | ECO<br>EXV  |
|----------------|---------------------------|--------------|------------------|--------------------|-----------------------|-------------------------|-----------------------------------|-----------------------------|---------------------------------|---------------|-----------------------------------------------|------------------------------|------------------------|--------|-------|-------|-------------|
| EWADH11TZS-C2  | 310240L VR<br>2.6 – 80 Hz | AC 200<br>kW | DAE              | AC900              | AC900                 | AC900L                  | AC900                             | EC900                       | EC900                           | AC900         | EC1400                                        | KEMBRS-<br>1050              | KEMBRS-800             | ETS250 | 10    | 12    | SERI-<br>JS |
| EWADH12TZS-C2  | 310240L VR<br>2.6 – 85 Hz | AC 200<br>kW | DAE              | AC900              | AC900                 | AC900L                  | AC900                             | EC900                       | EC900                           | AC900         | EC1400                                        | KEMBRS-<br>1050              | KEMBRS-800             | ETS250 | 10    | 12    | SERI-<br>JS |
| EWADH13TZS-C2  | 310240L VR<br>2.6 – 90 Hz | AC 200<br>kW | DAE              | AC900              | AC900                 | AC900L                  | AC900                             | EC900                       | EC900                           | AC900         | EC1400                                        | KEMBRS-<br>1050              | KEMBRS-800             | ETS400 | 12    | 12    | SERI-<br>JS |
| EWADH15TZS-C2  | F4ALVVR<br>55 Hz          | AC 330<br>kW | DAE              | AC900              | AC900                 | AC900L                  | AC900                             | EC900                       | EC900                           | AC900         | EC1400                                        | KEMBRS-<br>1050              | KEMBRS-800             | ETS400 | 12    | 12    | SERI-<br>JS |
| EWADC16TZS-C2  | F4ALVVR<br>60 Hz          | AC 330<br>kW | DAE              | AC900              | AC900                 | AC900L                  | AC900                             | EC900                       | EC900                           | AC900         | EC1400                                        | KEMBRS-<br>1050              | KEMBRS-800             | ETS400 | 12    | 14    | SERI-<br>JS |
| EWADH17TZS-C2  | F4ALVVR<br>65 Hz          | AC 400<br>kW | DAE              | AC900              | AC900                 | AC900L                  | AC900                             | EC900                       | EC900                           | AC900         | EC1400                                        | KEMBRS-<br>1050              | KEMBRS-800             | ETS400 | 14    | 14    | SERI-<br>JS |
| EWADH18TZS-C2  | F4ALVVR<br>70 Hz          | AC 400<br>kW | DAE              | AC900              | AC900                 | AC900L                  | AC900                             | EC900                       | EC900                           | AC900         | EC1400                                        | KEMBRS-<br>1050              | KEMBRS-800             | ETS400 | 14    | 16    | SERI-<br>JS |
| EWADH19TZS-C2  | F4ALVVR<br>75 Hz          | AC 400<br>kW | DAE              | AC900              | AC900                 | AC900L                  | AC900                             | EC900                       | EC900                           | AC900         | EC1400                                        | KEMBRS-<br>1050              | KEMBRS-800             | ETS400 | 14    | 16    | SERI-<br>JS |

#### Unit Configuration for EWAD TZC Gold (XS, XR)

| Daikin Model  | Compressor                | Motor | Inverter  | Inverter<br>Type | FANS TYPE<br>ST | FANS TYPE<br>XN | FANS TYPE<br>OP.142 (HA) | FANS TYPE<br>OP.160 (100Pa) | FANS TYPE<br>OP.161 (200Pa) | Fan C1 | Fan C2 | EXV     | Eco EXV | EXV OP.187<br>(Alta Temperatura<br>Acqua) |
|---------------|---------------------------|-------|-----------|------------------|-----------------|-----------------|--------------------------|-----------------------------|-----------------------------|--------|--------|---------|---------|-------------------------------------------|
| EWADC11TZX-C2 | 310240L<br>VR 2.6 – 75 Hz | AC    | AC 200 kW | DAE              | AC900L          | AC900L          | EC900                    | EC900                       | EC1400                      | 10     | 12     | ETS 250 | Sporlan | ETS 400                                   |
| EWADC12TZX-C2 | 310240L<br>VR 2.6 - 80 Hz | AC    | AC 200 kW | DAE              | AC900L          | AC900L          | EC900                    | EC900                       | EC1400                      | 12     | 12     | ETS 250 | Sporlan | ETS 400                                   |
| EWADH12TZX-C2 | 310240L<br>VR 2.6 – 85 Hz | AC    | AC 200 kW | DAE              | AC900L          | AC900L          | EC900                    | EC900                       | EC1400                      | 12     | 14     | ETS 250 | Sporlan | ETS 400                                   |
| EWADC14TZX-C2 | F4ALVVR<br>50 Hz          | AC    | AC 330 kW | DAE              | AC900L          | AC900L          | EC900                    | EC900                       | EC1400                      | 12     | 12     | ETS 400 | Sporlan | ETS 400                                   |
| EWADC15TZX-C2 | F4ALVVR<br>55 Hz          | AC    | AC 330 kW | DAE              | AC900L          | AC900L          | EC900                    | EC900                       | EC1400                      | 12     | 14     | ETS 400 | Sporlan | ETS 400                                   |
| EWADH16TZX-C2 | F4ALVVR<br>60 Hz          | AC    | AC 330 kW | DAE              | AC900L          | AC900L          | EC900                    | EC900                       | EC1400                      | 14     | 14     | ETS 400 | Sporlan | ETS 400                                   |
| EWADH17TZX-C2 | F4ALVVR<br>65 Hz          | AC    | AC 400 kW | DAE              | AC900L          | AC900L          | EC900                    | EC900                       | EC1400                      | 14     | 16     | ETS 400 | Sporlan | ETS 400                                   |

#### Unit Configuration for EWAD TZC Gold (XS, XR) Rev.2 New

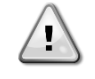

New fans and compressors models are introduced in this configuration. The new fans have been introduced for units manufactured since 13/06/2022 The new compressors have been introduced for units manufactured since 20/01/2022

| Modello Daikin | Compressore               | Inv          | Inverter<br>Type | Fan XS | Fan XR | Fan HA<br>XS-XR | Opt.160<br>XS-XR | Fan<br>Opt.161<br>XS-XR | Fan<br>Opt.158/159<br>XS | Fan<br>Opt.158/159<br>XR | EXV    | FanC1 | FanC2 | ECO<br>EXV  |
|----------------|---------------------------|--------------|------------------|--------|--------|-----------------|------------------|-------------------------|--------------------------|--------------------------|--------|-------|-------|-------------|
| EWADC11TZX-C2  | 310240L VR<br>2.6 – 75 Hz | AC 200<br>kW | DAE              | AC900L | AC900L | EC900           | EC900            | EC1400                  | KEMBRS-800               | KEMBRS-800               | ETS250 | 10    | 12    | SERI-<br>JS |
| EWADC12TZX-C2  | 310240L VR<br>2.6 – 80 Hz | AC 200<br>kW | DAE              | AC900L | AC900L | EC900           | EC900            | EC1400                  | KEMBRS-800               | KEMBRS-800               | ETS400 | 12    | 12    | SERI-<br>JS |
| EWADH12TZX-C2  | 310240L VR<br>2.6 – 85 Hz | AC 200<br>kW | DAE              | AC900L | AC900L | EC900           | EC900            | EC1400                  | KEMBRS-800               | KEMBRS-800               | ETS400 | 12    | 14    | SERI-<br>JS |
| EWADC14TZX-C2  | F4ALVVR –<br>50 Hz        | AC 330<br>kW | DAE              | AC900  | AC900L | EC900           | EC900            | EC1400                  | KEMBRS-1050              | KEMBRS-800               | ETS400 | 12    | 12    | SERI-<br>JS |
| EWADC15TZX-C2  | F4ALVVR –<br>55 Hz        | AC 330<br>kW | DAE              | AC900  | AC900L | EC900           | EC900            | EC1400                  | KEMBRS-1050              | KEMBRS-800               | ETS400 | 12    | 14    | SERI-<br>JS |
| EWADH16TZX-C2  | F4ALVVR –<br>60 Hz        | AC 330<br>kW | DAE              | AC900  | AC900L | EC900           | EC900            | EC1400                  | KEMBRS-1050              | KEMBRS-800               | ETS400 | 14    | 14    | SERI-<br>JS |
| EWADH17TZX-C2  | F4ALVVR –<br>65 Hz        | AC 400<br>kW | DAE              | AC900  | AC900L | EC900           | EC900            | EC1400                  | KEMBRS-1050              | KEMBRS-800               | ETS400 | 16    | 16    | SERI-<br>JS |

### Unit Configuration for EWAH TZC Silver (SS, SL, SR)

| Daikin Model  | Compressor                 | Motor | Inverter  | Inverter<br>Type | FANS TYPE ST<br>- LN | FANS TYPE<br>XN | FANS TYPE<br>OP.142 (HA) | FANS TYPE<br>OP.160<br>(100Pa) | FANS TYPE<br>OP.161<br>(200Pa) | Fan C1 | Fan C2 | EXV     | Eco EXV | EXV<br>OP.187(Alta<br>Temperatura<br>Acqua) |
|---------------|----------------------------|-------|-----------|------------------|----------------------|-----------------|--------------------------|--------------------------------|--------------------------------|--------|--------|---------|---------|---------------------------------------------|
| EWAH710TZS-C2 | 310240S<br>VR 2.6 – 80 Hz  | AC    | AC 200 kW | DAE              | AC900                | AC900L          | AC900                    | EC900                          | EC1400                         | 6      | 8      | ETS 250 | Sporlan | ETS 400                                     |
| EWAH770TZS-C2 | 310240L<br>VR 2.6 – 70 Hz  | AC    | AC 200 kW | DAE              | AC900                | AC900L          | AC900                    | EC900                          | EC1400                         | 6      | 8      | ETS 250 | Sporlan | ETS 400                                     |
| EWAH880TZS-C2 | 310240L<br>VR 2.6 – 80 Hz  | AC    | AC 200 kW | DAE              | AC900                | AC900L          | AC900                    | EC900                          | EC1400                         | 8      | 8      | ETS 250 | Sporlan | ETS 400                                     |
| EWAH940TZS-C2 | 310240L<br>VR 2.6 – 85 Hz  | AC    | AC 200 kW | DAE              | AC900                | AC900L          | AC900                    | EC900                          | EC1400                         | 8      | 10     | ETS 250 | Sporlan | ETS 400                                     |
| EWAH990TZS-C2 | 310240L<br>VR 2.6 – 90 Hz  | AC    | AC 200 kW | DAE              | AC900                | AC900L          | AC900                    | EC900                          | EC1400                         | 10     | 10     | ETS 250 | Sporlan | ETS 400                                     |
| EWAHH10TZS-C2 | 310240L<br>VR 2.6 – 95 Hz  | AC    | AC 200 kW | DAE              | AC900                | AC900L          | AC900                    | EC900                          | EC1400                         | 10     | 12     | ETS 250 | Sporlan | ETS 400                                     |
| EWAHC11TZS-C2 | 310240L<br>VR 2.6 – 100 Hz | AC    | AC 200 kW | DAE              | AC900                | AC900L          | AC900                    | EC900                          | EC1400                         | 12     | 12     | ETS 250 | Sporlan | ETS 400                                     |
| EWAHC12TZS-C2 | 310240L<br>VR 2.6 - 110 Hz | AC    | AC 200 kW | DAE              | AC900                | AC900L          | AC900                    | EC900                          | EC1400                         | 12     | 14     | ETS 250 | Sporlan | ETS 400                                     |
| EWAHC13TZS-C2 | F4AL VVR<br>65 Hz          | AC    | AC 330 kW | DAE              | AC900                | AC900L          | AC900                    | EC900                          | EC1400                         | 12     | 12     | ETS 400 | Sporlan | ETS 400                                     |
| EWAHC14TZS-C2 | F4AL VVR<br>70 Hz          | AC    | AC 330 kW | DAE              | AC900                | AC900L          | AC900                    | EC900                          | EC1400                         | 12     | 14     | ETS 400 | Sporlan | ETS 400                                     |
| EWAHC15TZS-C2 | F4AL VVR<br>75 Hz          | AC    | AC 330 kW | DAE              | AC900                | AC900L          | AC900                    | EC900                          | EC1400                         | 14     | 14     | ETS 400 | Sporlan | ETS 400                                     |
| EWAHC16TZS-C2 | F4AL VVR                   | AC    | AC 330 kW | DAE              | AC900                | AC900L          | AC900                    | EC900                          | EC1400                         | 14     | 16     | ETS 400 | Sporlan | ETS 400                                     |

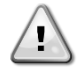

#### Unit Configuration for EWAH TZC Silver (SS, SL, SR) New

New fans and compressors models are introduced in this configuration.

The new fans have been introduced for units manufactured since 13/06/2022

The new compressors have been introduced for units manufactured since 20/01/2022

| Modello Daikin | Compressore                | Inv          | Inverter<br>Type | Fan SS-SL<br>50/60 Hz | Fan SR<br>50 / 60<br>Hz | Fan<br>HA<br>SS-SL<br>50 /<br>60 Hz | Fan HA<br>SR<br>50 / 60<br>Hz | Opt.160<br>SS-SL-SR | Fan<br>Opt.161<br>SS-SL-<br>SR | Fan Opt.<br>158/159<br>SS-SL | Fan Opt.<br>158/159 SR | EXV    | FanC1 | FanC2 | ECO<br>EXV  |
|----------------|----------------------------|--------------|------------------|-----------------------|-------------------------|-------------------------------------|-------------------------------|---------------------|--------------------------------|------------------------------|------------------------|--------|-------|-------|-------------|
| EWAH710TZS-C2  | 310240S VR<br>2.6 – 80 Hz  | AC 200<br>kW | DAE              | AC900                 | AC900L                  | AC900                               | EC900                         | EC900               | EC1400                         | KEMBRS-<br>1050              | KEMBRS-800             | ETS250 | 6     | 8     | SERI-<br>JS |
| EWAH770TZS-C2  | 310240L VR<br>2.6 – 70 Hz  | AC 200<br>kW | DAE              | AC900                 | AC900L                  | AC900                               | EC900                         | EC900               | EC1400                         | KEMBRS-<br>1050              | KEMBRS-800             | ETS250 | 6     | 8     | SERI-<br>JS |
| EWAH880TZS-C2  | 310240L VR<br>2.6 – 80 Hz  | AC 200<br>kW | DAE              | AC900                 | AC900L                  | AC900                               | EC900                         | EC900               | EC1400                         | KEMBRS-<br>1050              | KEMBRS-800             | ETS250 | 8     | 8     | SERI-<br>JS |
| EWAH940TZS-C2  | 310240L VR<br>2.6 – 85 Hz  | AC 200<br>kW | DAE              | AC900                 | AC900L                  | AC900                               | EC900                         | EC900               | EC1400                         | KEMBRS-<br>1050              | KEMBRS-800             | ETS250 | 8     | 10    | SERI-<br>JS |
| EWAH990TZS-C2  | 310240L VR<br>2.6 – 90 Hz  | AC 200<br>kW | DAE              | AC900                 | AC900L                  | AC900                               | EC900                         | EC900               | EC1400                         | KEMBRS-<br>1050              | KEMBRS-800             | ETS250 | 10    | 10    | SERI-<br>JS |
| EWAHH10TZS-C2  | 310240L VR<br>2.6 – 95 Hz  | AC 200<br>kW | DAE              | AC900                 | AC900L                  | AC900                               | EC900                         | EC900               | EC1400                         | KEMBRS-<br>1050              | KEMBRS-800             | ETS250 | 10    | 12    | SERI-<br>JS |
| EWAHC11TZS-C2  | 310240L VR<br>2.6 – 100 Hz | AC 200<br>kW | DAE              | AC900                 | AC900L                  | AC900                               | EC900                         | EC900               | EC1400                         | KEMBRS-<br>1050              | KEMBRS-800             | ETS400 | 12    | 12    | SERI-<br>JS |
| EWAHC12TZS-C2  | 310240L VR<br>2.6 – 110 Hz | AC 200<br>kW | DAE              | AC900                 | AC900L                  | AC900                               | EC900                         | EC900               | EC1400                         | KEMBRS-<br>1050              | KEMBRS-800             | ETS400 | 12    | 14    | SERI-<br>JS |
| EWAHC13TZS-C2  | F4ALVVR –<br>65 Hz         | AC 330<br>kW | DAE              | AC900                 | AC900L                  | AC900                               | EC900                         | EC900               | EC1400                         | KEMBRS-<br>1050              | KEMBRS-800             | ETS400 | 12    | 12    | SERI-<br>JS |
| EWAHC14TZS-C2  | F4ALVVR –<br>70 Hz         | AC 330<br>kW | DAE              | AC900                 | AC900L                  | AC900                               | EC900                         | EC900               | EC1400                         | KEMBRS-<br>1050              | KEMBRS-800             | ETS400 | 12    | 14    | SERI-<br>JS |
| EWAHC15TZS-C2  | F4ALVVR –<br>75 Hz         | AC 330<br>kW | DAE              | AC900                 | AC900L                  | AC900                               | EC900                         | EC900               | EC1400                         | KEMBRS-<br>1050              | KEMBRS-800             | ETS400 | 14    | 14    | SERI-<br>JS |
| EWAHC16TZS-C2  | F4ALVVR –<br>80 Hz         | AC 330<br>kW | DAE              | AC900                 | AC900L                  | AC900                               | EC900                         | EC900               | EC1400                         | KEMBRS-<br>1050              | KEMBRS-800             | ETS400 | 14    | 16    | SERI-<br>JS |

### Unit Configuration for EWAH TZC Gold (XS, XR)

| Daikin Model  | Compressor                 | Motor | Inverter  | Inverter<br>Type | FANS TYPE<br>ST | FANS TYPE<br>XN | FANS TYPE<br>OP.142 (HA) | FANS TYPE<br>OP.160<br>(100Pa) | FANS TYPE<br>OP.161<br>(200Pa) | Fan C1 | Fan C2 | EXV     | Eco EXV | EXV OP.187<br>(Alta<br>Temperatura<br>Acqua) |
|---------------|----------------------------|-------|-----------|------------------|-----------------|-----------------|--------------------------|--------------------------------|--------------------------------|--------|--------|---------|---------|----------------------------------------------|
| EWAH670TZX-C2 | 310240L<br>VR 2.6 – 60 Hz  | AC    | AC 200 kW | DAE              | AC900L          | AC900L          | EC900                    | EC900                          | EC1400                         | 6      | 8      | ETS 250 | Sporlan | ETS 400                                      |
| EWAH780TZX-C2 | 310240L<br>VR 2.6 – 70 Hz  | AC    | AC 200 kW | DAE              | AC900L          | AC900L          | EC900                    | EC900                          | EC1400                         | 8      | 8      | ETS 250 | Sporlan | ETS 400                                      |
| EWAH840TZX-C2 | 310240L<br>VR 2.6 – 75 Hz  | AC    | AC 200 kW | DAE              | AC900L          | AC900L          | EC900                    | EC900                          | EC1400                         | 8      | 10     | ETS 250 | Sporlan | ETS 400                                      |
| EWAH950TZX-C2 | 310240L<br>VR 2.6 – 85 Hz  | AC    | AC 200 kW | DAE              | AC900L          | AC900L          | EC900                    | EC900                          | EC1400                         | 10     | 12     | ETS 250 | Sporlan | ETS 400                                      |
| EWAHC10TZX-C2 | 310240L<br>VR 2.6 – 90 Hz  | AC    | AC 200 kW | DAE              | AC900L          | AC900L          | EC900                    | EC900                          | EC1400                         | 12     | 12     | ETS 250 | Sporlan | ETS 400                                      |
| EWAHC11TZX-C2 | 310240L<br>VR 2.6 – 100 Hz | AC    | AC 200 kW | DAE              | AC900L          | AC900L          | EC900                    | EC900                          | EC1400                         | 12     | 14     | ETS 250 | Sporlan | ETS 400                                      |
| EWAHC12TZX-C2 | F4ALVVR<br>60 Hz           | AC    | AC 200 kW | DAE              | AC900           | AC900L          | EC900                    | EC900                          | EC1400                         | 12     | 12     | ETS 400 | Sporlan | ETS 400                                      |
| EWAHC13TZX-C2 | F4ALVVR<br>65 Hz           | AC    | AC 330 kW | DAE              | AC900           | AC900L          | EC900                    | EC900                          | EC1400                         | 12     | 14     | ETS 400 | Sporlan | ETS 400                                      |
| EWAHC14TZX-C2 | F4ALVVR<br>70 Hz           | AC    | AC 330 kW | DAE              | AC900           | AC900L          | EC900                    | EC900                          | EC1400                         | 14     | 14     | ETS 400 | Sporlan | ETS 400                                      |
| EWAHC15TZX-C2 | F4ALVVR<br>75 Hz           | AC    | AC 330 kW | DAE              | AC900           | AC900L          | EC900                    | EC900                          | EC1400                         | 14     | 16     | ETS 400 | Sporlan | ETS 400                                      |

#### Unit Configuration for EWAH TZC Gold (XS, XR) New

New fans and compressors models are introduced in this configuration.

The new fans have been introduced for units manufactured since 13/06/2022

The new compressors have been introduced for units manufactured since 20/01/2022

| NOMENCLATURA<br>DAIKIN | COMPRESSORE                | Motor | INVERTER  | Inverter<br>Type | FANS<br>TYPE XS<br>- XL | FANS<br>TYPE XR | FANS<br>TYPE<br>OP.142<br>(HA)<br>50/60<br>Hz | FANS<br>TYPE<br>OP.160<br>(100Pa) | FANS<br>TYPE<br>OP.161<br>(200Pa) | Fan<br>Opt.158/159<br>XS | Fan<br>Opt.158/159<br>XR | Fan<br>C1 | Fan<br>C2 | Eco<br>EXV |
|------------------------|----------------------------|-------|-----------|------------------|-------------------------|-----------------|-----------------------------------------------|-----------------------------------|-----------------------------------|--------------------------|--------------------------|-----------|-----------|------------|
| EWAH670TZX-C2          | 310240L VR 2.6<br>- 60 Hz  | AC    | AC 200 kW | DAE              | (AC900L)                | (AC900L)        | (EC900)                                       | (EC900)                           | (EC1400)                          | KEMBRS-800               | KEMBRS-800               | 6         | 8         | Sporlan    |
| EWAH780TZX-C2          | 310240L VR 2.6<br>- 70 Hz  | AC    | AC 200 kW | DAE              | (AC900L)                | (AC900L)        | (EC900)                                       | (EC900)                           | (EC1400)                          | KEMBRS-800               | KEMBRS-800               | 8         | 8         | Sporlan    |
| EWAH840TZX-C2          | 310240L VR 2.6<br>- 75 Hz  | AC    | AC 200 kW | DAE              | (AC900L)                | (AC900L)        | (EC900)                                       | (EC900)                           | (EC1400)                          | KEMBRS-800               | KEMBRS-800               | 8         | 10        | Sporlan    |
| EWAH950TZX-C2          | 310240L VR 2.6<br>- 85 Hz  | AC    | AC 200 kW | DAE              | (AC900L)                | (AC900L)        | (EC900)                                       | (EC900)                           | (EC1400)                          | KEMBRS-800               | KEMBRS-800               | 10        | 12        | Sporlan    |
| EWAHC10TZX-C2          | 310240L VR 2.6<br>- 90 Hz  | AC    | AC 200 kW | DAE              | (AC900L)                | (AC900L)        | (EC900)                                       | (EC900)                           | (EC1400)                          | KEMBRS-800               | KEMBRS-800               | 12        | 12        | Sporlan    |
| EWAHC11TZX-C2          | 310240L VR 2.6<br>- 100 Hz | AC    | AC 200 kW | DAE              | (AC900L)                | (AC900L)        | (EC900)                                       | (EC900)                           | (EC1400)                          | KEMBRS-800               | KEMBRS-800               | 12        | 14        | Sporlan    |
| EWAHC12TZX-C2          | F4ALVVR – 60<br>Hz         | AC    | AC 200 kW | DAE              | (AC900)                 | (AC900L)        | (EC900)                                       | (EC900)                           | (EC1400)                          | KEMBRS-1050              | KEMBRS-800               | 12        | 12        | Sporlan    |
| EWAHC13TZX-C2          | F4ALVVR – 65<br>Hz         | AC    | AC 330 kW | DAE              | (AC900)                 | (AC900L)        | (EC900)                                       | (EC900)                           | (EC1400)                          | KEMBRS-1050              | KEMBRS-800               | 12        | 14        | Sporlan    |
| EWAHC14TZX-C2          | F4ALVVR – 70<br>Hz         | AC    | AC 330 kW | DAE              | (AC900)                 | (AC900L)        | (EC900)                                       | (EC900)                           | (EC1400)                          | KEMBRS-1050              | KEMBRS-800               | 14        | 14        | Sporlan    |
| EWAHC15TZX-C2          | F4ALVVR – 75<br>Hz         | AC    | AC 330 kW | DAE              | (AC900)                 | (AC900L)        | (EC900)                                       | (EC900)                           | (EC1400)                          | KEMBRS-1050              | KEMBRS-800               | 14        | 16        | Sporlan    |

### 9.2.2 EWAD MZ-C

#### Unit Configuration for EWAD MZC Silver (SS)

| NOMENCLATURA<br>DAIKIN | COMPRESSORE               | Motor | INVERTER  | Inverter<br>Type | FANS<br>TYPE<br>50/60<br>Hz | FANS TYPE<br>OP.142 HA<br>50/60 Hz | FANS<br>TYPE<br>OP.160<br>(100Pa) | FANS<br>TYPE<br>OP.161<br>(200Pa) | Fan Opt.<br>158/159 | OP.260<br>BOOST<br>COMP | Fan<br>C1 | Fan<br>C2 | Eco EXV |
|------------------------|---------------------------|-------|-----------|------------------|-----------------------------|------------------------------------|-----------------------------------|-----------------------------------|---------------------|-------------------------|-----------|-----------|---------|
| EWADH10MZSSC2          | 310240L VR 2.6<br>– 80 Hz | AC    | AC 200 kW | DAE              | (AC900)                     | (AC900)                            | (EC900)                           | (EC1400)                          | (DC1000L)           | NA                      | 10        | 12        | Sporlan |
| EWADC11MZSSC2          | 310240L VR 2.6<br>– 85 Hz | AC    | AC 200 kW | DAE              | (AC900)                     | (AC900)                            | (EC900)                           | (EC1400)                          | (DC1000L)           | NA                      | 10        | 12        | Sporlan |
| EWADH11MZSSC2          | 310240L VR 2.6<br>— 90 Hz | AC    | AC 200 kW | DAE              | (AC900)                     | (AC900)                            | (EC900)                           | (EC1400)                          | (DC1000L)           | NA                      | 12        | 12        | Sporlan |
| EWADC13MZSSC2          | F4ALVVR – 55<br>Hz        | AC    | AC 330 kW | DAE              | (AC900)                     | (AC900)                            | (EC900)                           | (EC1400)                          | (DC1000L)           | 60 Hz                   | 12        | 12        | Sporlan |
| EWADC14MZSSC2          | F4ALVVR – 60<br>Hz        | AC    | AC 330 kW | DAE              | (AC900)                     | (AC900)                            | (EC900)                           | (EC1400)                          | (DC1000L)           | NA                      | 12        | 14        | Sporlan |
| EWADC15MZSSC2          | F4ALVVR – 65<br>Hz        | AC    | AC 400 kW | DAE              | (AC900)                     | (AC900)                            | (EC900)                           | (EC1400)                          | (DC1000L)           | 70 Hz                   | 14        | 14        | Sporlan |
| EWADC16MZSSC2          | F4ALVVR – 70<br>Hz        | AC    | AC 400 kW | DAE              | (AC900)                     | (AC900)                            | (EC900)                           | (EC1400)                          | (DC1000L)           | NA                      | 14        | 16        | Sporlan |

### Unit Configuration for EWAD MZC Silver (SS) New

New fans and compressors models are introduced in this configuration.

The new fans have been introduced for units manufactured since 13/06/2022

The new compressors have been introduced for units manufactured since 20/01/2022

| NOMENCLATURA<br>DAIKIN | COMPRESSORE            | Motor | INVERTER  | Inverter<br>Type | FANS<br>TYPE<br>50/60<br>Hz | FANS TYPE<br>OP.142 HA<br>50/60 Hz | FANS<br>TYPE<br>OP.160<br>(100Pa) | FANS<br>TYPE<br>OP.161<br>(200Pa) | Fan Opt.<br>158/159 | OP.260<br>BOOST<br>COMP | Fan<br>C1 | Fan<br>C2 | Eco<br>EXV |
|------------------------|------------------------|-------|-----------|------------------|-----------------------------|------------------------------------|-----------------------------------|-----------------------------------|---------------------|-------------------------|-----------|-----------|------------|
| EWADH10MZSSC2          | 310240L VR 2.6 - 80 Hz | AC    | AC 200 kW | DAE              | (AC900)                     | (AC900)                            | (EC900)                           | (EC1400)                          | KEMBRS-1050         | NA                      | 10        | 12        | Sporlan    |
| EWADC11MZSSC2          | 310240L VR 2.6 – 85 Hz | AC    | AC 200 kW | DAE              | (AC900)                     | (AC900)                            | (EC900)                           | (EC1400)                          | KEMBRS-1050         | NA                      | 10        | 12        | Sporlan    |
| EWADH11MZSSC2          | 310240L VR 2.6 – 90 Hz | AC    | AC 200 kW | DAE              | (AC900)                     | (AC900)                            | (EC900)                           | (EC1400)                          | KEMBRS-1050         | NA                      | 12        | 12        | Sporlan    |
| EWADC13MZSSC2          | F4ALVVR – 55 Hz        | AC    | AC 330 kW | DAE              | (AC900)                     | (AC900)                            | (EC900)                           | (EC1400)                          | KEMBRS-1050         | 60 Hz                   | 12        | 12        | Sporlan    |
| EWADC14MZSSC2          | F4ALVVR – 60 Hz        | AC    | AC 330 kW | DAE              | (AC900)                     | (AC900)                            | (EC900)                           | (EC1400)                          | KEMBRS-1050         | NA                      | 12        | 14        | Sporlan    |
| EWADC15MZSSC2          | F4ALVVR – 65 Hz        | AC    | AC 400 kW | DAE              | (AC900)                     | (AC900)                            | (EC900)                           | (EC1400)                          | KEMBRS-1050         | 70 Hz                   | 14        | 14        | Sporlan    |
| EWADC16MZSSC2          | F4ALVVR – 70 Hz        | AC    | AC 400 kW | DAE              | (AC900)                     | (AC900)                            | (EC900)                           | (EC1400)                          | KEMBRS-1050         | NA                      | 14        | 16        | Sporlan    |

Unit Configuration for EWAD MZC Gold (XS)

| Daikin model  | Compressor                | Motor | Inverter  | Inverter<br>Type | FANS<br>TYPE | FANS TYPE<br>OP.142 (HA) | FANS TYPE<br>OP.160<br>(100Pa) | FANS TYPE<br>OP.161<br>(200Pa) | Fan C1 | Fan C2 | EXV     | Eco EXV | EXV OP.187<br>(Alta<br>Temperatura<br>Acqua) |
|---------------|---------------------------|-------|-----------|------------------|--------------|--------------------------|--------------------------------|--------------------------------|--------|--------|---------|---------|----------------------------------------------|
| EWADC10MZXSC2 | 310240L<br>VR 2.6 – 75 Hz | AC    | AC 200 kW | DAE              | AC900        | AC900                    | EC900                          | EC1400                         | 10     | 12     | ETS 250 | Sporlan | ETS 400                                      |
| EWADH10MZXSC2 | 310240L<br>VR 2.6 – 80 Hz | AC    | AC 200 kW | DAE              | AC900        | AC900                    | EC900                          | EC1400                         | 12     | 12     | ETS 250 | Sporlan | ETS 400                                      |
| EWADH11MZXSC2 | 310240L<br>VR 2.6 – 85 Hz | AC    | AC 200 kW | DAE              | AC900        | AC900                    | EC900                          | EC1400                         | 12     | 14     | ETS 250 | Sporlan | ETS 400                                      |
| EWADC12MZXSC2 | F4AL VVR<br>50 Hz         | AC    | AC 330 kW | DAE              | AC900        | AC900                    | EC900                          | EC1400                         | 12     | 12     | ETS 400 | Sporlan | ETS 400                                      |
| EWADC13MZXSC2 | F4AL VVR<br>55 Hz         | AC    | AC 330 kW | DAE              | AC900        | AC900                    | EC900                          | EC1400                         | 12     | 14     | ETS 400 | Sporlan | ETS 400                                      |
| EWADC14MZXSC2 | F4AL VVR<br>60 Hz         | AC    | AC 330 kW | DAE              | AC900        | AC900                    | EC900                          | EC1400                         | 14     | 14     | ETS 400 | Sporlan | ETS 400                                      |
| EWADC15MZXSC2 | F4AL VVR<br>65 Hz         | AC    | AC 400 kW | DAE              | AC900        | AC900                    | EC900                          | EC1400                         | 14     | 16     | ETS 400 | Sporlan | ETS 400                                      |

1

#### Unit Configuration for EWAD MZC Gold (XS) New

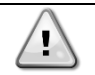

<u>'</u>

New fans and compressors models are introduced in this configuration.

The new fans have been introduced for units manufactured since 13/06/2022

The new compressors have been introduced for units manufactured since 20/01/2022

| NOMENCLATURA<br>DAIKIN | COMPRESSORE               | Motor | INVERTER     | Inverter<br>Type | FANS<br>TYPE<br>50/60 Hz | FANS<br>TYPE OP.<br>142 (HA)<br>50/60 Hz | FANS<br>TYPE<br>OP.160<br>(100Pa) | FANS<br>TYPE<br>OP.161<br>(200Pa) | Fan C1 | Fan C2 | Eco EXV |
|------------------------|---------------------------|-------|--------------|------------------|--------------------------|------------------------------------------|-----------------------------------|-----------------------------------|--------|--------|---------|
| EWADC10MZXSC2          | 310240L VR 2.6<br>- 75 Hz | AC    | AC 200<br>kW | DAE              | (AC900)                  | (AC900)                                  | (EC900)                           | (EC1400)                          | 10     | 12     | Sporlan |
| EWADH10MZXSC2          | 310240L VR 2.6<br>- 80 Hz | AC    | AC 200<br>kW | DAE              | (AC900)                  | (AC900)                                  | (EC900)                           | (EC1400)                          | 12     | 12     | Sporlan |
| EWADH11MZXSC2          | 310240L VR 2.6<br>- 85 Hz | AC    | AC 200<br>kW | DAE              | (AC900)                  | (AC900)                                  | (EC900)                           | (EC1400)                          | 12     | 14     | Sporlan |
| EWADC12MZXSC2          | F4ALVVR – 50<br>Hz        | AC    | AC 330<br>kW | DAE              | (AC900)                  | (AC900)                                  | (EC900)                           | (EC1400)                          | 12     | 12     | Sporlan |
| EWADC13MZXSC2          | F4ALVVR – 55<br>Hz        | AC    | AC 330<br>kW | DAE              | (AC900)                  | (AC900)                                  | (EC900)                           | (EC1400)                          | 12     | 14     | Sporlan |
| EWADC14MZXSC2          | F4ALVVR – 60<br>Hz        | AC    | AC 330<br>kW | DAE              | (AC900)                  | (AC900)                                  | (EC900)                           | (EC1400)                          | 14     | 14     | Sporlan |
| EWADC15MZXSC2          | F4ALVVR – 65<br>Hz        | AC    | AC 400<br>kW | DAE              | (AC900)                  | (AC900)                                  | (EC900)                           | (EC1400)                          | 14     | 16     | Sporlan |

Unit Configuration for EWAD MZC Platinum (PS)

| Daikin Model  | Compressor                | Motor | Inverter  | Inverter<br>Type | FANS<br>TYPE | FANS TYPE<br>OP.142 (HA) | FANS TYPE<br>OP.160<br>(100Pa) | FANS TYPE<br>OP.161<br>(200Pa) | Fan C1 | Fan C2 | EXV     | Eco EXV | EXV OP.187<br>(Alta<br><u>Temperatur</u><br>Acqua) |
|---------------|---------------------------|-------|-----------|------------------|--------------|--------------------------|--------------------------------|--------------------------------|--------|--------|---------|---------|----------------------------------------------------|
| EWADC10MZPSC2 | 310240L<br>VR 2.6 – 75 Hz | AC    | AC 200 kW | DAE              | EC900        | EC900                    | EC900                          | EC1400                         | 10     | 12     | ETS 250 | Sporlan | ETS 400                                            |
| EWADH10MZPSC2 | 310240L<br>VR 2.6 – 80 Hz | AC    | AC 200 kW | DAE              | EC900        | EC900                    | EC900                          | EC1400                         | 12     | 12     | ETS 250 | Sporlan | ETS 400                                            |
| EWADH11MZPSC2 | 310240L<br>VR 2.6 – 85 Hz | AC    | AC 200 kW | DAE              | EC900        | EC900                    | EC900                          | EC1400                         | 12     | 14     | ETS 250 | Sporlan | ETS 400                                            |
| EWADC12MZPSC2 | F4AL VVR<br>50 Hz         | AC    | AC 330 kW | DAE              | EC900        | EC900                    | EC900                          | EC1400                         | 12     | 12     | ETS 400 | Sporlan | ETS 400                                            |
| EWADC13MZPSC2 | F4AL VVR<br>55 Hz         | AC    | AC 330 kW | DAE              | EC900        | EC900                    | EC900                          | EC1400                         | 12     | 14     | ETS 400 | Sporlan | ETS 400                                            |
| EWADC14MZPSC2 | F4AL VVR<br>60 Hz         | AC    | AC 330 kW | DAE              | EC900        | EC900                    | EC900                          | EC1400                         | 14     | 14     | ETS 400 | Sporlan | ETS 400                                            |
| EWADC15MZPSC2 | F4AL VVR<br>65 Hz         | AC    | AC 400 kW | DAE              | EC900        | EC900                    | EC900                          | EC1400                         | 14     | 16     | ETS 400 | Sporlan | ETS 400                                            |

#### Unit Configuration for EWAD MZC Platinum (PS) New

New fans and compressors models are introduced in this configuration. The new fans have been introduced for units manufactured since 13/06/2022

The new compressors have been introduced for units manufactured since 20/01/2022

| NOMENCLATURA<br>DAIKIN | Compressor                | Motor | Inverter     | Inverter<br>Type | FANS TYPE       | FANS TYPE<br>OP.142 HA | FANS TYPE<br>OP.160<br>(100Pa) | FANS<br>TYPE<br>OP.161<br>(200Pa) | Fan<br>Opt.<br>158/159 | OP.260<br>BOOST<br>COMP | Fan<br>C1 | Fan<br>C2 | Eco EXV |
|------------------------|---------------------------|-------|--------------|------------------|-----------------|------------------------|--------------------------------|-----------------------------------|------------------------|-------------------------|-----------|-----------|---------|
| EWADC10MZPSC2          | 310240L VR<br>2.6 – 75 Hz | AC    | AC 200<br>kW | DAE              | KEMBRS-<br>1050 | KEMBRS-1050            | (EC900)                        | (EC1400)                          | STD                    | NA                      | 10        | 12        | Sporlan |
| EWADH10MZPSC2          | 310240L VR<br>2.6 – 80 Hz | AC    | AC 200<br>kW | DAE              | KEMBRS-<br>1050 | KEMBRS-1050            | (EC900)                        | (EC1400)                          | STD                    | NA                      | 12        | 12        | Sporlan |
| EWADH11MZPSC2          | 310240L VR<br>2.6 – 85 Hz | AC    | AC 200<br>kW | DAE              | KEMBRS-<br>1050 | KEMBRS-1050            | (EC900)                        | (EC1400)                          | STD                    | NA                      | 12        | 14        | Sporlan |
| EWADC12MZPSC2          | F4ALVVR –<br>50 Hz        | AC    | AC 330<br>kW | DAE              | KEMBRS-<br>1050 | KEMBRS-1050            | (EC900)                        | (EC1400)                          | STD                    | NA                      | 12        | 12        | Sporlan |
| EWADC13MZPSC2          | F4ALVVR –<br>55 Hz        | AC    | AC 330<br>kW | DAE              | KEMBRS-<br>1050 | KEMBRS-1050            | (EC900)                        | (EC1400)                          | STD                    | NA                      | 12        | 14        | Sporlan |
| EWADC14MZPSC2          | F4ALVVR –<br>60 Hz        | AC    | AC 330<br>kW | DAE              | KEMBRS-<br>1050 | KEMBRS-1050            | (EC900)                        | (EC1400)                          | STD                    | NA                      | 14        | 14        | Sporlan |
| EWADC15MZPSC2          | F4ALVVR –<br>65 Hz        | AC    | AC 400<br>kW | DAE              | KEMBRS-<br>1050 | KEMBRS-1050            | (EC900)                        | (EC1400)                          | STD                    | NA                      | 14        | 16        | Sporlan |

### 9.2.3 EWAD TZ-B and EWAH TZ-B

| Modello Daikin | Modello McQuay | Compressore  | Inv | Fan 50Hz | Fan 60<br>Hz | Fan<br>Brine<br>50/60<br>Hz | Fan HA<br>50/60<br>Hz | OP.<br>158/159<br>Fan BRS | Opt.160<br>SS-SL-<br>SR<br>50/60<br>Hz | Fan<br>Opt.161<br>SS-SL-SR<br>50/60<br>Hz | EXV    | FanC1 | FanC2 |
|----------------|----------------|--------------|-----|----------|--------------|-----------------------------|-----------------------|---------------------------|----------------------------------------|-------------------------------------------|--------|-------|-------|
| EWAD160TZS B1  | ATS 050.1 B SE | 3120-60Hz-AC | 90  | AC700    | AC900        | AC900L                      | AC900                 | DC1000-700                | AC900                                  | EC1400                                    | ETS100 | 4     | -     |
| EWAD190TZS B1  | ATS 060.1 B SE | 3120-70Hz-AC | 90  | AC700    | AC900        | AC900L                      | AC900                 | DC1000-700                | AC900                                  | EC1400                                    | ETS100 | 4     | -     |
| EWAD240TZS B1  | ATS 070.1 B SE | 3122-60Hz-AC | 90  | AC700    | AC900        | AC900L                      | AC900                 | DC1000-700                | AC900                                  | EC1400                                    | ETS250 | 4     | -     |
| EWAD270TZS B1  | ATS 080.1 B SE | 3122-70Hz-AC | 90  | AC700    | AC900        | AC900L                      | AC900                 | DC1000-700                | AC900                                  | EC1400                                    | ETS250 | 6     | -     |
| EWAD300TZS B1  | ATS 090.1 B SE | 3122-80Hz-AC | 120 | AC700    | AC900        | AC900L                      | AC900                 | DC1000-700                | AC900                                  | EC1400                                    | ETS250 | 6     | -     |
| EWAD360TZS B1  | ATS 100.1 B SE | 3122-90Hz-AC | 120 | AC700    | AC900        | AC900L                      | AC900                 | DC1000-700                | AC900                                  | EC1400                                    | ETS250 | 8     | -     |
| EWAD380TZS B2  | ATS 120.2 B SE | 3120-70Hz-AC | 90  | AC700    | AC900        | AC900L                      | AC900                 | DC1000-700                | AC900                                  | EC1400                                    | ETS100 | 4     | 4     |
| EWAD450TZS B2  | ATS 130.2 B SE | 3122-60Hz-AC | 90  | AC700    | AC900        | AC900L                      | AC900                 | DC1000-700                | AC900                                  | EC1400                                    | ETS250 | 4     | 4     |
| EWAD495TZS B2  | ATS 150.2 B SE | 3122-65Hz-AC | 90  | AC700    | AC900        | AC900L                      | AC900                 | DC1000-700                | AC900                                  | EC1400                                    | ETS250 | 4     | 6     |
| EWAD570TZS B2  | ATS 170.2 B SE | 3122-75Hz-AC | 120 | AC700    | AC900        | AC900L                      | AC900                 | DC1000-700                | AC900                                  | EC1400                                    | ETS250 | 6     | 6     |
| EWAD610TZS B2  | ATS 180.2 B SE | 3122-80Hz-AC | 120 | AC700    | AC900        | AC900L                      | AC900                 | DC1000-700                | AC900                                  | EC1400                                    | ETS250 | 6     | 6     |
| EWAD660TZS B2  | ATS 200.2 B SE | 3122-85Hz-AC | 120 | AC700    | AC900        | AC900L                      | AC900                 | DC1000-700                | AC900                                  | EC1400                                    | ETS250 | 6     | 6     |
| EWAD700TZS B2  | ATS 210.2 B SE | 3122-90Hz-AC | 120 | AC700    | AC900        | AC900L                      | AC900                 | DC1000-700                | AC900                                  | EC1400                                    | ETS250 | 6     | 8     |

#### Unit Configuration for EWAD TZB Silver (SS, SR, SL) From 160 to 700 size New

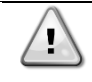

New fans and compressors models are introduced in this configuration. The new fans have been introduced for units manufactured since 13/06/2022 The new compressors have been introduced for units manufactured since 20/01/2022

| Modello Daikin | Modello McQuay | Compressore  | Inv | Fan 50Hz | Fan 60<br>Hz | Fan<br>Brine<br>50/60<br>Hz | Fan HA<br>50/60<br>Hz | OP.<br>158/159<br>Fan BRS | Opt.160<br>SS-SL-<br>SR<br>50/60<br>Hz | Fan<br>Opt.161<br>SS-SL-<br>SR<br>50/60<br>Hz | EXV    | FanC1 | FanC2 |
|----------------|----------------|--------------|-----|----------|--------------|-----------------------------|-----------------------|---------------------------|----------------------------------------|-----------------------------------------------|--------|-------|-------|
| EWAD160TZS B1  | ATS 050.1 B SE | 3120-60Hz-AC | 90  | AC700    | AC900        | AC900L                      | AC900                 | KEMBRS-<br>800            | AC900                                  | EC1400                                        | ETS100 | 4     | -     |
| EWAD190TZS B1  | ATS 060.1 B SE | 3120-70Hz-AC | 90  | AC700    | AC900        | AC900L                      | AC900                 | KEMBRS-<br>800            | AC900                                  | EC1400                                        | ETS100 | 4     | -     |
| EWAD240TZS B1  | ATS 070.1 B SE | 3122-60Hz-AC | 90  | AC700    | AC900        | AC900L                      | AC900                 | KEMBRS-<br>800            | AC900                                  | EC1400                                        | ETS250 | 4     | -     |
| EWAD270TZS B1  | ATS 080.1 B SE | 3122-70Hz-AC | 90  | AC700    | AC900        | AC900L                      | AC900                 | KEMBRS-<br>800            | AC900                                  | EC1400                                        | ETS250 | 6     | -     |
| EWAD300TZS B1  | ATS 090.1 B SE | 3122-80Hz-AC | 120 | AC700    | AC900        | AC900L                      | AC900                 | KEMBRS-<br>800            | AC900                                  | EC1400                                        | ETS250 | 6     | -     |
| EWAD360TZS B1  | ATS 100.1 B SE | 3122-90Hz-AC | 120 | AC700    | AC900        | AC900L                      | AC900                 | KEMBRS-<br>800            | AC900                                  | EC1400                                        | ETS250 | 8     | -     |
| EWAD380TZS B2  | ATS 120.2 B SE | 3120-70Hz-AC | 90  | AC700    | AC900        | AC900L                      | AC900                 | KEMBRS-<br>800            | AC900                                  | EC1400                                        | ETS100 | 4     | 4     |
| EWAD455TZS B2  | ATS 130.2 B SE | 3122-60Hz-AC | 90  | AC700    | AC900        | AC900L                      | AC900                 | KEMBRS-<br>800            | AC900                                  | EC1400                                        | ETS250 | 4     | 4     |
| EWAD500TZS B2  | ATS 150.2 B SE | 3122-65Hz-AC | 90  | AC700    | AC900        | AC900L                      | AC900                 | KEMBRS-<br>800            | AC900                                  | EC1400                                        | ETS250 | 4     | 6     |
| EWAD570TZS B2  | ATS 170.2 B SE | 3122-75Hz-AC | 120 | AC700    | AC900        | AC900L                      | AC900                 | KEMBRS-<br>800            | AC900                                  | EC1400                                        | ETS250 | 6     | 6     |
| EWAD610TZS B2  | ATS 180.2 B SE | 3122-80Hz-AC | 120 | AC700    | AC900        | AC900L                      | AC900                 | KEMBRS-<br>800            | AC900                                  | EC1400                                        | ETS250 | 6     | 6     |
| EWAD660TZS B2  | ATS 200.2 B SE | 3122-85Hz-AC | 120 | AC700    | AC900        | AC900L                      | AC900                 | KEMBRS-<br>800            | AC900                                  | EC1400                                        | ETS250 | 6     | 6     |
| EWAD700TZS B2  | ATS 210.2 B SE | 3122-90Hz-AC | 120 | AC700    | AC900        | AC900L                      | AC900                 | KEMBRS-<br>800            | AC900                                  | EC1400                                        | ETS250 | 6     | 8     |

### Unit Configuration for EWAD TZB Silver (SS, SL) From 820 to C11 size

| Modello Daikin | Modello McQuay | Compressor   | Inv   | Fan 50/60 Hz | Fan Brine<br>50/60Hz | Fan HA<br>50/60<br>Hz | OP.<br>158/159<br>Fan BRS | Fan<br>Opt.160<br>SS-SL<br>50/60<br>Hz | Fan<br>Opt.161<br>SS-SL<br>50/60<br>Hz | EXV    | FanC1 | FanC2 |
|----------------|----------------|--------------|-------|--------------|----------------------|-----------------------|---------------------------|----------------------------------------|----------------------------------------|--------|-------|-------|
| EWAD820TZS B2  | ATS 230.2 B SE | F3AS-70Hz-AC | 200kW | AC900        | AC900                | AC900                 | DC1000L                   | EC900                                  | EC1400                                 | ETS250 | 6     | 8     |
| EWAD900TZS B2  | ATS 260.2 B SE | F3AL-70Hz-AC | 200kW | AC900        | AC900                | AC900                 | DC1000L                   | EC900                                  | EC1400                                 | ETS250 | 6     | 8     |
| EWAD990TZS B2  | ATS 280.2 B SE | F3AL-75Hz-AC | 200kW | AC900        | AC900                | AC900                 | DC1000L                   | EC900                                  | EC1400                                 | ETS250 | 8     | 8     |
| EWADC10TZS B2  | ATS 290.2 B SE | F3AL-80Hz-AC | 200kW | AC900        | AC900                | AC900                 | DC1000L                   | EC900                                  | EC1400                                 | ETS250 | 8     | 10    |
| EWADC11TZS B2  | ATS 310.2 B SE | F3AL-85Hz-AC | 200kW | AC900        | AC900                | AC900                 | DC1000L                   | EC900                                  | EC1400                                 | ETS250 | 10    | 10    |

#### Unit Configuration for EWAD TZB Silver (SS, SL) From 820 to C11 size New

New fans and compressors models are introduced in this configuration.

The new fans have been introduced for units manufactured since 13/06/2022

The new compressors have been introduced for units manufactured since 20/01/2022

| Modello Daikin | Modello McQuay | Compressor   | Inv   | Fan 50/60 Hz | Fan<br>Brine<br>50/60Hz | Fan HA<br>50/60<br>Hz | OP.<br>158/159<br>Fan BRS | Fan<br>Opt.160<br>SS-SL<br>50/60<br>Hz | Fan<br>Opt.161<br>SS-SL<br>50/60<br>Hz | EXV    | FanC1 | FanC2 |
|----------------|----------------|--------------|-------|--------------|-------------------------|-----------------------|---------------------------|----------------------------------------|----------------------------------------|--------|-------|-------|
| EWAD820TZS B2  | ATS 230.2 B SE | F3AS-70Hz-AC | 200kW | AC900        | AC900                   | AC900                 | KEMBRS-1050               | EC900                                  | EC1400                                 | ETS250 | 6     | 8     |
| EWAD900TZS B2  | ATS 260.2 B SE | F3AL-70Hz-AC | 200kW | AC900        | AC900                   | AC900                 | KEMBRS-1050               | EC900                                  | EC1400                                 | ETS250 | 6     | 8     |
| EWAD990TZS B2  | ATS 280.2 B SE | F3AL-75Hz-AC | 200kW | AC900        | AC900                   | AC900                 | KEMBRS-1050               | EC900                                  | EC1400                                 | ETS250 | 8     | 8     |
| EWADC10TZS B2  | ATS 290.2 B SE | F3AL-80Hz-AC | 200kW | AC900        | AC900                   | AC900                 | KEMBRS-1050               | EC900                                  | EC1400                                 | ETS250 | 8     | 10    |
| EWADC11TZS B2  | ATS 310.2 B SE | F3AL-85Hz-AC | 200kW | AC900        | AC900                   | AC900                 | KEMBRS-1050               | EC900                                  | EC1400                                 | ETS250 | 10    | 10    |

#### Unit Configuration for EWAD TZB Silver (SR) From 820 to C11 size

| Modello Daikin | Modello McQuay | Compressore  | Inverter | Fan50Hz | Fan60Hz | Fan<br>Brine<br>50/60<br>Hz | Fan<br>HA<br>50/60<br>Hz | OP.<br>158/159<br>Fan BRS | Fan<br>Opt.160<br>50/60<br>Hz | Fan<br>Opt.161<br>50/60<br>Hz | EXV    | FanC1 | FanC2 |
|----------------|----------------|--------------|----------|---------|---------|-----------------------------|--------------------------|---------------------------|-------------------------------|-------------------------------|--------|-------|-------|
| EWAD820TZSRB2  | ATS 230.2 B SE | F3AS-70Hz-AC | 200kW    | AC700   | AC900   | AC900L                      | AC900                    | DC1000-700                | AC900                         | EC1400                        | ETS250 | 8     | 8     |
| EWAD900TZSRB2  | ATS 260.2 B SE | F3AL-70Hz-AC | 200kW    | AC700   | AC900   | AC900L                      | AC900                    | DC1000-700                | AC900                         | EC1400                        | ETS250 | 8     | 8     |
| EWAD990TZSRB2  | ATS 280.2 B SE | F3AL-75Hz-AC | 200kW    | AC700   | AC900   | AC900L                      | AC900                    | DC1000-700                | AC900                         | EC1400                        | ETS250 | 8     | 10    |
| EWADC10TZSRB2  | ATS 290.2 B SE | F3AL-80Hz-AC | 200kW    | AC700   | AC900   | AC900L                      | AC900                    | DC1000-700                | AC900                         | EC1400                        | ETS250 | 10    | 10    |
| EWADC11TZSRB2  | ATS 310.2 B SE | F3AL-85Hz-AC | 200kW    | AC700   | AC900   | AC900L                      | AC900                    | DC1000-700                | AC900                         | EC1400                        | ETS250 | 10    | 12    |

#### Unit Configuration for EWAD TZB Silver (SR) From 820 to C11 size New

New fans and compressors models are introduced in this configuration. The new fans have been introduced for units manufactured since 13/06/2022 The new compressors have been introduced for units manufactured since 20/01/2022

| Modello Daikin | Modello McQuay | Compressore       | Inverter | Fan50Hz | Fan60Hz | Fan<br>Brine<br>50/60<br>Hz | Fan<br>HA<br>50/60<br>Hz | OP.<br>158/159<br>Fan BRS | Fan<br>Opt.160<br>50/60<br>Hz | Fan<br>Opt.161<br>50/60<br>Hz | EXV    | FanC1 | FanC2 |
|----------------|----------------|-------------------|----------|---------|---------|-----------------------------|--------------------------|---------------------------|-------------------------------|-------------------------------|--------|-------|-------|
| EWAD820TZSRB2  | ATS 230.2 B SE | 310240S – 65Hz AC | 200kW    | AC700   | AC900   | AC900L                      | AC900                    | KEMBRS-<br>800            | AC900                         | EC1400                        | ETS250 | 8     | 8     |
| EWAD900TZSRB2  | ATS 260.2 B SE | 310240L – 60Hz AC | 200kW    | AC700   | AC900   | AC900L                      | AC900                    | KEMBRS-<br>800            | AC900                         | EC1400                        | ETS250 | 8     | 8     |
| EWAD990TZSRB2  | ATS 280.2 B SE | 310240L – 63Hz AC | 200kW    | AC700   | AC900   | AC900L                      | AC900                    | KEMBRS-<br>800            | AC900                         | EC1400                        | ETS250 | 8     | 10    |
| EWADC10TZSRB2  | ATS 290.2 B SE | 310240L – 67Hz AC | 200kW    | AC700   | AC900   | AC900L                      | AC900                    | KEMBRS-<br>800            | AC900                         | EC1400                        | ETS250 | 10    | 10    |
| EWADC11TZSRB2  | ATS 310.2 B SE | 310240L – 70Hz AC | 200kW    | AC700   | AC900   | AC900L                      | AC900                    | KEMBRS-<br>800            | AC900                         | EC1400                        | ETS250 | 10    | 12    |

| Modello Daikin | Modello McQuay | Compressore    | Inverter | Fan<br>50/60 Hz | Fan Brine<br>50/60 Hz | Fan<br>Opt.160<br>50/60<br>Hz | Fan<br>Opt.161<br>50/60<br>Hz | Fan HA<br>50/60<br>Hz | OP.<br>158/159<br>Fan BRS | EXV    | FanC1 | FanC2 |
|----------------|----------------|----------------|----------|-----------------|-----------------------|-------------------------------|-------------------------------|-----------------------|---------------------------|--------|-------|-------|
| EWAD190TZX B1  | ATS 050.1 B XE | 3120-60Hz-DC   | 90kW     | AC700           | AC900L                | AC900                         | EC1400                        | DC1000L               | DC1000-700                | ETS100 | 6     | -     |
| EWAD220TZX B1  | ATS 060.1 B XE | 3120-70Hz-DC   | 90kW     | AC700           | AC900L                | AC900                         | EC1400                        | DC1000L               | DC1000-700                | ETS100 | 6     | -     |
| EWAD240TZX B1  | ATS 070.1 B XE | 3122-60Hz-DC   | 120kW    | AC700           | AC900L                | AC900                         | EC1400                        | DC1000L               | DC1000-700                | ETS250 | 6     | -     |
| EWAD290TZX B1  | ATS 080.1 B XE | 3122-70Hz-DC   | 120kW    | AC700           | AC900L                | AC900                         | EC1400                        | DC1000L               | DC1000-700                | ETS250 | 8     | -     |
| EWAD320TZX B1  | ATS 090.1 B XE | 3122-80Hz-DC   | 120kW    | AC700           | AC900L                | AC900                         | EC1400                        | DC1000L               | DC1000-700                | ETS250 | 8     | -     |
| EWAD360TZX B2  | ATS 110.2 B XE | 3120-60Hz-DC   | 90kW     | AC700           | AC900L                | AC900                         | EC1400                        | DC1000L               | DC1000-700                | ETS100 | 4     | 6     |
| EWAD420TZX B2  | ATS 120.2 B XE | 3120-70Hz-DC   | 90kW     | AC700           | AC900L                | AC900                         | EC1400                        | DC1000L               | DC1000-700                | ETS100 | 4     | 6     |
| EWAD450TZX B2  | ATS 140.2 B XE | 3122-60Hz-DC   | 120kW    | AC700           | AC900L                | AC900                         | EC1400                        | DC1000L               | DC1000-700                | ETS250 | 6     | 6     |
| EWAD540TZX B2  | ATS 150.2 B XE | 3122-65Hz-DC   | 120kW    | AC700           | AC900L                | AC900                         | EC1400                        | DC1000L               | DC1000-700                | ETS250 | 6     | 6     |
| EWAD570TZX B2  | ATS 160.2 B XE | 3122-70Hz-DC   | 120kW    | AC700           | AC900L                | AC900                         | EC1400                        | DC1000L               | DC1000-700                | ETS250 | 6     | 6     |
| EWAD610TZX B2  | ATS 170.2 B XE | 3122-75Hz-DC   | 120kW    | AC700           | AC900L                | AC900                         | EC1400                        | DC1000L               | DC1000-700                | ETS250 | 6     | 8     |
| EWAD660TZX B2  | ATS 180.2 B XE | 3122-80Hz-DC   | 120kW    | AC700           | AC900L                | AC900                         | EC1400                        | DC1000L               | DC1000-700                | ETS250 | 8     | 8     |
| EWAD680TZX B2  | ATS 190.2 B XE | 3122-85Hz-DC   | 120kW    | AC700           | AC900L                | AC900                         | EC1400                        | DC1000L               | DC1000-700                | ETS250 | 8     | 8     |
| EWAD770TZX B2  | ATS 220.2 B XE | F3AS-67.5Hz-DC | 200kW    | AC700           | AC900L                | AC900                         | EC1400                        | DC1000L               | DC1000-700                | ETS250 | 8     | 8     |
| EWAD850TZX B2  | ATS 240.2 B XE | F3AS-75Hz-DC   | 200kW    | AC700           | AC900L                | AC900                         | EC1400                        | DC1000L               | DC1000-700                | ETS250 | 8     | 8     |
| EWAD910TZX B2  | ATS 260.2 B XE | F3AL-70Hz-DC   | 200kW    | AC700           | AC900L                | AC900                         | EC1400                        | DC1000L               | DC1000-700                | ETS250 | 8     | 10    |
| EWADC10TZX B2  | ATS 290.2 B XE | F3AL-75Hz-DC   | 200kW    | AC700           | AC900L                | AC900                         | EC1400                        | DC1000L               | DC1000-700                | ETS250 | 10    | 10    |
| EWADC11TZX B2  | ATS 310.2 B XE | F3AL-80Hz-DC   | 200kW    | AC700           | AC900L                | AC900                         | EC1400                        | DC1000L               | DC1000-700                | ETS250 | 10    | 12    |

#### Unit Configuration for EWAD TZB Gold (XS, XR, XL)

#### Unit Configuration for EWAD TZB Gold (XS, XR, XL) New

New fans and compressors models are introduced in this configuration. The new fans have been introduced for units manufactured since 13/06/2022 The new compressors have been introduced for units manufactured since 20/01/2022

| 1             | Modello McQuay | Compressore      | Inverter | Fan<br>50/60 Hz | Fan Brine<br>50/60 Hz | Fan<br>Opt.160<br>50/60<br>Hz | Fan<br>Opt.161<br>50/60<br>Hz | Fan HA<br>50/60 Hz | OP.<br>158/159<br>Fan BRS | EXV    | FanC1 | FanC2 |
|---------------|----------------|------------------|----------|-----------------|-----------------------|-------------------------------|-------------------------------|--------------------|---------------------------|--------|-------|-------|
| EWAD190TZX B1 | ATS 050.1 B XE | 3120-60Hz-DC     | 90kW     | AC700           | AC900L                | AC900                         | EC1400                        | KEMBRS-1050        | KEMBRS-800                | ETS100 | 6     | -     |
| EWAD220TZX B1 | ATS 060.1 B XE | 3120-70Hz-DC     | 90kW     | AC700           | AC900L                | AC900                         | EC1400                        | KEMBRS-1050        | KEMBRS-800                | ETS100 | 6     | -     |
| EWAD240TZX B1 | ATS 070.1 B XE | 3122-60Hz-DC     | 120kW    | AC700           | AC900L                | AC900                         | EC1400                        | KEMBRS-1050        | KEMBRS-800                | ETS250 | 6     | -     |
| EWAD290TZX B1 | ATS 080.1 B XE | 3122-70Hz-DC     | 120kW    | AC700           | AC900L                | AC900                         | EC1400                        | KEMBRS-1050        | KEMBRS-800                | ETS250 | 8     | -     |
| EWAD320TZX B1 | ATS 090.1 B XE | 3122-80Hz-DC     | 120kW    | AC700           | AC900L                | AC900                         | EC1400                        | KEMBRS-1050        | KEMBRS-800                | ETS250 | 8     | -     |
| EWAD360TZX B2 | ATS 110.2 B XE | 3120-60Hz-DC     | 90kW     | AC700           | AC900L                | AC900                         | EC1400                        | KEMBRS-1050        | KEMBRS-800                | ETS100 | 4     | 6     |
| EWAD420TZX B2 | ATS 120.2 B XE | 3120-70Hz-DC     | 90kW     | AC700           | AC900L                | AC900                         | EC1400                        | KEMBRS-1050        | KEMBRS-800                | ETS100 | 4     | 6     |
| EWAD450TZX B2 | ATS 140.2 B XE | 3122-60Hz-DC     | 120kW    | AC700           | AC900L                | AC900                         | EC1400                        | KEMBRS-1050        | KEMBRS-800                | ETS250 | 6     | 6     |
| EWAD540TZX B2 | ATS 150.2 B XE | 3122-65Hz-DC     | 120kW    | AC700           | AC900L                | AC900                         | EC1400                        | KEMBRS-1050        | KEMBRS-800                | ETS250 | 6     | 6     |
| EWAD570TZX B2 | ATS 160.2 B XE | 3122-70Hz-DC     | 120kW    | AC700           | AC900L                | AC900                         | EC1400                        | KEMBRS-1050        | KEMBRS-800                | ETS250 | 6     | 6     |
| EWAD610TZX B2 | ATS 170.2 B XE | 3122-75Hz-DC     | 120kW    | AC700           | AC900L                | AC900                         | EC1400                        | KEMBRS-1050        | KEMBRS-800                | ETS250 | 6     | 8     |
| EWAD660TZX B2 | ATS 180.2 B XE | 3122-80Hz-DC     | 120kW    | AC700           | AC900L                | AC900                         | EC1400                        | KEMBRS-1050        | KEMBRS-800                | ETS250 | 8     | 8     |
| EWAD680TZX B2 | ATS 190.2 B XE | 3122-85Hz-DC     | 120kW    | AC700           | AC900L                | AC900                         | EC1400                        | KEMBRS-1050        | KEMBRS-800                | ETS250 | 8     | 8     |
| EWAD770TZX B2 | ATS 220.2 B XE | 310240S- 62Hz-DC | 200kW    | AC700           | AC900L                | AC900                         | EC1400                        | KEMBRS-1050        | KEMBRS-800                | ETS250 | 8     | 8     |
| EWAD850TZX B2 | ATS 240.2 B XE | 310240S- 69Hz-DC | 200kW    | AC700           | AC900L                | AC900                         | EC1400                        | KEMBRS-1050        | KEMBRS-800                | ETS250 | 8     | 8     |
| EWAD910TZX B2 | ATS 260.2 B XE | 310240L- 60Hz-DC | 200kW    | AC700           | AC900L                | AC900                         | EC1400                        | KEMBRS-1050        | KEMBRS-800                | ETS250 | 8     | 10    |
| EWADC10TZX B2 | ATS 290.2 B XE | 310240L- 63Hz-DC | 200kW    | AC700           | AC900L                | AC900                         | EC1400                        | KEMBRS-1050        | KEMBRS-800                | ETS250 | 10    | 10    |
| EWADC11TZX B2 | ATS 310.2 B XE | 310240L- 67Hz-DC | 200kW    | AC700           | AC900L                | AC900                         | EC1400                        | KEMBRS-1050        | KEMBRS-800                | ETS250 | 10    | 12    |

<u>'!</u>\

#### Unit Configuration for EWAD TZB Platinum (PS, PR, PL)

| Modello Daikin | Modello McQuay | Compressore  | Inverter | Fan<br>50/60 Hz | Fan Brine<br>50/60 Hz | Fan HA<br>50/60<br>Hz | OP.<br>158/159<br>Fan BRS | Fan<br>Opt.160<br>50/60 Hz | Fan<br>Opt.161<br>50/60 Hz | EXV    | FanC1 | FanC2 |
|----------------|----------------|--------------|----------|-----------------|-----------------------|-----------------------|---------------------------|----------------------------|----------------------------|--------|-------|-------|
| EWAD190TZP B1  | ATS 050.1 B PR | 3120-60Hz-DC | 90kW     | DC1000-700      | DC1000-700            | DC1000L               | STD                       | EC900                      | EC1400                     | ETS100 | 8     | -     |
| EWAD220TZP B1  | ATS 060.1 B PR | 3120-70Hz-DC | 90kW     | DC1000-700      | DC1000-700            | DC1000L               | STD                       | EC900                      | EC1400                     | ETS100 | 8     | -     |
| EWAD240TZP B1  | ATS 070.1 B PR | 3122-60Hz-DC | 120kW    | DC1000-700      | DC1000-700            | DC1000L               | STD                       | EC900                      | EC1400                     | ETS250 | 8     | -     |
| EWAD290TZP B1  | ATS 080.1 B PR | 3122-70Hz-DC | 120kW    | DC1000-700      | DC1000-700            | DC1000L               | STD                       | EC900                      | EC1400                     | ETS250 | 8     | -     |
| EWAD300TZP B1  | ATS 090.1 B PR | 3122-80Hz-DC | 120kW    | DC1000-700      | DC1000-700            | DC1000L               | STD                       | EC900                      | EC1400                     | ETS250 | 10    | -     |
| EWAD350TZP B2  | ATS 100.2 B PR | 3120-60Hz-DC | 90kW     | DC1000-700      | DC1000-700            | DC1000L               | STD                       | EC900                      | EC1400                     | ETS100 | 6     | 6     |
| EWAD420TZP B2  | ATS 120.2 B PR | 3120-70Hz-DC | 90kW     | DC1000-700      | DC1000-700            | DC1000L               | STD                       | EC900                      | EC1400                     | ETS100 | 6     | 8     |
| EWAD495TZP B2  | ATS 140.2 B PR | 3122-60Hz-DC | 120kW    | DC1000-700      | DC1000-700            | DC1000L               | STD                       | EC900                      | EC1400                     | ETS250 | 8     | 8     |
| EWAD550TZP B2  | ATS 160.2 B PR | 3122-65Hz-DC | 120kW    | DC1000-700      | DC1000-700            | DC1000L               | STD                       | EC900                      | EC1400                     | ETS250 | 8     | 10    |
| EWAD620TZP B2  | ATS 180.2 B PR | 3122-75Hz-DC | 120kW    | DC1000-700      | DC1000-700            | DC1000L               | STD                       | EC900                      | EC1400                     | ETS250 | 10    | 10    |
| EWAD720TZP B2  | ATS 210.2 B PR | F3AS-60Hz-DC | 200kW    | DC1000-700      | DC1000-700            | DC1000L               | STD                       | EC900                      | EC1400                     | ETS250 | 10    | 10    |
| EWAD820TZP B2  | ATS 230.2 B PR | F3AS-70Hz-DC | 200kW    | DC1000-700      | DC1000-700            | DC1000L               | STD                       | EC900                      | EC1400                     | ETS250 | 10    | 12    |
| EWAD950TZP B2  | ATS 270.2 B PR | F3AL-70Hz-DC | 200kW    | DC1000-700      | DC1000-700            | DC1000L               | STD                       | EC900                      | EC1400                     | ETS250 | 12    | 12    |

#### Unit Configuration for EWAD TZB Platinum (PS, PR, PL) New

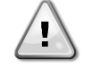

New fans and compressors models are introduced in this configuration. The new fans have been introduced for units manufactured since 13/06/2022 The new compressors have been introduced for units manufactured since 20/01/2022

| Modello Daikin | Modello McQuay | Compressore      | Inverter | Fan<br>50/60 Hz | Fan Brine<br>50/60 Hz | Fan HA<br>50/60 Hz | OP.<br>158/159<br>Fan BRS | Fan<br>Opt.160<br>50/60<br>Hz | Fan<br>Opt.161<br>50/60<br>Hz | EXV    | FanC1 | FanC2 |
|----------------|----------------|------------------|----------|-----------------|-----------------------|--------------------|---------------------------|-------------------------------|-------------------------------|--------|-------|-------|
| EWAD190TZP B1  | ATS 050.1 B PR | 3120-60Hz-DC     | 90kW     | KEMBRS-800      | KEMBRS-800            | KEMBRS-<br>1050    | STD                       | EC900                         | EC1400                        | ETS100 | 8     | -     |
| EWAD220TZP B1  | ATS 060.1 B PR | 3120-70Hz-DC     | 90kW     | KEMBRS-800      | KEMBRS-800            | KEMBRS-<br>1050    | STD                       | EC900                         | EC1400                        | ETS100 | 8     | -     |
| EWAD240TZP B1  | ATS 070.1 B PR | 3122-60Hz-DC     | 120kW    | KEMBRS-800      | KEMBRS-800            | KEMBRS-<br>1050    | STD                       | EC900                         | EC1400                        | ETS250 | 8     | -     |
| EWAD290TZP B1  | ATS 080.1 B PR | 3122-70Hz-DC     | 120kW    | KEMBRS-800      | KEMBRS-800            | KEMBRS-<br>1050    | STD                       | EC900                         | EC1400                        | ETS250 | 8     | -     |
| EWAD300TZP B1  | ATS 090.1 B PR | 3122-80Hz-DC     | 120kW    | KEMBRS-800      | KEMBRS-800            | KEMBRS-<br>1050    | STD                       | EC900                         | EC1400                        | ETS250 | 10    | -     |
| EWAD350TZP B2  | ATS 100.2 B PR | 3120-60Hz-DC     | 90kW     | KEMBRS-800      | KEMBRS-800            | KEMBRS-<br>1050    | STD                       | EC900                         | EC1400                        | ETS100 | 6     | 6     |
| EWAD420TZP B2  | ATS 120.2 B PR | 3120-70Hz-DC     | 90kW     | KEMBRS-800      | KEMBRS-800            | KEMBRS-<br>1050    | STD                       | EC900                         | EC1400                        | ETS100 | 6     | 8     |
| EWAD495TZP B2  | ATS 140.2 B PR | 3122-60Hz-DC     | 120kW    | KEMBRS-800      | KEMBRS-800            | KEMBRS-<br>1050    | STD                       | EC900                         | EC1400                        | ETS250 | 8     | 8     |
| EWAD550TZP B2  | ATS 160.2 B PR | 3122-65Hz-DC     | 120kW    | KEMBRS-800      | KEMBRS-800            | KEMBRS-<br>1050    | STD                       | EC900                         | EC1400                        | ETS250 | 8     | 10    |
| EWAD620TZP B2  | ATS 180.2 B PR | 3122-75Hz-DC     | 120kW    | KEMBRS-800      | KEMBRS-800            | KEMBRS-<br>1050    | STD                       | EC900                         | EC1400                        | ETS250 | 10    | 10    |
| EWAD720TZP B2  | ATS 210.2 B PR | 310240S- 55Hz-DC | 200kW    | KEMBRS-800      | KEMBRS-800            | KEMBRS-<br>1050    | STD                       | EC900                         | EC1400                        | ETS250 | 10    | 10    |
| EWAD820TZP B2  | ATS 230.2 B PR | 310240S- 65Hz-DC | 200kW    | KEMBRS-800      | KEMBRS-800            | KEMBRS-<br>1050    | STD                       | EC900                         | EC1400                        | ETS250 | 10    | 12    |
| EWAD950TZP B2  | ATS 270.2 B PR | 310240L- 60Hz-DC | 200kW    | KEMBRS-800      | KEMBRS-800            | KEMBRS-<br>1050    | STD                       | EC900                         | EC1400                        | ETS250 | 12    | 12    |

| Modello Daikin | Comp    | Hz | Inverter | Fan C1 | Fan C2 | Fan   | Fan Brine | Fan HA | OP.<br>158/159<br>Fan BRS | Fan<br>Opt.<br>160 | Fan Opt.<br>161 |
|----------------|---------|----|----------|--------|--------|-------|-----------|--------|---------------------------|--------------------|-----------------|
| EWAH170TZS-B1  | 3122 AC | 60 | 90 kW    | 4      | 0      | AC700 | AC900L    | AC900  | DC1000-700                | AC900              | EC1400          |
| EWAH200TZS-B1  | 3122 AC | 70 | 90 kW    | 4      | 0      | AC700 | AC900L    | AC900  | DC1000-700                | AC900              | EC1400          |
| EWAH240TZS-B1  | 3122 AC | 85 | 120 kW   | 6      | 0      | AC700 | AC900L    | AC900  | DC1000-700                | AC900              | EC1400          |
| EWAH290TZS-B1  | F3AS AC | 75 | 200 kW   | 6      | 0      | AC700 | AC900L    | AC900  | DC1000-700                | AC900              | EC1400          |
| EWAH330TZS-B1  | F3AL AC | 75 | 200 kW   | 6      | 0      | AC700 | AC900L    | AC900  | DC1000-700                | AC900              | EC1400          |
| EWAH390TZS-B2  | 3122 AC | 70 | 90 kW    | 4      | 6      | AC700 | AC900L    | AC900  | DC1000-700                | AC900              | EC1400          |
| EWAH420TZS-B2  | 3122 AC | 75 | 120 kW   | 4      | 6      | AC700 | AC900L    | AC900  | DC1000-700                | AC900              | EC1400          |
| EWAH490TZS-B2  | 3122 AC | 85 | 120 kW   | 6      | 6      | AC700 | AC900L    | AC900  | DC1000-700                | AC900              | EC1400          |
| EWAH530TZS-B2  | 3122 AC | 90 | 120 kW   | 6      | 6      | AC700 | AC900L    | AC900  | DC1000-700                | AC900              | EC1400          |
| EWAH600TZS-B2  | F3AS AC | 80 | 200 kW   | 6      | 6      | AC700 | AC900L    | AC900  | DC1000-700                | AC900              | EC1400          |
| EWAH690TZS-B2  | F3AL AC | 80 | 200 kW   | 6      | 8      | AC700 |           |        |                           |                    |                 |
| EWAH750TZS-B2  | F3AL AC | 86 | 200 kW   | 8      | 8      | AC700 |           |        |                           |                    |                 |
| EWAH820TZS-B2  | F3BL AC | 65 | 330 kW   | 8      | 8      | AC700 |           |        |                           |                    |                 |
| EWAH920TZS-B2  | F3BL AC | 75 | 330 kW   | 8      | 10     | AC700 |           |        |                           |                    |                 |
| EWAH980TZS-B2  | F3BL AC | 80 | 330 kW   | 10     | 10     | AC700 |           |        |                           |                    |                 |
| EWAHC10TZS-B2  | F3BL AC | 85 | 330 kW   | 10     | 10     | AC700 |           |        |                           |                    |                 |

### Unit Configuration for EWAH TZB Silver (SS, SR, SL)

#### Unit Configuration for EWAH TZB Silver (SS, SR, SL) New

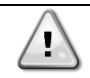

New fans and compressors models are introduced in this configuration. The new fans have been introduced for units manufactured since 13/06/2022 The new compressors have been introduced for units manufactured since 20/01/2022

| Modello Daikin | Comp       | Hz | Inverter | Fan C1 | Fan C2 | Fan   | Fan Brine | Fan HA | OP.<br>158/159<br>Fan BRS | Fan<br>Opt.<br>160 | Fan Opt.<br>161 |
|----------------|------------|----|----------|--------|--------|-------|-----------|--------|---------------------------|--------------------|-----------------|
| EWAH170TZS-B1  | 3122 AC    | 60 | 90 kW    | 4      | 0      | AC700 | AC900L    | AC900  | DC1000-700                | AC900              | EC1400          |
| EWAH200TZS-B1  | 3122 AC    | 70 | 90 kW    | 4      | 0      | AC700 | AC900L    | AC900  | DC1000-700                | AC900              | EC1400          |
| EWAH240TZS-B1  | 3122 AC    | 85 | 120 kW   | 6      | 0      | AC700 | AC900L    | AC900  | DC1000-700                | AC900              | EC1400          |
| EWAH290TZS-B1  | 3102405 AC | 69 | 200 kW   | 6      | 0      | AC700 | AC900L    | AC900  | DC1000-700                | AC900              | EC1400          |
| EWAH330TZS-B1  | 310240L AC | 63 | 200 kW   | 6      | 0      | AC700 | AC900L    | AC900  | DC1000-700                | AC900              | EC1400          |
| EWAH390TZS-B2  | 3122 AC    | 70 | 90 kW    | 4      | 6      | AC700 | AC900L    | AC900  | DC1000-700                | AC900              | EC1400          |
| EWAH420TZS-B2  | 3122 AC    | 75 | 120 kW   | 4      | 6      | AC700 | AC900L    | AC900  | DC1000-700                | AC900              | EC1400          |
| EWAH490TZS-B2  | 3122 AC    | 85 | 120 kW   | 6      | 6      | AC700 | AC900L    | AC900  | DC1000-700                | AC900              | EC1400          |
| EWAH530TZS-B2  | 3122 AC    | 90 | 120 kW   | 6      | 6      | AC700 | AC900L    | AC900  | DC1000-700                | AC900              | EC1400          |
| EWAH600TZS-B2  | 3102405 AC | 73 | 200 kW   | 6      | 6      | AC700 | AC900L    | AC900  | DC1000-700                | AC900              | EC1400          |
| EWAH690TZS-B2  | F3AL AC    | 80 | 200 kW   | 6      | 8      | AC700 |           |        |                           |                    |                 |
| EWAH750TZS-B2  | F3AL AC    | 86 | 200 kW   | 8      | 8      | AC700 |           |        |                           |                    |                 |
| EWAH820TZS-B2  | F3BL AC    | 65 | 330 kW   | 8      | 8      | AC700 |           |        |                           |                    |                 |
| EWAH920TZS-B2  | F3BL AC    | 75 | 330 kW   | 8      | 10     | AC700 |           |        |                           |                    |                 |
| EWAH980TZS-B2  | F3BL AC    | 80 | 330 kW   | 10     | 10     | AC700 |           |        |                           |                    |                 |
| EWAHC10TZS-B2  | F3BL AC    | 85 | 330 kW   | 10     | 10     | AC700 |           |        |                           |                    |                 |

| Modello Daikin | Comp    | Hz | Inverter | Fan C1 | Fan C2 | Fan   | Fan Brine | Fan HA  | OP.<br>158/159<br>Fan BRS | Fan<br>Opt.160 | Fan<br>Opt.161 |
|----------------|---------|----|----------|--------|--------|-------|-----------|---------|---------------------------|----------------|----------------|
| EWAH180TZX-B1  | 3122 AC | 60 | 90 kW    | 6      | 0      | AC700 | AC900L    | DC1000L | DC1000-700                | AC900          | EC1400         |
| EWAH220TZX-B1  | 3122 AC | 75 | 120 kW   | 8      | 0      | AC700 | AC900L    | DC1000L | DC1000-700                | AC900          | EC1400         |
| EWAH270TZX-B1  | F3AS AC | 65 | 200 kW   | 6      | 0      | AC700 | AC900L    | DC1000L | DC1000-700                | AC900          | EC1400         |
| EWAH300TZX-B1  | F3AS AC | 75 | 200 kW   | 8      | 0      | AC700 | AC900L    | DC1000L | DC1000-700                | AC900          | EC1400         |
| EWAH350TZX-B2  | 3122 AC | 60 | 90 kW    | 6      | 6      | AC700 | AC900L    | DC1000L | DC1000-700                | AC900          | EC1400         |
| EWAH390TZX-B2  | 3122 AC | 65 | 90 kW    | 6      | 6      | AC700 | AC900L    | DC1000L | DC1000-700                | AC900          | EC1400         |
| EWAH430TZX-B2  | 3122 AC | 70 | 90 kW    | 6      | 8      | AC700 | AC900L    | DC1000L | DC1000-700                | AC900          | EC1400         |
| EWAH480TZX-B2  | 3122 AC | 80 | 120 kW   | 8      | 8      | AC700 | AC900L    | DC1000L | DC1000-700                | AC900          | EC1400         |
| EWAH580TZX-B2  | F3AS AC | 68 | 200 kW   | 6      | 8      | AC700 | AC900L    | DC1000L | DC1000-700                | AC900          | EC1400         |
| EWAH620TZX-B2  | F3AS AC | 75 | 200 kW   | 8      | 8      | AC700 | AC900L    | DC1000L | DC1000-700                | AC900          | EC1400         |
| EWAH670TZX-B2  | F3AL AC | 70 | 200 kW   | 8      | 8      | AC700 |           |         |                           |                |                |
| EWAH710TZX-B2  | F3AL AC | 75 | 200 kW   | 8      | 10     | AC700 |           |         |                           |                |                |
| EWAH760TZX-B2  | F3AL AC | 80 | 200 kW   | 10     | 10     | AC700 |           |         |                           |                |                |
| EWAH820TZX-B2  | F3BL AC | 60 | 330 kW   | 10     | 12     | AC700 |           |         |                           |                |                |
| EWAH930TZX-B2  | F3BL AC | 68 | 330 kW   | 12     | 12     | AC700 |           |         |                           |                |                |
| EWAH990TZX-B2  | F3BL AC | 75 | 330 kW   | 12     | 12     | AC700 |           |         |                           |                |                |

### Unit Configuration for EWAH TZB Gold (XS, XR, XL)

Unit Configuration for EWAH TZB Gold (XS, XR, XL) New

<u>-</u>1

New fans and compressors models are introduced in this configuration.

The new fans have been introduced for units manufactured since 13/06/2022

The new compressors have been introduced for units manufactured since 20/01/2022

| Modello Daikin | Comp       | Hz | Inverter | Fan C1 | Fan C2 | Fan   | Fan Brine | Fan HA  | OP.<br>158/159<br>Fan BRS | Fan<br>Opt.160 | Fan<br>Opt.161 |
|----------------|------------|----|----------|--------|--------|-------|-----------|---------|---------------------------|----------------|----------------|
| EWAH180TZX-B1  | 3122 AC    | 60 | 90 kW    | 6      | 0      | AC700 | AC900L    | DC1000L | DC1000-700                | AC900          | EC1400         |
| EWAH220TZX-B1  | 3122 AC    | 75 | 120 kW   | 8      | 0      | AC700 | AC900L    | DC1000L | DC1000-700                | AC900          | EC1400         |
| EWAH270TZX-B1  | 310240S AC | 60 | 200 kW   | 6      | 0      | AC700 | AC900L    | DC1000L | DC1000-700                | AC900          | EC1400         |
| EWAH300TZX-B1  | 310240S AC | 69 | 200 kW   | 8      | 0      | AC700 | AC900L    | DC1000L | DC1000-700                | AC900          | EC1400         |
| EWAH350TZX-B2  | 3122 AC    | 60 | 90 kW    | 6      | 6      | AC700 | AC900L    | DC1000L | DC1000-700                | AC900          | EC1400         |
| EWAH390TZX-B2  | 3122 AC    | 65 | 90 kW    | 6      | 6      | AC700 | AC900L    | DC1000L | DC1000-700                | AC900          | EC1400         |
| EWAH430TZX-B2  | 3122 AC    | 70 | 90 kW    | 6      | 8      | AC700 | AC900L    | DC1000L | DC1000-700                | AC900          | EC1400         |
| EWAH480TZX-B2  | 3122 AC    | 80 | 120 kW   | 8      | 8      | AC700 | AC900L    | DC1000L | DC1000-700                | AC900          | EC1400         |
| EWAH580TZX-B2  | 310240S AC | 62 | 200 kW   | 6      | 8      | AC700 | AC900L    | DC1000L | DC1000-700                | AC900          | EC1400         |
| EWAH620TZX-B2  | 310240S AC | 69 | 200 kW   | 8      | 8      | AC700 | AC900L    | DC1000L | DC1000-700                | AC900          | EC1400         |
| EWAH670TZX-B2  | F3AL AC    | 70 | 200 kW   | 8      | 8      | AC700 |           |         |                           |                |                |
| EWAH710TZX-B2  | F3AL AC    | 75 | 200 kW   | 8      | 10     | AC700 |           |         |                           |                |                |
| EWAH760TZX-B2  | F3AL AC    | 80 | 200 kW   | 10     | 10     | AC700 |           |         |                           |                |                |
| EWAH820TZX-B2  | F3BL AC    | 60 | 330 kW   | 10     | 12     | AC700 |           |         |                           |                |                |
| EWAH930TZX-B2  | F3BL AC    | 68 | 330 kW   | 12     | 12     | AC700 |           |         |                           |                |                |
| EWAH990TZX-B2  | F3BL AC    | 75 | 330 kW   | 12     | 12     | AC700 |           |         |                           |                |                |

### Unit Configuration for EWAH TZB Platinum (PS, PR, PL)

| Modello Daikin | Comp    | Hz | Inverter | Fan C1 | Fan C2 | Fan<br>PS-PL-PR | Fan Brine  | Fan HA  | OP.<br>158/159<br>Fan BRS | Fan<br>Opt. 160 | Fan<br>Opt. 161 |
|----------------|---------|----|----------|--------|--------|-----------------|------------|---------|---------------------------|-----------------|-----------------|
| EWAH370TZP-B2  | 3122 DC | 60 | 90 kW    | 8      | 8      | DC1000-700      | DC1000-700 | DC1000L | STD                       | EC900           | EC1400          |
| EWAH440TZP-B2  | 3122 DC | 70 | 90 kW    | 10     | 10     | DC1000-700      | DC1000-700 | DC1000L | STD                       | EC900           | EC1400          |
| EWAH530TZP-B2  | F3AS DC | 60 | 200 kW   | 8      | 8      | DC1000-700      | DC1000-700 | DC1000L | STD                       | EC900           | EC1400          |
| EWAH610TZP-B2  | F3AS DC | 70 | 200 kW   | 8      | 10     | DC1000-700      | DC1000-700 | DC1000L | STD                       | EC900           | EC1400          |
| EWAH690TZP-B2  | F3AL DC | 70 | 200 kW   | 10     | 12     | DC1000-700      |            |         |                           |                 |                 |
| EWAH770TZP-B2  | F3BL DC | 55 | 330 kW   | 12     | 12     | DC1000-700      |            |         |                           |                 |                 |

Unit Configuration for EWAH TZB Platinum (PS, PR, PL) New

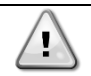

New fans and compressors models are introduced in this configuration.

The new fans have been introduced for units manufactured since 13/06/2022

The new compressors have been introduced for units manufactured since 20/01/2022

| Modello Daikin | Comp       | Hz | Inverter | Fan C1 | Fan C2 | Fan<br>PS-PL-PR | Fan Brine  | Fan HA  | OP.<br>158/159<br>Fan BRS | Fan<br>Opt. 160 | Fan<br>Opt. 161 |
|----------------|------------|----|----------|--------|--------|-----------------|------------|---------|---------------------------|-----------------|-----------------|
| EWAH370TZP-B2  | 3122 DC    | 60 | 90 kW    | 8      | 8      | DC1000-700      | DC1000-700 | DC1000L | STD                       | EC900           | EC1400          |
| EWAH440TZP-B2  | 3122 DC    | 70 | 90 kW    | 10     | 10     | DC1000-700      | DC1000-700 | DC1000L | STD                       | EC900           | EC1400          |
| EWAH530TZP-B2  | 3102405 DC | 55 | 200 kW   | 8      | 8      | DC1000-700      | DC1000-700 | DC1000L | STD                       | EC900           | EC1400          |
| EWAH610TZP-B2  | 310240S DC | 65 | 200 kW   | 8      | 10     | DC1000-700      | DC1000-700 | DC1000L | STD                       | EC900           | EC1400          |
| EWAH690TZP-B2  | F3AL DC    | 70 | 200 kW   | 10     | 12     | DC1000-700      |            |         |                           |                 |                 |
| EWAH770TZP-B2  | F3BL DC    | 55 | 330 kW   | 12     | 12     | DC1000-700      |            |         |                           |                 |                 |

## 9.2.4 EWAD MZ-B

Unit Configuration for EWAD MZB Silver (SS)

| Modello Daikin  | Compressore  | Opt. 260<br>Boost<br>Comp | Inverter | Fan<br>50/60Hz | Fan Brine<br>50/60Hz | Fan HA<br>50/60<br>Hz | Fan<br>Opt. 158 | EXV    | FanC1 | FanC2 |
|-----------------|--------------|---------------------------|----------|----------------|----------------------|-----------------------|-----------------|--------|-------|-------|
| EWAD380MZ-SS B2 | 3120-70Hz-AC | NA                        | 90kW     | AC900          | AC900                | AC900                 | DC1000L         | ETS100 | 4     | 4     |
| EWAD450MZ-SS B2 | 3122-60Hz-AC | NA                        | 90kW     | AC900          | AC900                | AC900                 | DC1000L         | ETS250 | 4     | 4     |
| EWAD495MZ-SS B2 | 3122-65Hz-AC | NA                        | 90kW     | AC900          | AC900                | AC900                 | DC1000L         | ETS250 | 4     | 6     |
| EWAD570MZ-SS B2 | 3122-75Hz-AC | 90 Hz                     | 120kW    | AC900          | AC900                | AC900                 | DC1000L         | ETS250 | 6     | 6     |
| EWAD610MZ-SS B2 | 3122-80Hz-AC | NA                        | 120kW    | AC900          | AC900                | AC900                 | DC1000L         | ETS250 | 6     | 6     |
| EWAD660MZ-SS B2 | 3122-85Hz-AC | NA                        | 120kW    | AC900          | AC900                | AC900                 | DC1000L         | ETS250 | 6     | 6     |
| EWAD700MZ-SS B2 | 3122-90Hz-AC | NA                        | 120kW    | AC900          | AC900                | AC900                 | DC1000L         | ETS250 | 6     | 8     |
| EWAD820MZ-SS B2 | F3AS-70Hz-AC | 80 Hz                     | 200kW    | AC900          | AC900                | AC900                 | DC1000L         | ETS250 | 6     | 8     |
| EWAD900MZ-SS B2 | F3AL-70Hz-AC | NA                        | 200kW    | AC900          | AC900                | AC900                 | DC1000L         | ETS250 | 6     | 8     |
| EWADC10MZ-SS B2 | F3AL-75Hz-AC | NA                        | 200kW    | AC900          | AC900                | AC900                 | DC1000L         | ETS250 | 8     | 8     |
| EWADH10MZ-SS B2 | F3AL-75Hz-AC | 85 Hz                     | 200kW    | AC900          | AC900                | AC900                 | DC1000L         | ETS250 | 8     | 10    |
| EWADH11MZ-SS B2 | F3AL-85Hz-AC | NA                        | 200kW    | AC900          | AC900                | AC900                 | DC1000L         | ETS250 | 10    | 12    |

#### Unit Configuration for EWAD MZB Silver (SS) New

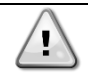

New fans and compressors models are introduced in this configuration. The new fans have been introduced for units manufactured since 13/06/2022

The new compressors have been introduced for units manufactured since 20/01/2022

| Modello Daikin  | Compressore     | Opt. 260<br>Boost<br>Comp | Inverter | Fan<br>50/60Hz | Fan<br>Brine<br>50/60Hz | Fan HA<br>50/60<br>Hz | Fan<br>Opt. 158 | EXV    | FanC1 | FanC2 |
|-----------------|-----------------|---------------------------|----------|----------------|-------------------------|-----------------------|-----------------|--------|-------|-------|
| EWAD380MZ-SS B2 | 3120-70Hz-AC    | NA                        | 90kW     | AC900          | AC900                   | AC900                 | KEMBRS-1050     | ETS100 | 4     | 4     |
| EWAD450MZ-SS B2 | 3122-60Hz-AC    | NA                        | 90kW     | AC900          | AC900                   | AC900                 | KEMBRS-1050     | ETS250 | 4     | 4     |
| EWAD495MZ-SS B2 | 3122-65Hz-AC    | NA                        | 90kW     | AC900          | AC900                   | AC900                 | KEMBRS-1050     | ETS250 | 4     | 6     |
| EWAD570MZ-SS B2 | 3122-75Hz-AC    | 90 Hz                     | 120kW    | AC900          | AC900                   | AC900                 | KEMBRS-1050     | ETS250 | 6     | 6     |
| EWAD610MZ-SS B2 | 3122-80Hz-AC    | NA                        | 120kW    | AC900          | AC900                   | AC900                 | KEMBRS-1050     | ETS250 | 6     | 6     |
| EWAD660MZ-SS B2 | 3122-85Hz-AC    | NA                        | 120kW    | AC900          | AC900                   | AC900                 | KEMBRS-1050     | ETS250 | 6     | 6     |
| EWAD700MZ-SS B2 | 3122-90Hz-AC    | NA                        | 120kW    | AC900          | AC900                   | AC900                 | KEMBRS-1050     | ETS250 | 6     | 8     |
| EWAD820MZ-SS B2 | 310240S-65Hz-AC | 80 Hz                     | 200kW    | AC900          | AC900                   | AC900                 | KEMBRS-1050     | ETS250 | 6     | 8     |
| EWAD900MZ-SS B2 | 310240L-60Hz-AC | NA                        | 200kW    | AC900          | AC900                   | AC900                 | KEMBRS-1050     | ETS250 | 6     | 8     |
| EWADC10MZ-SS B2 | 310240L-63Hz-AC | NA                        | 200kW    | AC900          | AC900                   | AC900                 | KEMBRS-1050     | ETS250 | 8     | 8     |
| EWADH10MZ-SS B2 | 310240L-67Hz-AC | 85 Hz                     | 200kW    | AC900          | AC900                   | AC900                 | KEMBRS-1050     | ETS250 | 8     | 10    |
| EWADH11MZ-SS B2 | 310240L-70Hz-AC | NA                        | 200kW    | AC900          | AC900                   | AC900                 | KEMBRS-1050     | ETS250 | 10    | 12    |

| Modello Daikin  | Compressore    | Opt. 260<br>Boost<br>Comp | Inverter | Fan<br>50/60 Hz | Fan Brine<br>50/60Hz | Fan HA<br>50/60<br>Hz | EXV    | FanC1 | FanC2 |
|-----------------|----------------|---------------------------|----------|-----------------|----------------------|-----------------------|--------|-------|-------|
| EWAD360MZ-XS B2 | 3120-60Hz-DC   | NA                        | 90kW     | AC900           | AC900                | AC900                 | ETS100 | 4     | 6     |
| EWAD420MZ-XS B2 | 3120-70Hz-DC   | NA                        | 90kW     | AC900           | AC900                | AC900                 | ETS100 | 4     | 6     |
| EWAD450MZ-XS B2 | 3122-60Hz-DC   | NA                        | 120kW    | AC900           | AC900                | AC900                 | ETS250 | 6     | 6     |
| EWAD540MZ-XS B2 | 3122-65Hz-DC   | NA                        | 120kW    | AC900           | AC900                | AC900                 | ETS250 | 6     | 6     |
| EWAD570MZ-XS B2 | 3122-70Hz-DC   | NA                        | 120kW    | AC900           | AC900                | AC900                 | ETS250 | 6     | 6     |
| EWAD610MZ-XS B2 | 3122-75Hz-DC   | NA                        | 120kW    | AC900           | AC900                | AC900                 | ETS250 | 6     | 8     |
| EWAD660MZ-XS B2 | 3122-80Hz-DC   | NA                        | 120kW    | AC900           | AC900                | AC900                 | ETS250 | 8     | 8     |
| EWAD680MZ-XS B2 | 3122-85Hz-DC   | NA                        | 120kW    | AC900           | AC900                | AC900                 | ETS250 | 8     | 8     |
| EWAD770MZ-XS B2 | F3AS-67.5Hz-DC | NA                        | 200kW    | AC900           | AC900                | AC900                 | ETS250 | 8     | 8     |
| EWAD850MZ-XS B2 | F3AS-75Hz-DC   | NA                        | 200kW    | AC900           | AC900                | AC900                 | ETS250 | 8     | 8     |
| EWAD910MZ-XS B2 | F3AL-70Hz-DC   | NA                        | 200kW    | AC900           | AC900                | AC900                 | ETS250 | 8     | 10    |
| EWADC10MZ-XS B2 | F3AL-75Hz-DC   | NA                        | 200kW    | AC900           | AC900                | AC900                 | ETS250 | 10    | 10    |
| EWADH10MZ-XS B2 | F3AL-80Hz-DC   | NA                        | 200kW    | AC900           | AC900                | AC900                 | ETS250 | 10    | 12    |
| EWADC11MZ-XS B2 | F3AL-85Hz-DC   | NA                        | 200kW    | AC900           | AC900                | AC900                 | ETS250 | 12    | 12    |

### Unit Configuration for EWAD MZB Gold (XS)

### Unit Configuration for EWAD MZB Gold (XS) New

<u>'</u>

New fans and compressors models are introduced in this configuration.

The new fans have been introduced for units manufactured since 13/06/2022

The new compressors have been introduced for units manufactured since 20/01/2022

| Modello Daikin  | Compressore     | Opt. 260<br>Boost<br>Comp | Inverter | Fan<br>50/60 Hz | Fan Brine<br>50/60Hz | Fan HA<br>50/60<br>Hz | EXV    | FanC1 | FanC2 |
|-----------------|-----------------|---------------------------|----------|-----------------|----------------------|-----------------------|--------|-------|-------|
| EWAD360MZ-XS B2 | 3120-60Hz-DC    | NA                        | 90kW     | AC900           | AC900                | AC900                 | ETS100 | 4     | 6     |
| EWAD420MZ-XS B2 | 3120-70Hz-DC    | NA                        | 90kW     | AC900           | AC900                | AC900                 | ETS100 | 4     | 6     |
| EWAD450MZ-XS B2 | 3122-60Hz-DC    | NA                        | 120kW    | AC900           | AC900                | AC900                 | ETS250 | 6     | 6     |
| EWAD540MZ-XS B2 | 3122-65Hz-DC    | NA                        | 120kW    | AC900           | AC900                | AC900                 | ETS250 | 6     | 6     |
| EWAD570MZ-XS B2 | 3122-70Hz-DC    | NA                        | 120kW    | AC900           | AC900                | AC900                 | ETS250 | 6     | 6     |
| EWAD610MZ-XS B2 | 3122-75Hz-DC    | NA                        | 120kW    | AC900           | AC900                | AC900                 | ETS250 | 6     | 8     |
| EWAD660MZ-XS B2 | 3122-80Hz-DC    | NA                        | 120kW    | AC900           | AC900                | AC900                 | ETS250 | 8     | 8     |
| EWAD680MZ-XS B2 | 3122-85Hz-DC    | NA                        | 120kW    | AC900           | AC900                | AC900                 | ETS250 | 8     | 8     |
| EWAD770MZ-XS B2 | 310240S-62Hz-DC | NA                        | 200kW    | AC900           | AC900                | AC900                 | ETS250 | 8     | 8     |
| EWAD850MZ-XS B2 | 310240S-69Hz-DC | NA                        | 200kW    | AC900           | AC900                | AC900                 | ETS250 | 8     | 8     |
| EWAD910MZ-XS B2 | 310240L-60Hz-DC | NA                        | 200kW    | AC900           | AC900                | AC900                 | ETS250 | 8     | 10    |
| EWADC10MZ-XS B2 | 310240L-63Hz-DC | NA                        | 200kW    | AC900           | AC900                | AC900                 | ETS250 | 10    | 10    |
| EWADH10MZ-XS B2 | 310240L-67Hz-DC | NA                        | 200kW    | AC900           | AC900                | AC900                 | ETS250 | 10    | 12    |
| EWADC11MZ-XS B2 | 310240L-70Hz-DC | NA                        | 200kW    | AC900           | AC900                | AC900                 | ETS250 | 12    | 12    |

### Unit Configuration for EWAD MZC Platinum(PS)

| Modello Daikin  | Compressore    | Opt.<br>260<br>Boost<br>Comp | Inverter | Fan Type<br>50/60 Hz | Fan Brine<br>50/60 Hz | Fan Type Opt.<br>142 HA<br>50/60 Hz | Fan<br>Type<br>Opt.158 | EXV    | FanC1 | FanC2 |
|-----------------|----------------|------------------------------|----------|----------------------|-----------------------|-------------------------------------|------------------------|--------|-------|-------|
| EWAD360MZ-PS B2 | 3120-60Hz-DC   | NA                           | 90kW     | DC1000L              | DC1000L               | DC1000L                             | STD                    | ETS100 | 4     | 6     |
| EWAD420MZ-PS B2 | 3120-70Hz-DC   | NA                           | 90kW     | DC1000L              | DC1000L               | DC1000L                             | STD                    | ETS100 | 4     | 6     |
| EWAD450MZ-PS B2 | 3122-60Hz-DC   | NA                           | 120kW    | DC1000L              | DC1000L               | DC1000L                             | STD                    | ETS250 | 6     | 6     |
| EWAD540MZ-PS B2 | 3122-65Hz-DC   | NA                           | 120kW    | DC1000L              | DC1000L               | DC1000L                             | STD                    | ETS250 | 6     | 6     |
| EWAD570MZ-PS B2 | 3122-70Hz-DC   | NA                           | 120kW    | DC1000L              | DC1000L               | DC1000L                             | STD                    | ETS250 | 6     | 6     |
| EWAD610MZ-PS B2 | 3122-75Hz-DC   | NA                           | 120kW    | DC1000L              | DC1000L               | DC1000L                             | STD                    | ETS250 | 6     | 8     |
| EWAD660MZ-PS B2 | 3122-80Hz-DC   | NA                           | 120kW    | DC1000L              | DC1000L               | DC1000L                             | STD                    | ETS250 | 8     | 8     |
| EWAD680MZ-PS B2 | 3122-85Hz-DC   | NA                           | 120kW    | DC1000L              | DC1000L               | DC1000L                             | STD                    | ETS250 | 8     | 8     |
| EWAD770MZ-PS B2 | F3AS-67.5Hz-DC | NA                           | 200kW    | DC1000L              | DC1000L               | DC1000L                             | STD                    | ETS250 | 8     | 8     |
| EWAD850MZ-PS B2 | F3AS-75Hz-DC   | NA                           | 200kW    | DC1000L              | DC1000L               | DC1000L                             | STD                    | ETS250 | 8     | 8     |
| EWAD910MZ-PS B2 | F3AL-70Hz-DC   | NA                           | 200kW    | DC1000L              | DC1000L               | DC1000L                             | STD                    | ETS250 | 8     | 10    |
| EWADC10MZ-PS B2 | F3AL-75Hz-DC   | NA                           | 200kW    | DC1000L              | DC1000L               | DC1000L                             | STD                    | ETS250 | 10    | 10    |
| EWADH10MZ-PS B2 | F3AL-80Hz-DC   | NA                           | 200kW    | DC1000L              | DC1000L               | DC1000L                             | STD                    | ETS250 | 10    | 12    |
| EWADC11MZ-PS B2 | F3AL-85Hz-DC   | NA                           | 200kW    | DC1000L              | DC1000L               | DC1000L                             | STD                    | ETS250 | 12    | 12    |

#### Unit Configuration for EWAD MZC Platinum(PS) New

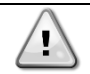

New fans and compressors models are introduced in this configuration.

The new fans have been introduced for units manufactured since 13/06/2022

The new compressors have been introduced for units manufactured since 20/01/2022

| Modello Daikin  | Compressore     | Opt.<br>260<br>Boost<br>Comp | Inverter | Fan Type<br>50/60 Hz | Fan Brine<br>50/60 Hz | Fan Type Opt.<br>142 HA<br>50/60 Hz | Fan Type<br>Opt.158 | EXV    | FanC1 | FanC2 |
|-----------------|-----------------|------------------------------|----------|----------------------|-----------------------|-------------------------------------|---------------------|--------|-------|-------|
| EWAD360MZ-PS B2 | 3120-60Hz-DC    | NA                           | 90kW     | KEMBRS-1050          | KEMBRS-1050           | KEMBRS-1050                         | STD                 | ETS100 | 4     | 6     |
| EWAD420MZ-PS B2 | 3120-70Hz-DC    | NA                           | 90kW     | KEMBRS-1050          | KEMBRS-1050           | KEMBRS-1050                         | STD                 | ETS100 | 4     | 6     |
| EWAD450MZ-PS B2 | 3122-60Hz-DC    | NA                           | 120kW    | KEMBRS-1050          | KEMBRS-1050           | KEMBRS-1050                         | STD                 | ETS250 | 6     | 6     |
| EWAD540MZ-PS B2 | 3122-65Hz-DC    | NA                           | 120kW    | KEMBRS-1050          | KEMBRS-1050           | KEMBRS-1050                         | STD                 | ETS250 | 6     | 6     |
| EWAD570MZ-PS B2 | 3122-70Hz-DC    | NA                           | 120kW    | KEMBRS-1050          | KEMBRS-1050           | KEMBRS-1050                         | STD                 | ETS250 | 6     | 6     |
| EWAD610MZ-PS B2 | 3122-75Hz-DC    | NA                           | 120kW    | KEMBRS-1050          | KEMBRS-1050           | KEMBRS-1050                         | STD                 | ETS250 | 6     | 8     |
| EWAD660MZ-PS B2 | 3122-80Hz-DC    | NA                           | 120kW    | KEMBRS-1050          | KEMBRS-1050           | KEMBRS-1050                         | STD                 | ETS250 | 8     | 8     |
| EWAD680MZ-PS B2 | 3122-85Hz-DC    | NA                           | 120kW    | KEMBRS-1050          | KEMBRS-1050           | KEMBRS-1050                         | STD                 | ETS250 | 8     | 8     |
| EWAD770MZ-PS B2 | 310240S-62Hz-DC | NA                           | 200kW    | KEMBRS-1050          | KEMBRS-1050           | KEMBRS-1050                         | STD                 | ETS250 | 8     | 8     |
| EWAD850MZ-PS B2 | 310240S-69Hz-DC | NA                           | 200kW    | KEMBRS-1050          | KEMBRS-1050           | KEMBRS-1050                         | STD                 | ETS250 | 8     | 8     |
| EWAD910MZ-PS B2 | 310240L-60Hz-DC | NA                           | 200kW    | KEMBRS-1050          | KEMBRS-1050           | KEMBRS-1050                         | STD                 | ETS250 | 8     | 10    |
| EWADC10MZ-PS B2 | 310240L-63Hz-DC | NA                           | 200kW    | KEMBRS-1050          | KEMBRS-1050           | KEMBRS-1050                         | STD                 | ETS250 | 10    | 10    |
| EWADH10MZ-PS B2 | 310240L-67Hz-DC | NA                           | 200kW    | KEMBRS-1050          | KEMBRS-1050           | KEMBRS-1050                         | STD                 | ETS250 | 10    | 12    |
| EWADC11MZ-PS B2 | 310240L-70Hz-DC | NA                           | 200kW    | KEMBRS-1050          | KEMBRS-1050           | KEMBRS-1050                         | STD                 | ETS250 | 12    | 12    |

### 9.3 Pump Inverter Settings (Table C)

| Parametro | Descrizione                 | Settings             | Default            | NOTE                                                                  |
|-----------|-----------------------------|----------------------|--------------------|-----------------------------------------------------------------------|
| 0-03      | Regional Settings           | default              | [0] International  |                                                                       |
| 0-06      | Grid Type                   | [12] 380-440V/50Hz   | [12] 380-440V/50Hz | Verificare Tensione di alimentazione su R.M.                          |
| 1-10      | Motor Construction          | default              | [0] Asynchron      |                                                                       |
| 1-20      | Motor Power                 | default              | Size related       | Verificare Targa Motore                                               |
| 1-22      | Motor Voltage               | 400 V                | Size related       | Verificare Targa Motore                                               |
| 1-23      | Motor Frequency             | 50 Hz                | Size related       | Verificare Targa Motore                                               |
| 1-24      | Motor Nominal Current       | default              | Size related       | Verificare Targa Motore                                               |
| 1-25      | Motor Nominal Speed         | See Pump Motor Label | Size related       | Verificare Targa Motore                                               |
| 1-73      | Flying Start                | default              | [0] Disabled       |                                                                       |
| 3-02      | Minimum Reference           | -                    | 0                  | Con velocità comandata dal cliente, impostare a 40Hz.                 |
| 3-03      | Maximum Reference           | 50                   | 50                 | Come 1-23 a meno che non sia riportata su R.M. una velocità inferiore |
| 3-41      | Ramp-Up Time                | 10 s                 | Size related       | Tempo per arrivare a 1-23 frequency                                   |
| 3-42      | Ramp-Down Time              | 10 s                 | Size related       | Tempo per fermarsi da 1-23 frequency                                  |
| 4-12      | Motor Speed Low Limit [Hz]  | default              | 0                  |                                                                       |
| 4-14      | Motor Speed High Limit [Hz] | default              | 65                 |                                                                       |
| 4-19      | Max Output Frequency        | default              | Size related       |                                                                       |
| 5-40      | Function Relay [0]          | default              | Alarm              |                                                                       |
| 5-40      | Function Relay [1]          | default              | Drive running      |                                                                       |
| 6-10      | Terminal 53 Low Voltage     | default              | 0.07 V             |                                                                       |
| 6-11      | Terminal 53 High Voltage    | default              | 10 V               |                                                                       |
| 6-12      | Terminal 53 Low Current     | default              | 4 m.A              |                                                                       |
| 6-13      | Terminal 53 Low Voltage     | default              | 20 mA              |                                                                       |
| 6-19      | Terminal 53 mode            | default              | 1                  | Voltage input - [0] commuta all'ingresso in corrente                  |

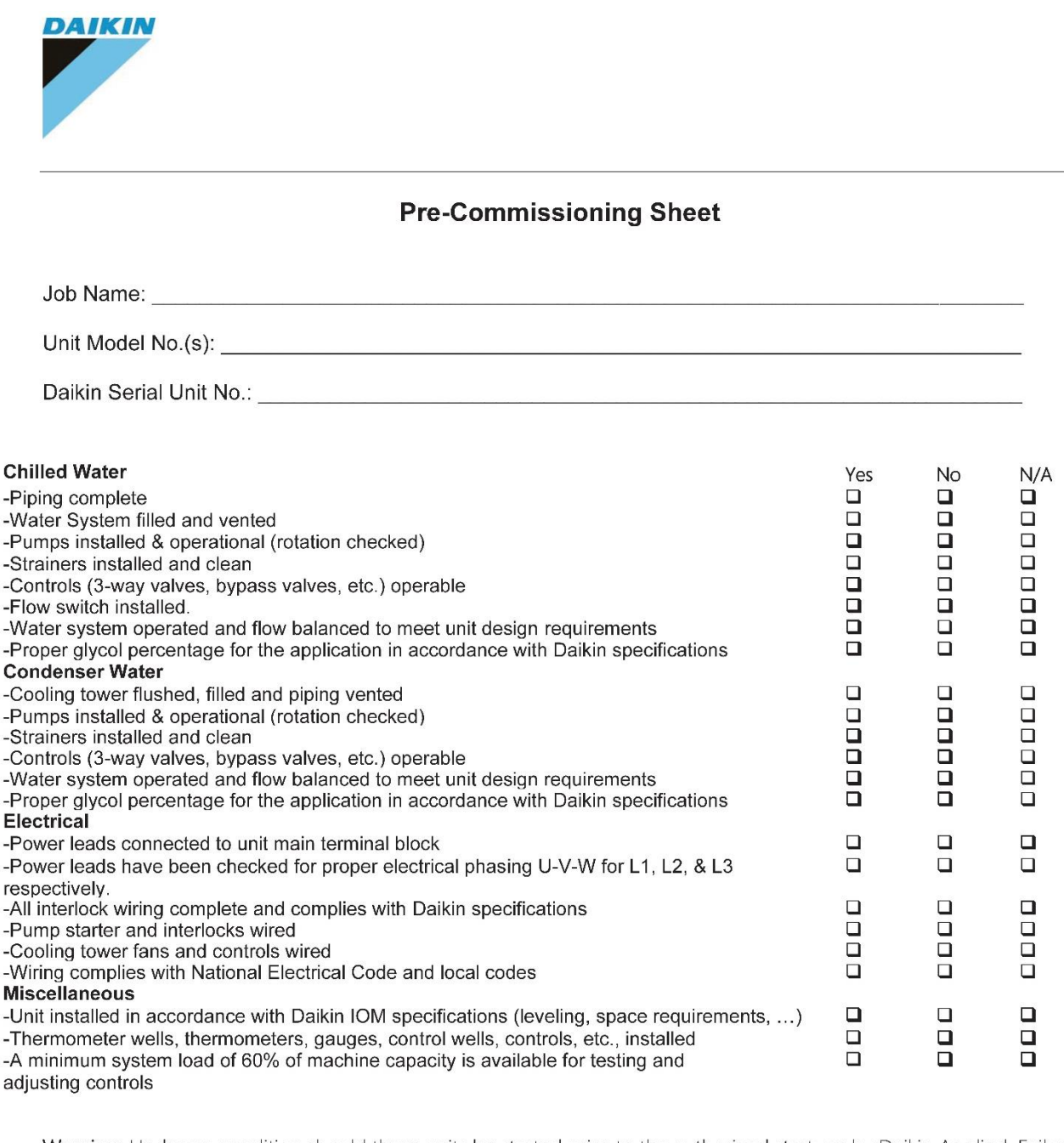

**Warning:** Under no condition should these units be started prior to the authorized start-up by Daikin Applied. Failure to follow this warning may result in serious equipment damage and will negate the warranty.

All installation work has been completed as checked above; the system has been inspected and the unit is ready for start-up

Site Engineer

Name: \_\_\_\_\_

Date: \_\_\_\_\_\_

Signature: \_\_\_\_\_

#### Commissioning Sheet (Table E) 9.5 Г

| CHILLER COMMISSIONING SHEET - EWAD-TZ                                                                                                    |                           |                        |                                 |                          |             |
|----------------------------------------------------------------------------------------------------|---------------------------|------------------------|---------------------------------|--------------------------|-------------|
| Federated                                                                                                    |                           |                        |                                 |                          |             |
| End user :                                                                                                    | Da                        | e:<br>del nr:          |                                 | -                        |             |
| Distributor:                                                                                                    |                           | ial nr:                |                                 | -                        |             |
| A PRE-POWER ON CHECK LIST                                                                                                    | D                         | STARTUP                | CHECK LIST                      |                          |             |
| A1 Any shipping damage?                                                                                                    | D1                        | Running Adjust         | ments performed (calibrations)? |                          |             |
| A2 Is the chiller adequately level mounted?                                                                                                    | <u>D1</u>                 | Safety tests per       | formed?                         |                          |             |
| A4 Anti vibration pads installed?                                                                                                    |                           |                        | Mod                             | de: (                    | hiller      |
| A5 Full Leak Test performed?                                                                                                    |                           |                        | Percentage of Loa               | ad:                      |             |
| A6 Water piping system checked?                                                                                                    |                           |                        | Circu                           | uit: C1                  | C2          |
| A7 Water Flows checked?                                                                                                    | D1                        | ELECTRICA              |                                 |                          |             |
| As cligcol type r percentage [EvaprCond]                                                                                                    |                           | Comp running A         | impsLI(A)                       |                          |             |
| A10 Compressor model C1                                                                                                    | D1.2                      | Comp running A         | (mpsL3(A)                       |                          |             |
| A11 Compressor serial C1                                                                                                    | <br>D2                    | REFRIGERA              | NT SYSTEM                       | i                        |             |
| A12 Compressor model C2                                                                                                    | D2.                       | Evaporator Pre         | ssure (kPa)                     |                          |             |
| A13 Compressor serial C2                                                                                                    | D2.                       | Condenser Pre          | ssure (kPa)                     |                          |             |
| B PRE-STARTUP CHECK LIST                                                                                                    | D2.                       | Suction Tempe          | rature (°C)                     |                          |             |
| B1 : Evaporator Flow Switch Check                                                                                                    | D2.                       | Condenser Pre          | ssure (kPa)                     |                          |             |
| B2 Condenser Flow Switch Check<br>B3 Main VOLTAGE L1-L2 (V)                                                                                                    |                           | Buction Temper         | rature (10)<br>rheat (10)       |                          |             |
| B4 Main VOLTAGE L2-L3 (V)                                                                                                    | D2.                       | Liquid Temperal        | ture ('C)                       |                          |             |
| B5 Main VOLTAGE L1-L3 (V)                                                                                                    | D2.                       | Liquid Pressure        | (kPa)                           |                          |             |
| B6 Frequency (Hz)                                                                                                    | D2.                       | Subcooling (°C)        |                                 |                          |             |
| B7 Control voltage Tx IN / OUT (V)                                                                                                    | 1 I D2.                   | 0 Subcooling at d      | ryer filter (°C)                |                          |             |
| B8 Control voltage AL1(V)                                                                                                    | D2.                       | 1 Evaporator App       | roach (°C)                      |                          |             |
| B9 : Oil Heaters were on before start up?                                                                                                    | D2.                       | 2 Condenser App        | roach ('C)                      |                          |             |
| B10 Check Heaters (A) (measure current) C1                                                                                                    | C2 VED1 VED2 D2           | 3 ; Uil Pressure (k)   | raj<br>Konovist (hDs)           |                          |             |
| B11 : Unit Software Version                                                                                                    |                           | 5 EXY Position (       | /)                              |                          |             |
| B12 Unit Water Temp Set Point Cool/Heat ('C)                                                                                                    | D2.                       | 6 : Fans (%)           | •,                              |                          |             |
| B13 Unit settings checked?                                                                                                    | <br>D2.                   | 7 Economizer/Su        | bcooler Status                  |                          |             |
| B14 Circuit settings checked?                                                                                                    | D2.1                      | 8 Economizer EX        | V Position (%)                  |                          |             |
| B15 Alarm Limits set?                                                                                                    | D3                        | EVAPORAT               | OR (WATER)                      |                          |             |
| B16 Evap Water Frz Alarm Setpoint (°C)                                                                                                    | D3.                       | Entering Water         | Femperature (°C)                |                          |             |
| B17 Dry Test performed?                                                                                                    | D3.                       | Leaving Water 1        | 'emperature ('C)                |                          |             |
| B18 Can be the chiller put into operation?                                                                                                    | D3.                       | Evaporator Pre         | ssure Drop (kPa)                |                          |             |
| C IPRE-STARTUP COMMENTS                                                                                                    | D3.                       | Design Evapora         | itor Pressure Drop (kPa)        |                          |             |
|                                                                                                    | D3.                       | Design Flow rate (Irs) |                                 |                          |             |
|                                                                                                    | D3.                       | Check Flow Swi         | e (iis)<br>chistatus            |                          |             |
|                                                                                                    | D5                        | CONDENSE               | R (AIR)                         |                          |             |
|                                                                                                    | D4.                       | UNIT IN Air Ten        | perature (°C)                   |                          |             |
| E [POST-STARTUP COMMENTS                                                                                                    |                           |                        |                                 |                          |             |
| F Defective items found at com                                                                                                    | missioning?               |                        |                                 |                          |             |
| 1 Parts subject to ECHC?                                                                                                    |                           |                        |                                 |                          |             |
| 2 Parts requested to be directly su                                                                                                    | upplied by factory?       |                        |                                 |                          |             |
| Please mention under which cond                                                                                                    | itions parts are directly | equested to the        | factory (ie. Urgent matter. E   | Extra Europe affiliate ( | or others): |
| C Present during commissioning                                                                                                    | n                         |                        |                                 |                          |             |
|                                                                                                    | 5                         |                        |                                 |                          |             |
| Name :                                                                                                    | Co                        | Company:               |                                 |                          |             |
| Name :                                                                                                    | Co                        | Company:               |                                 |                          |             |
| Name .                                                                                                    |                           | company.               |                                 |                          |             |
| Name :                                                                                                    |                           | Company:               |                                 |                          |             |
| Author:                                                                                                    |                           | Installer:             |                                 |                          |             |
| Signature:                                                                                                    |                           | Signature:             |                                 |                          |             |
| Title: Service Engineer                                                                                                    | Tit                       | Title:                 |                                 |                          |             |
| As commissioning is a teennical process performed - before the Chiller is put into definitive operation - by an "Authorised Engineer".<br>As Commissioning is done and is intended to achieve the following specific limited objectives:<br>- verify and document (via checklist) that the Chiller is installed according to the manufacturers installation manual and operation manual.<br>- configure the Chiller to a set of manufacturers defined parameters in order to secure the correct performance of the Chiller in the specific site related<br>operating conditions.<br>Therefore the Commissioning process does not take awa from or reduce the responsibility of the System Designers and/or Installers to provide a<br>finished and fully functioning system. |                           |                        |                                 |                          |             |

#### **10 APPENDIX**

#### **10.1 VFD Addressing procedure by controller**

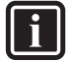

**INFORMATION** This procedure should not be carried out during the commissioning. Must only be carried out when replacing inverters.

#### 10.1.1 Circuit 2 compressor inverter address configuration

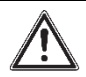

#### CAUTION

In phase of commissioning this setting is not to be carried out. The inverter address configuration is necessary only after a replacement of the inverter P.C.B. on Circuit 2.

- 1. Power the circuit 2 compressor inverter
- 2. Remove power from the circuit 1 compressor inverter
- 3. Wait 5 minutes
- 4. Enter technician password
- 5. Open the menu: View / Set Unit -> Compressor VFD Settings -> Comp VFD Address
- 6. Execute the writing command by setting Set Inv2 Addr = Execute and wait for it to automatically return to Set Inv2 Addr = Hold. During the execution of the write command, "Writing" will appear on the display. At the end of the command, the words "Failed" or "Pass" will be displayed depending on the outcome of the command. "Failed" identifies that the address has not been written, while the completely correct command is identified with the word "Pass".
- 7. Remove power from the circuit 2 compressor inverter
- 8. Wait 5 minutes
- 9. Power up both inverters and check that the addresses on the two compressors are correct. For verification, simply remove the suction pressure transducer and check that the alarm is associated with the corresponding circuit.

#### 10.1.2 Reset compressor inverter address circuit 1

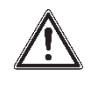

#### CAUTION

Warning! The following procedure should only be carried out if, by mistake, the circuit 1 compressor inverter has address 2.

- 1. Power the circuit 1 compressor inverter
- 2. Remove power from the circuit 2 compressor inverter
- 3. Wait 5 minutes
- 4. Enter Tecnician password
- 5. Open the menu: View / Set Unit -> Compressor VFD Setup -> Comp VFD Address
- 6. Execute the write command by setting Reset Default = Execute and wait for automatically go back to Reset Default = Hold. During the execution of the writing, "Writing" will appear on the display. At the end of the command, the words "Failed" or "Pass" will be displayed depending on the outcome of the command. "Failed" identifies that the address has not been written, while the completely correct of the command comes identified with the word "Pass".
- 7. Remove power from the circuit 1 compressor inverter
- 8. Wait 5 minutes
- Power up both inverters and check that the addresses on the two compressors are correct. For verification, simply remove the suction pressure transducer and check that the alarm is associated with the corresponding circuit.

#### 10.1.3 Filter setting on the pressure transducer reading

In case of dual machine, this procedure can be carried out only after performing the configuration of the circuit 2 compressor address.

- 1. Power up both compressors
- 2. Enter Tecnician password in the controller
- 3. Open the menu: View / Set Unit -> Compressor VFD Setup -> Filter
- 4. Execute the writing command by setting Set Inv1 Fltr = Execute and wait for it to automatically return to Set Inv1 Fltr = Hold.
  - 1. As for writing the address, the word "Writing" will appear during the execution of the command and at the end the word "Failed" or "Pass" will appear to identify the outcome of the writing.
- 5. Execute the writing command by setting Set Inv2 Fltr = Execute and wait for it to automatically return to Set Inv2 Fltr = Hold.
  - 2. As for writing the address, the word "Writing" will appear during the execution of the command and at the end the word "Failed" or "Pass" will appear to identify the outcome of the writing.

### 10.2 Economizer line anti chattering troubleshooting

### Prerequisite:

- Latest ATLAS software version installed.
- Following SVI or ESV (if applicable) done.

| Торіс                                     | SVI number   | ESV number     |
|-------------------------------------------|--------------|----------------|
| EWAD-TZB ANTICHATTERING KIT               | SVI 20007-3A | ESV1908487-2A  |
| ANTICHATTERING KIT SOLENOID VALVE         | SVI 20013-1B | ESV2013121-1A  |
| BREAKDOWN                                 |              |                |
| EWAD-TZC HIGH PRESSURE PIPE RELOCATION    | SVI 21009-1B | ESV 2101989-1A |
| EWAD_H-TZB_C - Modification of economizer | SVI 21016-1  | ESV2107157-1   |
| deactivation logic                        |              |                |

### Check with unit Off:

1. Check the position of the solenoid valve and ensure that the yellow mark is pointing towards the high pressure port as shown in the image below

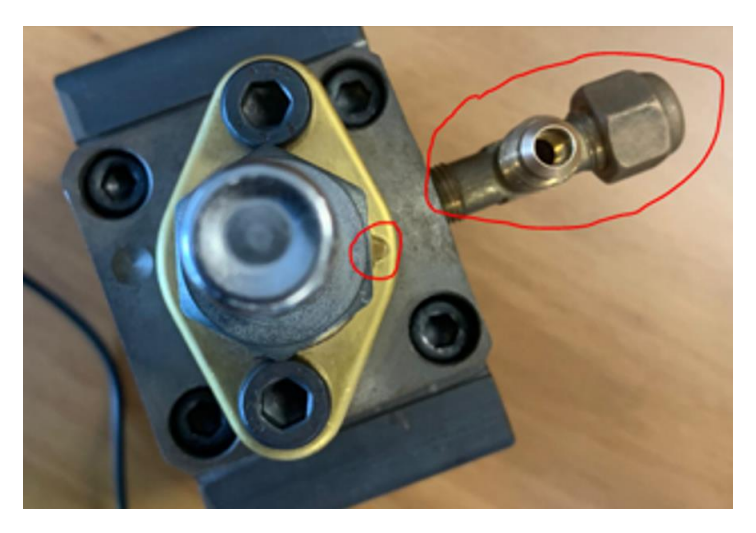

| Is the solenoid valve correctly installed? | Action                            |
|--------------------------------------------|-----------------------------------|
| Yes                                        | Continue with the next step       |
| No                                         | Invert the solenoid valve positon |

2. Energize the solenoid valve and check the generation of the magnetic field, refer to paragraph Economizer anti chattering system test

| Is the solenoid valve working properly? | Action                      |
|-----------------------------------------|-----------------------------|
| Yes                                     | Continue with the next step |
| No                                      | Fix the electrical fault    |

### Check with unit On

|   | You need to have enough load to have the circuit running |                                  |
|---|----------------------------------------------------------|----------------------------------|
| 7 | •                                                        | From minimum to maximum capacity |
|   | •                                                        | From maximum to minimum capacity |

Target of the test is to verify the Economizer de-activation, consequent solenoid valves activation and trend of the economizer pressure.

Monitor the following data while unit running:

Economizer state

View/Set Circuit  $\rightarrow$  Circuit 1 or 2  $\rightarrow$  Economizer  $\rightarrow$  State  $\rightarrow$  On to Off

- Saturated condensing temperature
- Circuit Capacity
- Pressure ratio
- Evaporating pressure
- Economizer pressure
- Suction/Discharge Solenoid Valve

View/Set Circuit → Circuit 1 or 2 → Economizer → Disch Sol Valve → Off to On View/Set Circuit → Circuit 1 or 2 → Economizer → Suct Sol Valve → Off to On

When the eco is de-activated (after a first activation), ant chattering kit works (suction and discharge solenoid valves are energized) and economizer pressure decreasing to evaporating pressure value is expected:

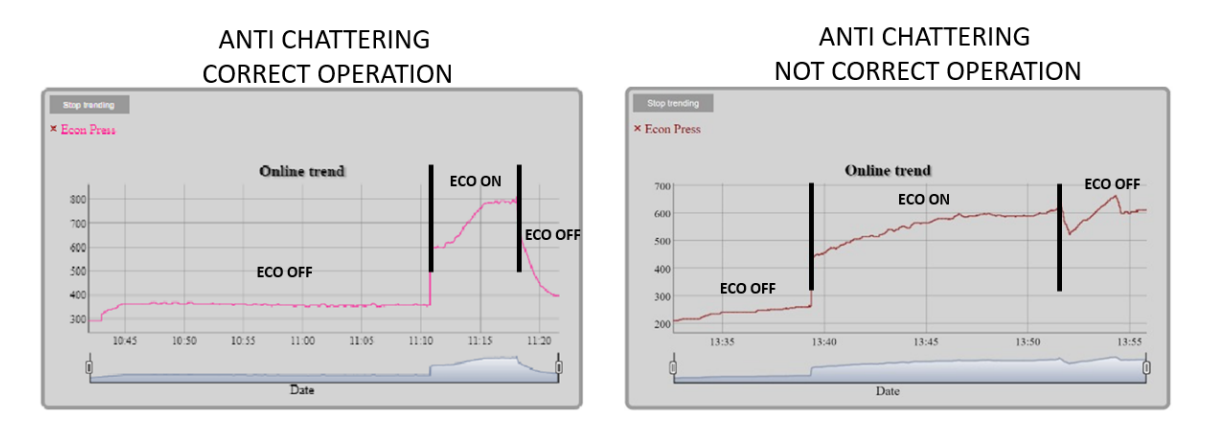

1. Check the 230V for the discharge and suction solenoid valve, refer to paragraph Economizer anti chattering system test

Note: this time do not test in Test mode, but

| Is the solenoid valve working properly? | Action                      |
|-----------------------------------------|-----------------------------|
| Yes                                     | Continue with the next step |
| No                                      | Fix the electrical fault    |

2. Turn OFF the unit

3. Remove the shreaders on the high-pressure connection ports

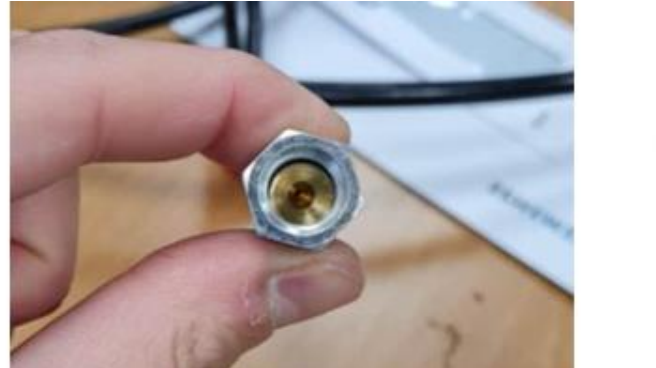

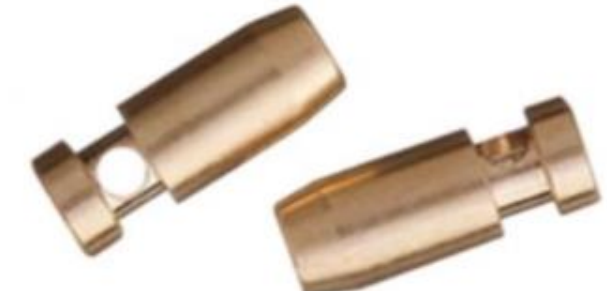

- 4. Repeat the checks
- 5. Check the solenoid valve for any gas leaks

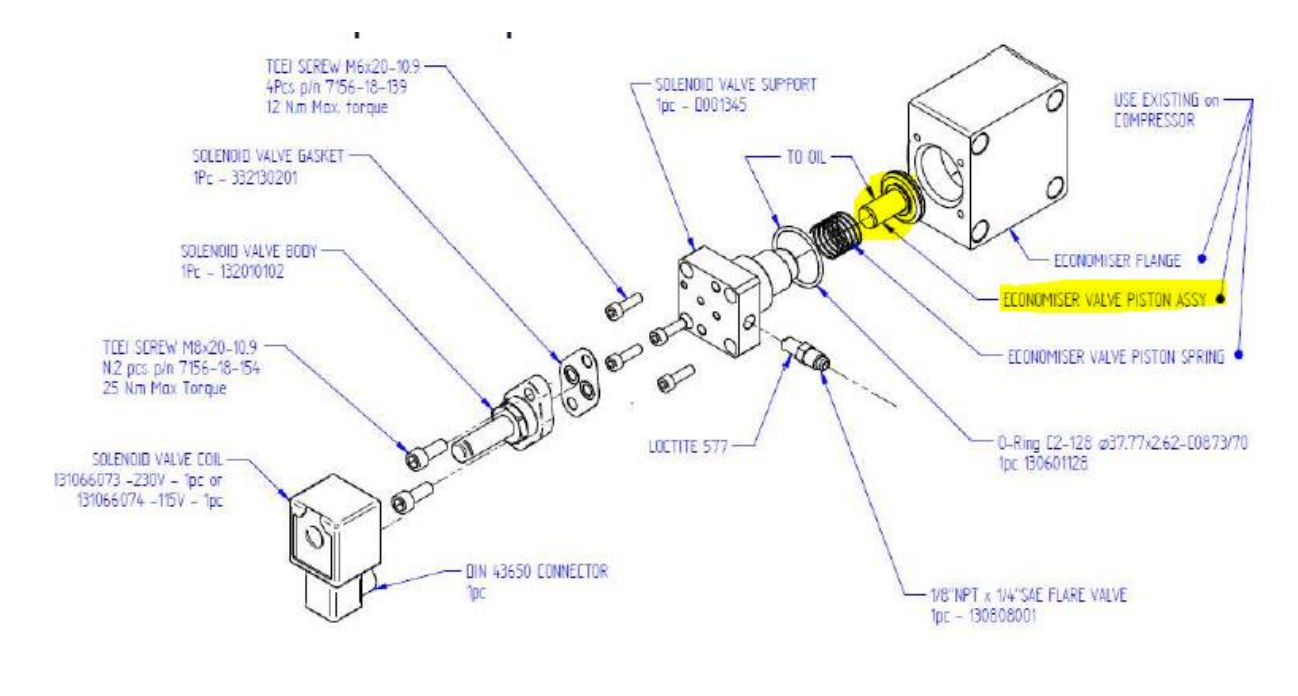

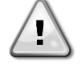

If the problem persists, contact servicesupport@daikinapplied.eu